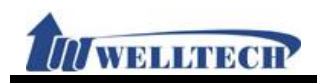

## VoIP ATA 系列

# (ATA171plus, ATA-171, ATA172plus, ATA-172, ATA-171M, ATA-171P)

## Web 使用手册

## 版本: V.300 發佈日期: 2012 年一月

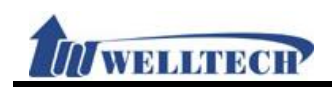

## 目錄

| 1. Web 環境說明                        | 4  |
|------------------------------------|----|
| 1.1 預設環境                           | 4  |
| 1.2 連接方式                           | 4  |
| 1.3 登入 VoIP Web 畫面                 | 4  |
| 1.4 VoIP 設定主畫面                     | 4  |
| 1.5 System Information (系統訊息)      | 6  |
| 2. Phone (電話環境)                    | 20 |
| 2.1 Phone Book (電話簿)               | 20 |
| 2.2 Dial Plan (撥號規則)               | 21 |
| 2.3 Call Service (電話功能)            |    |
| 2.4 General (一般設定)                 |    |
| 2.5 Volume (音量設定)                  | 40 |
| 3. Network (網路環境)                  | 41 |
| 3.1 WAN (WAN 網路設定)                 | 41 |
| 3.2 DDNS (動態 DNS 設定)               | 43 |
| 3.3 VLAN (VLAN 環境設定)               | 45 |
| 3.4 VPN (PPTP/L2TP 連線)             | 47 |
| 3.5 SNTP (校時環境)                    |    |
| 4. NAT (NAT 環境)                    | 50 |
| 4.1 LAN (LAN 網路設定)                 | 50 |
| 4.2 DMZ & MAC Clone (DMZ 和 MAC 設定) | 51 |
| 4.3 Virtual Server (虛擬代理伺服器)       |    |
| 5. SIP Setting (註冊環境)              | 53 |
| 5.1 Service (SIP 註冊設定)             | 53 |
| 5.2 Codec (語音格式)                   | 56 |
| 5.3 Advanced (其他設定)                | 58 |
| 5.4 STUN (STUN & Froce 設定)         | 65 |
| 6. Management (進階設定)               | 66 |
| 6.1 Status Log (系統狀態)              | 66 |
| 6.2 Auto Configuration (自動設置)      | 69 |
| 6.3 Auto Update (韌體自動升級)           | 71 |
| 6.4 New Firmware (韌體升級)            | 73 |
| 6.5 Advanced (進階設定)                | 75 |
| 6.6 Password (變更帳號)                | 80 |
| 6.7 Iones (音頻設定)                   |    |
| 6.8 Default (回覆預設值)                |    |
| 6.9 Language (語言設定)                |    |
| 7. Save & Kebool (儲存與重新啟動)         |    |
| 1.1 功能説明                           |    |
| 1.2 董面說明                           |    |

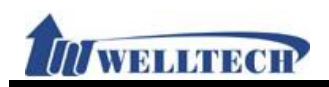

| 8. Logoi | ut (登出系統) |  |
|----------|-----------|--|
| 8.1      | 功能說明      |  |
| 8.2      | 畫面說明      |  |

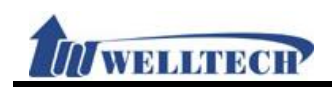

#### Web 環境說明

#### 1.1 預設環境

#### 1.1.1 網路環境設定

Netwrok Mode: Default NAT Mode WAN Port: DHCP Client Mode LAN Port: DHCP Server Enable, IP Address: 192.168.123.1

#### 1.1.2 Web 畫面

VoIP Web Login 畫面位置, <u>http://192.168.123.1:9999</u>

- 登入帳號(Login Accout):
  - Administrator 權限: Login Account: root, Password: test
  - System 權限: Login Account: system, Password: test
  - Normal 權限: Login Account: user, Password: test

#### 1.2 連接方式

 $\geq$ 

請將個人電腦的網路線接在設備的 LAN 端, 並將個人電腦設定成自動取得 IP 的模式; 即可以取得 IP 位址, 個人電腦取得之 IP 位址, 預設為 192.168.123.150。

#### 1.3 登入 Vol P Web 畫面

1.3.1 功能說明

提供登入系統管理畫面。

#### 1.3.2 畫面說明

| Login VolP |             |
|------------|-------------|
| User Name  |             |
| Password   |             |
|            | Login Clear |

Suggested that uses IE7,8 , Firefox, Google the Chrome browser.

| User Name  | 輸入登入系統之帳號資料,可以輸入數字或字串。 |
|------------|------------------------|
| Password   | 輸入登入系統之密碼資料,可以輸入數字或字串。 |
| Login [按鈕] | 執行登入系統。                |
| Clear [按鈕] | 清除輸入之資料。               |

#### 1.4 VOIP 設定主畫面

#### 1.4.1 功能說明

提供下列功能選項 [Information (系統資訊), Phone (電話環境), Network (網路環境), NAT (區域網路), SIP (註冊環境), Management (進階設定), Save & Reboot (儲存與重新啟動), Logout (登出系統)]。

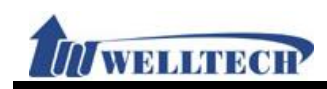

### 1.4.2 畫面說明

| 1 konto                                                                                                    | System Information                                   |                      |                |                   |
|----------------------------------------------------------------------------------------------------|------------------------------------------------------|----------------------|----------------|-------------------|
| VOID                                                                                                    |                                                      |                      |                |                   |
| and the second second s | WAN Port                                             |                      |                |                   |
|                                                                                                    | Link Status:                                         | UP                   | Туре:          | DHCP Client       |
|                                                                                                    | IP Address:                                          | 192.168.50.10        | Subnet Mask:   | 255.255.255.0     |
| Gateway                                                                                                    | Default Gateway:                                     | 192.168.50.1         | DNS Server 1:  | 168.95.192.1      |
| Information                                                                                                    | DNS Server 2:                                        | 108.93.1.1           | MAC ID:        | 00:09:13:77:86:38 |
| Phone                                                                                                    | LAN Port                                             |                      |                |                   |
| Network                                                                                                    | IP Address:                                          | 192.168.123.1        | MAC ID:        | 00:09:f3:77:8e:38 |
| NAT                                                                                                    | System Information                                   |                      |                |                   |
| SIP                                                                                                    | Firmware Version:                                    | 1012090              | Update Date:   | 2010-12-16        |
| Management                                                                                                    | DSP Version                                          | LE-1007290           |                |                   |
| Save and Reboot                                                                                                    | System Up Time:                                      | 0 day(s) 7 hour(s) 2 | 3 minute(s)    |                   |
| Logout                                                                                                    | Current Time:                                        | 2010-12-16 18:37     | .5 minute(s)   |                   |
| and the second second s | Register Information                                 |                      |                |                   |
|                                                                                                    | Phone 1                                              |                      |                |                   |
|                                                                                                    | Realm 1 Status:                                      | Not Registered       | Number:        |                   |
|                                                                                                    | Realm 2 Status:                                      | Not Registered       | Number:        |                   |
|                                                                                                    | Realm 3 Status:                                      | Not Registered       | Number:        |                   |
|                                                                                                    | Realm 5 Status:                                      | Not Registered       | Number:        |                   |
|                                                                                                    | Realin J Status.                                     | Not Registered       | Number.        |                   |
| 項目                                                                                                    |                                                      | 說                    | 明              |                   |
| Gateway                                                                                                    | 顯示目前產品型號資制                                           | 华。                   |                |                   |
| Information                                                                                                    | 提供系統目前相關狀態                                           | 態訊息資料。               |                |                   |
| Phone                                                                                                    | Phone (電話環境)項                                        | 目, 提供 [Pho           | one Book (電話   | 簿), Dial Plan (撥號 |
|                                                                                                    | 規則), Call Service (電話功能), General(一般設定), Volume (音量設 |                      |                |                   |
|                                                                                                    | 定)]功能選項。                                             |                      |                |                   |
| Network                                                                                                    | Network (網路環境)項目,提供 [WAN (對外網路), DDNS (動態            |                      |                |                   |
|                                                                                                    | DNS), VLAN (VLAN                                     | N 環境), VPN           | (PPTP/L2TP 連   | 2線), SNTP (校時環    |
|                                                                                                    | 境)]功能選項。                                             |                      |                |                   |
| NAT                                                                                                    | NAT (區域網路) 項目, 提供 [LAN (LAN 網路), DMZ & Mac Clone     |                      |                |                   |
|                                                                                                    | (DMZ 和 MAC 設定)                                       | , Virtual Serv       | ver (虛擬代理伺     | 服器)]功能選項。         |
| SIP                                                                                                    | SIP (註冊環境)項目                                         | ,提供 [Serv            | ice (SIP 註冊)   | , Code (語音格式),    |
|                                                                                                    | Advanced (其他設定                                       | ), STUN (ST          | UN & Fource    | 設定)]功能選項。         |
| Management                                                                                                    | Management (進階                                       | 設定)項目, 损             | 是供「Status Lo   | q (系統狀態), Auto    |
| 5                                                                                                    | Config(自動參數)                                         | 設置), Auto            | Update(自1      | 的升级 韌 體), New     |
|                                                                                                    | Firmware (                                           | ), Advanced          | (進階設定), Pa     | ssword (變更帳號)     |
|                                                                                                    | Tones (音頻設定) Default (回覆預設估)] Language (远多設定)]计      |                      |                |                   |
|                                                                                                    | 能强項。                                                 |                      | in weight cong |                   |
| Sava & Dahaat                                                                                                    | 肥达沢                                                  | 曲 Doboot /チ          | (的名状)1 西口      |                   |
|                                                                                                    | 灰供 [Jave (储仔)                                        | 兴 KEDOOL (重          | 【啟系統]] 項目。     | ر<br>۱            |
| Logout                                                                                                    | 登出系統。                                                |                      |                |                   |

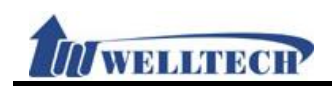

#### 1.5 System Information (系統訊息)

#### 1.5.1 功能說明

提供網路連線狀態, 系統版本與運行狀態, SIP 註冊狀態資料。

#### 1.5.2 畫面說明

#### 圖 1: FXS/FXS+PSTN/FXO+FXO LAN Mode: Bridge (橋接)

| WAN Port              |                    |               |                   |
|-----------------------|--------------------|---------------|-------------------|
| Link Status:          | UP                 | Туре:         | DHCP Client       |
| IP Address:           | 192.168.50.10      | Subnet Mask:  | 255.255.255.0     |
| Default Gateway:      | 192.168.50.1       | DNS Server 1: | 168.95.192.1      |
| DNS Server 2:         | 168.95.1.1         | MAC ID:       | 00:09:f3:77:8e:38 |
| LAN Port              |                    |               |                   |
| IP Address:           | 192.168.123.1      | MAC ID:       | 00:09:f3:77:8e:38 |
| System Information    |                    |               |                   |
| Firmware Version:     | 1012090            | Update Date:  | 2010-12-16        |
| DSP Version           | LE-1007290         |               |                   |
| System Up Time:       | 0 day(s) 7 hour(s) | 23 minute(s)  |                   |
| Network Link Up Time: | 0 day(s) 7 hour(s) | 23 minute(s)  |                   |
| Current Time:         | 2010-12-16 18:37   |               |                   |
| Register Information  |                    |               |                   |
| Phone 1               |                    |               |                   |
| Realm 1 Status:       | Not Registered     | Number:       |                   |
| Realm 2 Status:       | Not Registered     | Number:       |                   |
| Realm 3 Status:       | Not Registered     | Number:       |                   |
| Realm 4 Status:       | Not Registered     | Number:       |                   |
| Realm 5 Status:       | Not Registered     | Number:       |                   |

| /回 | 1 \ |
|----|-----|
| 10 |     |
| 1  | • • |

| 欄位               | 說 明                   |
|------------------|-----------------------|
| WAN Port         | 顯示 WAN 端的網路連線狀態資料     |
| Link Status      | 顯示連線速度資料。             |
| Туре             | 顯示目前的網路連線方式。          |
| IP Address       | 顯示 IP 位址資料。           |
| Subnet Mask      | 顯示子網路遮罩資料。            |
| Default Gateway  | 顯示預設閘道資料。             |
| DNS Server1      | 顯示第 1 順位 DNS 伺服器位址資料。 |
| DNS Server2      | 顯示第 2 順位 DNS 伺服器位址資料。 |
| MAC ID           | 顯示 MAC ID 資料。         |
| System           | 顯示系統狀態資料              |
| Information      |                       |
| Firmware Version | 顯示系統版本資料。             |
| Update Date      | 顯示系統版本更新日期。           |
| DSP Version      | 顯示 DSP 系統版本資料。        |
|                  | AC:表示使用 AC97          |
|                  | WM: 表示使用 Winbound     |
|                  | LE: 表示使用 Legeeity     |

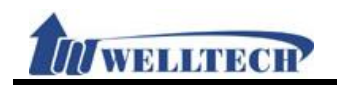

| 欄位             | 說 明              |
|----------------|------------------|
|                | NV: 表示使用 Nuvoton |
| System Up Time | 顯示系統運行時間。        |
| Netwrk Link Up | 顯示網路連線運行時間。      |
| Time           |                  |
| Current Time   | 顯示目前系統時間資料。      |
| Register       | 顯示 SIP 註冊狀態資料    |
| Information    |                  |
| Phone 1        | 顯示第1線資料          |
| Realm 1 Status | 顯示第1個帳號註冊狀態。     |
| Number         | 顯示第1個帳號註冊號碼。     |
| Realm 2 Status | 顯示第2個帳號註冊狀態。     |
| Number         | 顯示第2個帳號註冊號碼。     |
| Realm 3 Status | 顯示第3個帳號註冊狀態。     |
| Number         | 顯示第3個帳號註冊號碼。     |
| Realm 4 Status | 顯示第4個帳號註冊狀態。     |
| Number         | 顯示第4個帳號註冊號碼。     |
| Realm 5 Status | 顯示第5個帳號註冊狀態。     |
| Number         | 顯示第5個帳號註冊號碼。     |

#### 圖 2: FXS/FXS+PSTN/FXO+FXO LAN Mode: Bridge (橋接) + VPN

| WAN Port              |                    |                |                   |
|-----------------------|--------------------|----------------|-------------------|
| Link Status:          | UP                 | Туре:          | Fixed IP Client   |
| IP Address:           | 61.62.236.68       | Subnet Mask:   | 255.255.255.0     |
| Default Gateway:      | 61.62.136.254      | DNS Server 1:  | 168.95.192.1      |
| DNS Server 2:         | 168.95.1.1         | MAC ID:        | 00:2a:10:12:08:b0 |
|                       |                    |                |                   |
| VPN (PPTP/L2TP)       |                    |                |                   |
| Туре:                 | PPTP               | IP Address:    | 192.168.50.17     |
|                       |                    |                |                   |
| System Information    |                    |                |                   |
| Firmware Version:     | 1012090            | Update Date:   | 2011-01-03        |
| DSP Version           | AC-1008170         |                |                   |
| System Up Time:       | 0 day(s) 0 hour(s) | 13 minute(s)   |                   |
| Network Link Up Time: | 0 day(s) 0 hour(s) | 2 minute(s)    |                   |
| Current Time:         | 2011-01-03 16:32   |                |                   |
|                       |                    |                |                   |
| Register Information  |                    |                |                   |
| Phone 1               |                    |                |                   |
| Realm 1 Status:       | Not Registered     | Number:        |                   |
| Realm 2 Status:       | Not Registered     | Number:        |                   |
| Realm 3 Status:       | Not Registered     | Number:        |                   |
| Realm 4 Status:       | Not Registered     | Number:        |                   |
| Realm 5 Status:       | Not Registered     | Number:        |                   |
|                       |                    | $(\neg \land)$ |                   |
|                       |                    | ( 圖 ノ)         |                   |

| 欄位          | 說明                |  |  |  |
|-------------|-------------------|--|--|--|
| WAN Port    | 顯示 WAN 端的網路連線狀態資料 |  |  |  |
| Link Status | 顯示連線速度資料。         |  |  |  |

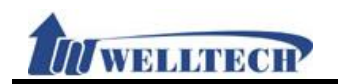

| Туре             | <b>顯示日前的網路連線方</b> 式。                                 |  |
|------------------|------------------------------------------------------|--|
| IP Address       | 题于IP 位北咨料。                                           |  |
| Subnet Mask      |                                                      |  |
| Default Gateway  | 减小1%时心半负//<br>                                       |  |
| DNS Server1      | 两个原政府运算机<br>脑子第1.脑位 DNS 伺服器位机资料。                     |  |
| DNS Server?      | 额小尔 I 順位 DNS 何服 备位址具杆。<br>野二笠 O 晒み DNS 伺服 器 み リ 恣 肉  |  |
|                  | 綱小                                                   |  |
|                  | 線示 MAC ID 資料。<br>既こ VDN (DDTD/L OTD) // (同時) たんゆ たない |  |
| VPN (PPTP/L2TP)  | · 顯示 VPN (PPTP/L2TP)的網路連線狀態資料                        |  |
| Туре             | 顧示目前的 VPN 網路連線方式。                                    |  |
| IP Address       | 顯示 IP 位址資料。                                          |  |
| System           | 顯示系統狀態資料                                             |  |
| Information      |                                                      |  |
| Firmware Version | 顧示系統版本資料。                                            |  |
| Update Date      | 顧示系統版本更新日期。                                          |  |
| DSP Version      | 顯示 DSP 系統版本資料。                                       |  |
|                  | AC: 表示使用 AC97                                        |  |
|                  | WM: 表示使用 Winbound                                    |  |
|                  | LE: 表示使用 Legeeity                                    |  |
|                  | NV:表示使用 Nuvoton                                      |  |
| System Up Time   | 顯示系統運行時間。                                            |  |
| Netwrk Link Up   | 顯示網路連線運行時間。                                          |  |
| Time             |                                                      |  |
| Current Time     | 顯示目前系統時間資料。                                          |  |
| Register         | 顯示 SIP 註冊狀態資料                                        |  |
| Information      |                                                      |  |
| Phone I          | 線示第一線資料                                              |  |
| Realm 1 Status   | 顯示第1個帳號註冊狀態。                                         |  |
| Number           | 顯示第1個帳號註冊號碼。                                         |  |
| Realm 2 Status   | 顯示第2個帳號註冊狀態。                                         |  |
| Number           | 顯示第2個帳號註冊號碼。                                         |  |
| Realm 3 Status   | 顯示第3個帳號註冊狀態。                                         |  |
| Number           | 顯示第3個帳號註冊號碼。                                         |  |
| Realm 4 Status   | 顯示第4個帳號註冊狀態。                                         |  |
| Number           | 顯示第4個帳號註冊號碼。                                         |  |
| Realm 5 Status   | 顯示第5個帳號註冊狀態。                                         |  |
| Number           | 顯示第5個帳號註冊號碼。                                         |  |

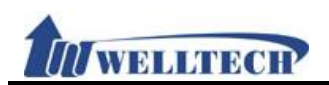

#### 圖 3: FXS/FXS+PSTN/FXO+FXO LAN Mode: NAT

| WAN Port              |                      |               |                   |
|-----------------------|----------------------|---------------|-------------------|
| Link Status:          | UP                   | Туре:         | DHCP Client       |
| IP Address:           | 192.168.50.10        | Subnet Mask:  | 255.255.255.0     |
| Default Gateway:      | 192.168.50.1         | DNS Server 1: | 168.95.192.1      |
| DNS Server 2:         | 168.95.1.1           | MAC ID:       | 00:09:f3:77:8e:38 |
| LAN Port              |                      |               |                   |
| IP Address:           | 192.168.123.1        | MAC ID:       | 00:09:f3:77:8e:38 |
| System Information    |                      |               |                   |
| Firmware Version:     | 1012090              | Update Date:  | 2010-12-16        |
| DSP Version           | LE-1007290           |               |                   |
| System Up Time:       | 0 day(s) 7 hour(s) 2 | 3 minute(s)   |                   |
| Network Link Up Time: | 0 day(s) 7 hour(s) 2 | 3 minute(s)   |                   |
| Current Time:         | 2010-12-16 18:37     |               |                   |
| Register Information  |                      |               |                   |
| Phone 1               |                      |               |                   |
| Realm 1 Status:       | Not Registered       | Number:       |                   |
| Realm 2 Status:       | Not Registered       | Number:       |                   |
| Realm 3 Status:       | Not Registered       | Number:       |                   |
| Realm 4 Status:       | Not Registered       | Number:       |                   |
| Realm 5 Status:       | Not Registered       | Number:       |                   |
|                       |                      |               |                   |

<sup>(</sup>圖 3)

| 欄位               | 說 明                   |
|------------------|-----------------------|
| WAN Port         | 顯示 WAN 端的網路連線狀態資料     |
| Link Status      | 顯示連線速度資料。             |
| Туре             | 顯示目前的網路連線方式。          |
| IP Address       | 顯示 IP 位址資料。           |
| Subnet Mask      | 顯示子網路遮罩資料。            |
| Default Gateway  | 顯示預設閘道資料。             |
| DNS Server1      | 顯示第 1 順位 DNS 伺服器位址資料。 |
| DNS Server2      | 顯示第 2 順位 DNS 伺服器位址資料。 |
| MAC ID           | 顯示 MAC ID 資料。         |
| LAN Port         | 顯示 LAN 端的網路連線狀態資料     |
| IP Address       | 顯示 IP 位址資料。           |
| MAC ID           | 顯示 MAC ID 資料。         |
| System           | 顯示系統狀態資料              |
| Information      |                       |
| Firmware Version | 顯示系統版本資料。             |
| Update Date      | 顯示系統版本更新日期。           |
| DSP Version      | 顯示 DSP 系統版本資料。        |
|                  | AC:表示使用 AC97          |
|                  | WM: 表示使用 Winbound     |
|                  | LE:表示使用 Legeeity      |
|                  | NV: 表示使用 Nuvoton      |
| System Up Time   | 顯示系統運行時間。             |
| Netwrk Link Up   | 顯示網路連線運行時間。           |

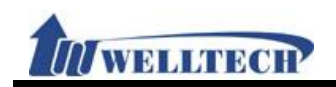

| 欄位             | 說明            |
|----------------|---------------|
| Time           |               |
| Current Time   | 顯示目前系統時間資料。   |
| Register       | 顯示 SIP 註冊狀態資料 |
| Information    |               |
| Phone 1        | 顯示第1線資料       |
| Realm 1 Status | 顯示第1個帳號註冊狀態。  |
| Number         | 顯示第1個帳號註冊號碼。  |
| Realm 2 Status | 顯示第2個帳號註冊狀態。  |
| Number         | 顯示第2個帳號註冊號碼。  |
| Realm 3 Status | 顯示第3個帳號註冊狀態。  |
| Number         | 顯示第3個帳號註冊號碼。  |
| Realm 4 Status | 顯示第4個帳號註冊狀態。  |
| Number         | 顯示第4個帳號註冊號碼。  |
| Realm 5 Status | 顯示第5個帳號註冊狀態。  |
| Number         | 顯示第5個帳號註冊號碼。  |

#### 圈 4: FXS/FXS+PSTN/FXO+FXO LAN Mode: NAT + VPN

| WAN Port              |                    |               |                   |
|-----------------------|--------------------|---------------|-------------------|
| Link Status:          | UP                 | Туре:         | Fixed IP Client   |
| IP Address:           | 61.62.236.68       | Subnet Mask:  | 255.255.255.0     |
| Default Gateway:      | 61.62.136.254      | DNS Server 1: | 168.95.192.1      |
| DNS Server 2:         | 168.95.1.1         | MAC ID:       | 00:2a:10:12:08:b0 |
| LAN Port              |                    |               |                   |
| IP Address:           | 192.168.123.1      | MAC ID:       | 00:3a:10:12:08:b1 |
| VPN (PPTP/L2TP)       |                    |               |                   |
| Туре:                 | PPTP               | IP Address:   | 192.168.50.17     |
| System Information    |                    |               |                   |
| Firmware Version:     | 1012090            | Update Date:  | 2011-01-03        |
| DSP Version           | AC-1008170         |               |                   |
| System Up Time:       | 0 day(s) 0 hour(s) | 16 minute(s)  |                   |
| Network Link Up Time: | 0 day(s) 0 hour(s) | 0 minute(s)   |                   |
| Current Time:         | 2011-01-03 16:36   |               |                   |
| Register Information  |                    |               |                   |
| Phone 1               |                    |               |                   |
| Realm 1 Status:       | Not Registered     | Number:       |                   |
| Realm 2 Status:       | Not Registered     | Number:       |                   |
| Realm 3 Status:       | Not Registered     | Number:       |                   |
| Realm 4 Status:       | Not Registered     | Number:       |                   |
| Realm 5 Status:       | Not Registered     | Number:       |                   |
|                       |                    | (圖 4)         |                   |

| 欄位          | 說明                |
|-------------|-------------------|
| WAN Port    | 顯示 WAN 端的網路連線狀態資料 |
| Link Status | 顯示連線速度資料。         |
| Туре        | 顯示目前的網路連線方式。      |

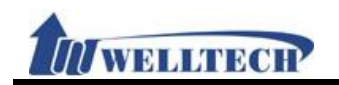

| 欄位               | 說 明                         |
|------------------|-----------------------------|
| IP Address       | 顯示 IP 位址資料。                 |
| Subnet Mask      | 顯示子網路遮罩資料。                  |
| Default Gateway  | 顯示預設閘道資料。                   |
| DNS Server1      | 顯示第 1 順位 DNS 伺服器位址資料。       |
| DNS Server2      | 顯示第 2 順位 DNS 伺服器位址資料。       |
| MAC ID           | 顯示 MAC ID 資料。               |
| LAN Port         | 顯示 LAN 端的網路連線狀態資料           |
| IP Address       | 顯示 IP 位址資料。                 |
| MAC ID           | 顯示 MAC ID 資料。               |
| VPN (PPTP/L2TP)  | 顯示 VPN (PPTP/L2TP)的網路連線狀態資料 |
| Туре             | 顯示目前的 VPN 網路連線方式。           |
| IP Address       | 顯示 IP 位址資料。                 |
| System           | 顯示系統狀態資料                    |
| Information      |                             |
| Firmware Version | 顯示系統版本資料。                   |
| Update Date      | 顯示系統版本更新日期。                 |
| DSP Version      | 顯示 DSP 系統版本資料。              |
|                  | AC: 表示使用 AC97               |
|                  | WM: 表示使用 Winbound           |
|                  | LE: 表示使用 Legeelty           |
| Contant Un Times | NV: 表示使用 NUVOTON            |
| System Up Time   | 網不糸統理行時间。 既二個收法位定には明        |
| Time             | 線 示 網 路 理 線 理 行 時 间 。       |
| Current Time     | 顯示目前系統時間資料。                 |
| Register         | 顯示 SIP 註冊狀態資料               |
| Information      |                             |
| Phone 1          | 顯示第1線資料                     |
| Realm 1 Status   | 顯示第1個帳號註冊狀態。                |
| Number           | 顯示第1個帳號註冊號碼。                |
| Realm 2 Status   | 顯示第2個帳號註冊狀態。                |
| Number           | 顯示第2個帳號註冊號碼。                |
| Realm 3 Status   | 顯示第3個帳號註冊狀態。                |
| Number           | 顯示第3個帳號註冊號碼。                |
| Realm 4 Status   | 顯示第4個帳號註冊狀態。                |
| Number           | 顯示第4個帳號註冊號碼。                |
| Realm 5 Status   | 顯示第5個帳號註冊狀態。                |
| Number           | 顯示第5個帳號註冊號碼。                |

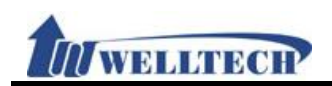

### 

| Link Status:                | LID                | -             |                   |
|-----------------------------|--------------------|---------------|-------------------|
|                             | UF                 | Type:         | DHCP Client       |
| IP Address:                 | 192.168.50.14      | Subnet Mask:  | 255.255.255.0     |
| Default Gateway:            | 192.168.50.1       | DNS Server 1: | 168.95.192.1      |
| DNS Server 2:               | 168.95.1.1         | MAC ID:       | 00:11:22:33:44:55 |
| System Information          |                    |               |                   |
| Firmware Version:           | 1012090            | Update Date:  | 2011-01-03        |
| DSP Version                 | LE-1007290         | opulle buter  | 2011 01 00        |
| System Up Time:             | 0 day(s) 0 hour(s) | 0 minute(s)   |                   |
| Network Link Up Time:       | 0 day(s) 0 hour(s) | 0 minute(s)   |                   |
| Current Time:               | 2011-01-03 14:14   |               |                   |
|                             |                    |               |                   |
| <b>Register Information</b> |                    |               |                   |
| Phone 1                     |                    |               |                   |
| Realm 1 Status:             | Not Registered     | Number:       |                   |
| Realm 2 Status:             | Not Registered     | Number:       |                   |
| Realm 3 Status:             | Not Registered     | Number:       |                   |
| Realm 4 Status:             | Not Registered     | Number:       |                   |
| Realm 5 Status:             | Not Registered     | Number:       |                   |
| Phone 2                     |                    |               |                   |
| Realm 1 Status:             | Not Registered     | Number:       |                   |
| Realm 2 Status:             | Not Registered     | Number:       |                   |
| Realm 3 Status:             | Not Registered     | Number:       |                   |
| Realm 4 Status:             | Not Registered     | Number:       |                   |
| Realm 5 Status:             | Not Registered     | Number:       |                   |
|                             |                    |               |                   |
|                             |                    | (圖 5)         |                   |
|                             |                    | 24            | 10                |

| 欄位               | 說 明                   |
|------------------|-----------------------|
| WAN Port         | 顯示 WAN 端的網路連線狀態資料     |
| Link Status      | 顯示連線速度資料。             |
| Туре             | 顯示目前的網路連線方式。          |
| IP Address       | 顯示 IP 位址資料。           |
| Subnet Mask      | 顯示子網路遮罩資料。            |
| Default Gateway  | 顯示預設閘道資料。             |
| DNS Server1      | 顯示第 1 順位 DNS 伺服器位址資料。 |
| DNS Server2      | 顯示第 2 順位 DNS 伺服器位址資料。 |
| MAC ID           | 顯示 MAC ID 資料。         |
| System           | 顯示系統狀態資料              |
| Information      |                       |
| Firmware Version | 顯示系統版本資料。             |
| Update Date      | 顯示系統版本更新日期。           |
| DSP Version      | 顯示 DSP 系統版本資料。        |
|                  | AC:表示使用 AC97          |
|                  | WM: 表示使用 Winbound     |
|                  | LE: 表示使用 Legeeity     |
|                  | NV: 表示使用 Nuvoton      |
| System Up Time   | 顯示系統運行時間。             |
| Netwrk Link Up   | 顯示網路連線運行時間。           |
| Time             |                       |

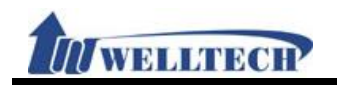

| 欄位             | 說 明           |
|----------------|---------------|
| Current Time   | 顯示目前系統時間資料。   |
| Register       | 顯示 SIP 註冊狀態資料 |
| Information    |               |
| Phone 1        | 顯示第1線資料       |
| Realm 1 Status | 顯示第1個帳號註冊狀態。  |
| Number         | 顯示第1個帳號註冊號碼。  |
| Realm 2 Status | 顯示第2個帳號註冊狀態。  |
| Number         | 顯示第2個帳號註冊號碼。  |
| Realm 3 Status | 顯示第3個帳號註冊狀態。  |
| Number         | 顯示第3個帳號註冊號碼。  |
| Realm 4 Status | 顯示第4個帳號註冊狀態。  |
| Number         | 顯示第4個帳號註冊號碼。  |
| Realm 5 Status | 顯示第5個帳號註冊狀態。  |
| Number         | 顯示第5個帳號註冊號碼。  |
| Phone 2        | 顯示第2線資料       |
| Realm 1 Status | 顯示第1個帳號註冊狀態。  |
| Number         | 顯示第1個帳號註冊號碼。  |
| Realm 2 Status | 顯示第2個帳號註冊狀態。  |
| Number         | 顯示第2個帳號註冊號碼。  |
| Realm 3 Status | 顯示第3個帳號註冊狀態。  |
| Number         | 顯示第3個帳號註冊號碼。  |
| Realm 4 Status | 顯示第4個帳號註冊狀態。  |
| Number         | 顯示第4個帳號註冊號碼。  |
| Realm 5 Status | 顯示第5個帳號註冊狀態。  |
| Number         | 顯示第5個帳號註冊號碼。  |

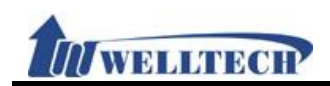

#### B 6: 2FXS LAN Mode: Bridge + VPN

|          | WAN Port                                   |                          |               |                   |
|----------|--------------------------------------------|--------------------------|---------------|-------------------|
|          | Link Status:                               | UP                       | Туре:         | Fixed IP Client   |
|          | IP Address:                                | 61.62.236.68             | Subnet Mask:  | 255.255.255.0     |
|          | Default Gateway                            | : 61.62.236.54           | DNS Server 1: | 168.95.192.1      |
|          | DNS Server 2:                              | 168.95.1.1               | MAC ID:       | 00:11:22:33:44:55 |
|          | VPN (PPTP/L2T                              | Р)                       |               |                   |
|          | Туре:                                      | PPTP                     | IP Address:   | 192.168.50.17     |
|          | System Informa                             | ation                    |               |                   |
|          | Firmware Versio                            | n: 1012090               | Update Date:  | 2011-01-03        |
|          | DSP Version                                | LE-1007290               |               |                   |
|          | System Up Time:                            | 0 day(s) 0 hour(s)       | 1 minute(s)   |                   |
|          | Network Link Up                            | Time: 0 day(s) 0 hour(s) | 1 minute(s)   |                   |
|          | Current Time:                              | 2011-01-03 16:40         |               |                   |
|          | Register Inform                            | ation                    |               |                   |
|          | Phone 1                                    |                          |               |                   |
|          | Realm 1 Status:                            | Not Registered           | Number:       |                   |
|          | Realm 2 Status:                            | Not Registered           | Number:       |                   |
|          | Realm 3 Status:                            | Not Registered           | Number:       |                   |
|          | Realm 4 Status:                            | Not Registered           | Number:       |                   |
|          | Realm 5 Status:                            | NOT Registered           | Number:       |                   |
|          | Phone 2                                    |                          |               |                   |
|          | Realm 1 Status:                            | Not Registered           | Number:       |                   |
|          | Realm 2 Status:                            | Not Registered           | Number:       |                   |
|          | Realm 3 Status:                            | Not Registered           | Number:       |                   |
|          | Realm 5 Status:                            | Not Registered           | Number:       |                   |
| -        |                                            |                          | (圖 6)         |                   |
| 欄        | 位                                          |                          | 說             | 明                 |
| WAN Po   | ort                                        | 顯示 WAN 端的網               | 路連線狀態資料       |                   |
| Link Sta | atus                                       | 顯示連線速度資料                 | 0             |                   |
| Туре     |                                            | 顯示目前的網路連續                | 線方式。          |                   |
| IP Addr  | ess                                        | 顯示 IP 位址資料。              |               |                   |
| Subnet   | Mask                                       | 顯示子網路遮罩資料                | 料。            |                   |
| Default  | Gateway                                    | 顯示預設閘道資料                 | 0             |                   |
| DNS Se   | erver1                                     | 顯示第 1 順位 DNS             | S 伺服器位址资料     | 0                 |
| DNS Se   | erver2                                     | 顯示第 2 順位 DNS             | 5 伺服器位址资料     | 0                 |
| MAC ID   |                                            | 顯示 MAC ID 資料             | • O           |                   |
| VPN (PI  | PN (PPTP/L2TP) 顯示 VPN (PPTP/L2TP)的網路連線狀態資料 |                          | 状態資料          |                   |
| Туре     |                                            | 顯示目前的 VPN 網              | 目路連線方式。       |                   |
| IP Addr  | ess                                        | 顯示 IP 位址資料。              |               |                   |
| System   |                                            | 顯示系統狀態資料                 |               |                   |
| Informa  | ation                                      |                          |               |                   |
| Firmwa   | re Version                                 | 顯示系統版本資料                 | 0             |                   |
|          |                                            | 顯示系統版本更新日期。              |               |                   |
| Update   | Date                                       | 顯示系統版本更新                 | 日期。           |                   |

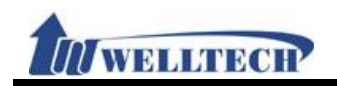

| 欄位                          | 說 明               |
|-----------------------------|-------------------|
|                             | AC:表示使用 AC97      |
|                             | WM: 表示使用 Winbound |
|                             | LE: 表示使用 Legeeity |
|                             | NV: 表示使用 Nuvoton  |
| System Up Time              | 顯示系統運行時間。         |
| Netwrk Link Up              | 顯示網路連線運行時間。       |
| Time                        |                   |
| Current Time                | 顯示目前系統時間資料。       |
| Register                    | 顯示 SIP 註冊狀態資料     |
| Information                 |                   |
| Phone I<br>Dealers 1 Status | 線示弗   線貨料<br>     |
| Realm I Status              | 線示第1個帳號註冊狀態。      |
| Number                      | 顏示第1個帳號註冊號碼。      |
| Realm 2 Status              | 顯示第2個帳號註冊狀態。      |
| Number                      | 顯示第2個帳號註冊號碼。      |
| Realm 3 Status              | 顯示第3個帳號註冊狀態。      |
| Number                      | 顯示第3個帳號註冊號碼。      |
| Realm 4 Status              | 顯示第4個帳號註冊狀態。      |
| Number                      | 顯示第4個帳號註冊號碼。      |
| Realm 5 Status              | 顯示第5個帳號註冊狀態。      |
| Number                      | 顯示第5個帳號註冊號碼。      |
| Phone 2                     | 顯示第2線資料           |
| Realm 1 Status              | 顯示第1個帳號註冊狀態。      |
| Number                      | 顯示第1個帳號註冊號碼。      |
| Realm 2 Status              | 顯示第2個帳號註冊狀態。      |
| Number                      | 顯示第2個帳號註冊號碼。      |
| Realm 3 Status              | 顯示第3個帳號註冊狀態。      |
| Number                      | 顯示第3個帳號註冊號碼。      |
| Realm 4 Status              | 顯示第4個帳號註冊狀態。      |
| Number                      | 顯示第4個帳號註冊號碼。      |
| Realm 5 Status              | 顯示第5個帳號註冊狀態。      |
| Number                      | 顯示第5個帳號註冊號碼。      |
|                             |                   |

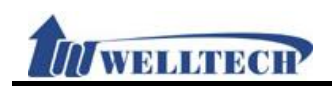

#### 

| WAN POP                  |                |                      |               |                   |
|--------------------------|----------------|----------------------|---------------|-------------------|
| Link Status              | :              | UP                   | Туре:         | DHCP Client       |
| IP Address               | :              | 192.168.50.14        | Subnet Mask:  | 255.255.255.0     |
| Default Ga               | teway:         | 192.168.50.1         | DNS Server 1: | 168.95.192.1      |
| Dias Serve               | 1 2.           | 100.93.1.1           | MAC ID.       | 00.11.22.33.44.33 |
| LAN Port                 |                |                      |               |                   |
| IP Address               | :              | 192.168.123.1        | MAC ID:       | 00:11:22:33:44:66 |
| System In                | formation      |                      |               |                   |
| Firmware                 | Version:       | 1012090              | Update Date:  | 2011-01-03        |
| DSP Versio               | n<br>T         | LE-1007290           |               |                   |
| System Up                | ink Up Time:   | 0 day(s) 0 hour(s) 0 | 0 minute(s)   |                   |
| Current Ti               | me:            | 2011-01-03 14:14     |               |                   |
| Persister                | oformation     |                      |               |                   |
| Phone 1                  | mormation      |                      |               |                   |
| Realm 1 St               | atus:          | Not Registered       | Number:       |                   |
| Realm 2 St               | atus:          | Not Registered       | Number:       |                   |
| Realm 3 St               | atus:          | Not Registered       | Number:       |                   |
| Realm 4 St<br>Roolm 5 St | atus:          | Not Registered       | Number:       |                   |
| Reading 5                | atus.          | Not Registered       | Number.       |                   |
| Phone 2                  |                |                      |               |                   |
| Realm 1 St<br>Realm 2 St | atus:          | Not Registered       | Number:       |                   |
| Realm 3 St               | atus.<br>atus: | Not Registered       | Number:       |                   |
| Realm 4 St               | atus:          | Not Registered       | Number:       |                   |
| Realm 5 St               | atus:          | Not Registered       | Number:       |                   |
|                          |                |                      | (圖 7)         |                   |
| 欄位                       |                |                      | 說             | 明                 |
| WAN Port                 | 顯示             | WAN 端的網路             | 各連線狀態資料       |                   |
| Link Status              | 顯示i            | 連線速度資料。              |               |                   |
| Туре                     | 顯示E            | 目前的網路連續              | 袁方式。          |                   |
| IP Address               | 顯示             | IP 位址資料。             |               |                   |
| Subnet Mask              | 顯示-            | 子網路遮罩資料              | 4 °           |                   |
| Default Gateway          | 顯示予            | 頁設閘道資料。              |               |                   |
| DNS Server1              | 顯示算            | 第1順位 DNS             | 伺服器位址資料       | 0                 |
| DNS Server2              | 顯示算            | 第2順位 DNS             | 伺服器位址資料       | 0                 |
| MAC ID                   | 顯示             | MAC ID 資料            | o             |                   |
| LAN Port                 | 顯示             | LAN 端的網路:            | 連線狀態資料        |                   |
| IP Address               | 顯示             | IP 位址資料。             |               |                   |
| MAC ID                   | 顯示             | MAC ID 資料            | 0             |                   |
| System                   | 顯示第            | 系統狀態資料               |               |                   |
| Information              |                |                      |               |                   |
| Firmware Version         | n 顯示系          | 系統版本資料。              |               |                   |
| Update Date              | 顯示詞            | 系統版本更新E              | ]期。           |                   |
| DSP Version              | 顯示             | DSP 系統版本             | 資料。           |                   |
|                          | AC:            | 表示使用 AC9             | 7             |                   |
|                          | WM:            | 表示使用 Wir             | nbound        |                   |
|                          | -              |                      |               |                   |

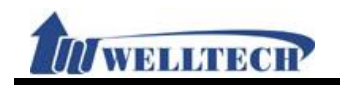

| 欄位             | 說 明               |
|----------------|-------------------|
|                | LE: 表示使用 Legeeity |
|                | NV: 表示使用 Nuvoton  |
| System Up Time | 顯示系統運行時間。         |
| Netwrk Link Up | 顯示網路連線運行時間。       |
| Time           |                   |
| Current Time   | 顯示目前系統時間資料。       |
| Register       | 顯示 SIP 註冊狀態資料     |
| Information    |                   |
| Phone 1        | 顯示第一線資料           |
| Realm 1 Status | 顯示第1個帳號註冊狀態。      |
| Number         | 顯示第1個帳號註冊號碼。      |
| Realm 2 Status | 顯示第2個帳號註冊狀態。      |
| Number         | 顯示第2個帳號註冊號碼。      |
| Realm 3 Status | 顯示第3個帳號註冊狀態。      |
| Number         | 顯示第3個帳號註冊號碼。      |
| Realm 4 Status | 顯示第4個帳號註冊狀態。      |
| Number         | 顯示第4個帳號註冊號碼。      |
| Realm 5 Status | 顯示第5個帳號註冊狀態。      |
| Number         | 顯示第5個帳號註冊號碼。      |
| Phone 2        | 顯示第2線資料           |
| Realm 1 Status | 顯示第1個帳號註冊狀態。      |
| Number         | 顯示第1個帳號註冊號碼。      |
| Realm 2 Status | 顯示第2個帳號註冊狀態。      |
| Number         | 顯示第2個帳號註冊號碼。      |
| Realm 3 Status | 顯示第3個帳號註冊狀態。      |
| Number         | 顯示第3個帳號註冊號碼。      |
| Realm 4 Status | 顯示第4個帳號註冊狀態。      |
| Number         | 顯示第4個帳號註冊號碼。      |
| Realm 5 Status | 顯示第5個帳號註冊狀態。      |
| Number         | 顯示第5個帳號註冊號碼。      |

#### 8: 2FXS LAN Mode: NAT + VPN

|             | WAN Port                           |                  | LID.               | <b>T</b>              | Fixed ID Client   |
|-------------|------------------------------------|------------------|--------------------|-----------------------|-------------------|
|             | LINK Status:                       |                  | 61 62 236 68       | Type:<br>Subnet Mask: | 255 255 255 0     |
|             | Default Gatewa                     | v.               | 61.62.236.54       | DNS Server 1          | 168 95 192 1      |
|             | DNS Server 2:                      | y.               | 168.95.1.1         | MAC ID:               | 00:11:22:33:44:55 |
|             |                                    |                  |                    |                       |                   |
|             | LAN Port                           |                  | 100 110 100 1      |                       |                   |
|             | IP Address:                        |                  | 192.168.123.1      | MAC ID:               | 00:11:22:33:44:66 |
|             | VPN (PPTP/L2)                      | ΓP)              |                    |                       |                   |
|             | Туре:                              |                  | PPTP               | IP Address:           | 192.168.50.17     |
|             | System Inform                      | ation            |                    |                       |                   |
|             | Firmware Versi                     | on:              | 1012090            | Update Date:          | 2011-01-03        |
|             | DSP Version                        |                  | LE-1007290         |                       |                   |
|             | System Up Time                     | :                | 0 day(s) 0 hour(s) | 0 minute(s)           |                   |
|             | Network Link U                     | p Time:          | 0 day(s) 0 hour(s) | 0 minute(s)           |                   |
|             | Current Time:                      |                  | 2011-01-03 16:40   |                       |                   |
|             | Register Inform                    | nation           |                    |                       |                   |
|             | Phone 1                            |                  |                    |                       |                   |
|             | Realm 1 Status:                    |                  | Not Registered     | Number:               |                   |
|             | Realm 2 Status:                    |                  | Not Registered     | Number:               |                   |
|             | Realm 3 Status:                    |                  | Not Registered     | Number:               |                   |
|             | Realm 4 Status:                    |                  | Not Registered     | Number:               |                   |
|             | Reatin 5 Status.                   |                  | Not Registered     | Number.               |                   |
|             | Phone 2                            |                  |                    |                       |                   |
|             | Realm 1 Status:                    |                  | Not Registered     | Number:               |                   |
|             | Realm 2 Status:                    |                  | Not Registered     | Number:               |                   |
|             | Realm 3 Status:<br>Realm 4 Status: |                  | Not Registered     | Number:               |                   |
|             | Realm 5 Status:                    |                  | Not Registered     | Number:               |                   |
|             |                                    |                  |                    | (圖 8)                 |                   |
| 榻           | 位                                  |                  |                    | (回 O)<br>設            | 印                 |
|             | ort                                | 厨テし              | MAN 地的網路           | 加加                    | -71               |
|             |                                    | 願小               | 市伯油 府 咨約。          | 日廷隊队怒貝杆               |                   |
|             | atus                               | 線小王              | 王献还及貝们。            | 1 卡 半 。               |                   |
| iype        | 2000                               | 線小日              | 1刖的附龄建等            | ×17 式。                |                   |
|             | IP Address 顯示                      |                  | IF 怔址頁料。           | 1                     |                   |
| Subnet      | Subnet Mask 顯示                     |                  | 上網路巡車資料            | - •                   |                   |
| Default     | Gateway                            | <b>線</b> 示予      | 貝設閘道資料。            |                       |                   |
| DNS Se      | erver1                             | 顯示多              | 书 1 順位 DNS         | 伺服器位址資料               | 0                 |
| DNS Se      | erver2                             | 顯示贫              | 第2順位 DNS           | 伺服器位址資料               | 0                 |
| MAC ID 顯示   |                                    | 顯示               | 示 MAC ID 資料。       |                       |                   |
| LAN Port 顯示 |                                    | 示 LAN 端的網路連線狀態資料 |                    |                       |                   |
| IP Addr     | ess                                | 顯示言              | 没定或取得之網            | 目路位址資料。               |                   |
| MAC ID      |                                    | 顯示               | MAC ID 資料。         |                       |                   |
| VPN (PF     | PTP/L2TP)                          | 顯示               | VPN (PPTP/L        | 2TP)的網路連線             | 狀態資料              |
| Туре        |                                    | 顯示目              | 目前的 VPN 網路         | 路連線方式。                |                   |
| IP Addr     | ess                                | 顯示               | IP 位址資料。           |                       |                   |
| System      |                                    | 顯示系              | 系統狀態資料             |                       |                   |
| Informa     | ation                              |                  |                    |                       |                   |

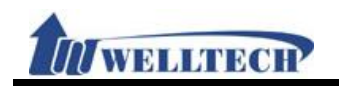

| 欄位               | 說 明                                                                                                    |
|------------------|----------------------------------------------------------------------------------------------------|
| Firmware Version | 顯示系統版本資料。                                                                                                    |
| Update Date      | 顯示系統版本更新日期。                                                                                                    |
| DSP Version      | 顯示 DSP 系統版本資料。                                                                                                    |
|                  | AC:表示使用 AC97                                                                                                    |
|                  | WM: 表示使用 Winbound                                                                                                    |
|                  | LE:表示使用 Legeeity                                                                                                    |
|                  | NV:表示使用 Nuvoton                                                                                                    |
| System Up Time   | 顯示系統運行時間。                                                                                                    |
| Netwrk Link Up   | 顯示網路連線運行時間。                                                                                                    |
|                  |                                                                                                    |
|                  | 線<br>(線<br>不<br>日<br>前<br>糸<br>約<br>に<br>し<br>に<br>し<br>し <br< td=""></br<> |
| Register         | <br>線示 SIP 註冊狀態 資料                                                                                                    |
| Phone 1          |                                                                                                    |
| Realm 1 Status   |                                                                                                    |
| Number           |                                                                                                    |
| Realm 2 Status   | 顯示第2個帳號註冊狀態。                                                                                                    |
| Number           | 顯示第2個帳號註冊號碼。                                                                                                    |
| Realm 3 Status   | 顯示第3個帳號註冊狀態。                                                                                                    |
| Number           | 顯示第3個帳號註冊號碼。                                                                                                    |
| Realm 4 Status   | 顯示第4個帳號註冊狀態。                                                                                                    |
| Number           | 顯示第4個帳號註冊號碼。                                                                                                    |
| Realm 5 Status   | 顯示第5個帳號註冊狀態。                                                                                                    |
| Number           | 顯示第5個帳號註冊號碼。                                                                                                    |
| Phone 2          | 顯示第2線資料                                                                                                    |
| Realm 1 Status   | 顯示第1個帳號註冊狀態。                                                                                                    |
| Number           | 顯示第1個帳號註冊號碼。                                                                                                    |
| Realm 2 Status   | 顯示第2個帳號註冊狀態。                                                                                                    |
| Number           | 顯示第2個帳號註冊號碼。                                                                                                    |
| Realm 3 Status   | 顯示第3個帳號註冊狀態。                                                                                                    |
| Number           | 顯示第3個帳號註冊號碼。                                                                                                    |
| Realm 4 Status   | 顯示第4個帳號註冊狀態。                                                                                                    |
| Number           | 顯示第4個帳號註冊號碼。                                                                                                    |
| Realm 5 Status   | 顯示第5個帳號註冊狀態。                                                                                                    |
| Number           | 顯示第5個帳號註冊號碼。                                                                                                    |

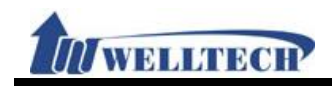

#### 2. Phone (電話環境)

提供下列功能選項 [Phone Book, Dial Plan, Call Service, Genereal, volume]。

#### 2.1 Phone Book (電話簿)

#### 2.1.1 功能說明

提供設定 140 筆電話簿資料。當拿起話筒輸入 [撥號號碼]後,會先去比對在 [Name] 欄位是 否有符合號碼,如果有找到符合之資料,則依照 [Number] 欄位所設定之號碼執行撥號;如果在 [Name] 欄位沒有找到符合之資料,就直接依照輸入的號碼去撥號。

#### 2.1.2 畫面說明

#### **Phone Book Setting**

| Page: 1 | ~    |        |        |
|---------|------|--------|--------|
| Index   | Name | Number | Action |
| 1       |      |        | Delete |
| 2       |      |        | Delete |
| 3       |      |        | Delete |
| 4       |      |        | Delete |
| 5       |      |        | Delete |
| 6       |      |        | Delete |
| 7       |      |        | Delete |
| 8       |      |        | Delete |
| 9       |      |        | Delete |
| 10      |      |        | Delete |
| 11      |      |        | Delete |
| 12      |      |        | Delete |
| 13      |      |        | Delete |
| 14      |      |        | Delete |
| 15      |      |        | Delete |
| 16      |      |        | Delete |
| 17      |      |        | Delete |
| 18      |      |        | Delete |
| 19      |      |        | Delete |
| 20      |      |        | Delete |
|         |      |        |        |

Submit Reset

| 欄位          | 說明                                                     |
|-------------|--------------------------------------------------------|
| Page        | 預設為1。選擇頁數,提供下拉選項:1~14。                                 |
| Index       | 顯示序號,提供140筆資料。                                         |
| Name        | 設定名稱資料。提供設定為速撥代碼,如果要採用此種模式,必須僅能輸                       |
|             | 入數字。可以輸入數字或字串;資料長度為31個位數。                              |
| Number      | 設定號碼資料。設定撥號之號碼。可以輸入數字或字串; 資料長度為 63                     |
|             | 個位數。例如: 0212345678, 0800024365, <u>www.dyndns.info</u> |
| Action      | 提供 [Delete] 按鈕, 清除該筆設定之資料。                             |
| Submit [按鈕] | 儲存變更設定。                                                |
| Reset [按鈕]  | 清除已輸入之資料。                                              |

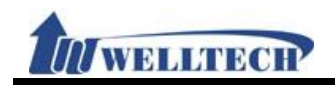

#### 2.2 Dial Plan (撥號規則)

#### 2.2.1 功能說明

提供設定撥號規則或特殊功能代碼。

#### 2.2.2 畫面說明

#### 圖 1: FXS/2FXS 設備

### **Dial Plan Setting**

| Index | Drop prefix | Prefix | Rule |
|-------|-------------|--------|------|
| 1     | Disable 🛩   |        |      |
| 2     | Disable 🛩   |        |      |
| 3     | Disable 🛩   |        |      |
| 4     | Disable 🛩   |        |      |

| Index | Dial Now Rule |
|-------|---------------|
| 1     |               |
| 2     |               |
| 3     |               |
| 4     |               |
| 5     |               |
| 6     |               |
| 7     |               |
| 8     |               |

| Realm 1 prefix:    | 1*        |
|--------------------|-----------|
| Realm 2 prefix:    | 2*        |
| Realm 3 prefix:    | 3*        |
| Realm 4 prefix:    | 4*        |
| Realm 5 prefix:    | 5*        |
| Auto Dial Time:    | 5 🕶 (sec) |
| Use # as send kev: | Enable 🗸  |

submit Reset

#### (圖 1)

| 欄位          | 說明                                                |
|-------------|---------------------------------------------------|
| Index       | 序號,提供4筆資料;設定撥號內容進行加碼或換碼規範。                        |
| Drop Prefix | 預設為 Disable (加碼);設定加碼或換碼規範。當設定為 Eanble (換碼)       |
|             | 時,當遇到符合之規則時,則會換掉 [Rule] 欄位之資料,換上                  |
|             | [Prefix] 欄位的號碼;提供下拉選項: Disable (加碼), Enable (換碼)。 |
|             | Disable: 在 [Rule] 欄位有符合之資料時, 則在該資料前面加上            |
|             | [Preix] 欄位的號碼。                                    |
|             | Enable: 在 [Rule] 欄位有符合之資料時, 則將 [Rule] 欄位的資料,      |
|             | 换成[Preix] 欄位的號碼。                                  |
| Prefix      | 設定加碼或換碼資料。僅能輸入數字,資料長度為8個位數。                       |
| Rule        | 設定規則資料。可以輸入數字或符號;資料長度為 40 個位數。                    |
|             | 符號:僅能輸入[+, X]。                                    |
|             | +:表示 [或]。例如:123+456+334+5xx,就是123 或 456或334       |
|             | 或 5xx。                                            |

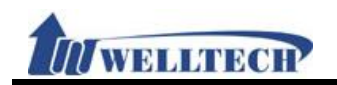

| 欄位             | 說 明                                                                                                    |  |  |  |
|----------------|----------------------------------------------------------------------------------------------------|--|--|--|
|                | X: 0~9 皆可。例如: 5xx, 只要符合 5 開頭即可                                                                                                    |  |  |  |
|                | *如果只有2位數,第1個位數不能為0。                                                                                                    |  |  |  |
| Index          | 序號,提供8筆資料;設定立即撥號規則。                                                                                                    |  |  |  |
| Dial Now Rule  | 立即自動撥號。設定立即撥號內容。當有符合太欄位撥號規則時,不用等                                                                                                    |  |  |  |
|                | 收到[#] 字鍵或 [Auto Dial Time] 欄位的時間, 則會自動執行撥號動                                                                                                    |  |  |  |
|                | 作。可以輸入數字或符號: 資料長度為80個位數。                                                                                                    |  |  |  |
|                | 「「「」、「「」、「」、「」、「」、「」、「」、「」、「」、「」、「」、「」、「                                                                                                    |  |  |  |
|                | +: 表示「武]。                                                                                                    |  |  |  |
|                | x· ∩~9 毕可。                                                                                                    |  |  |  |
|                | 註: 第1碼不可以設置為0. 因為0是不主判斷 Dial Now 的規範: 如                                                                                                    |  |  |  |
|                | 要 Dial Now 設定為 Oxxxx 時, 因為第一碼為 O, 所以, 則系統不會依                                                                                                    |  |  |  |
|                | 照此撥號規則外撥。                                                                                                    |  |  |  |
| Realm 1 prefix | 預設為 1*: 設定切換第 1 個 [Realm] 帳號。無論您目前停留在第幾個                                                                                                    |  |  |  |
|                | 帳號, 欲使用第 1 個 [Realm] 帳號撥號時, 即可輸入 [Realm 1]                                                                                                    |  |  |  |
|                | prefix] 欄位的[代號] + [號碼],即可由第1個帳號撥出。僅能輸入對字                                                                                                    |  |  |  |
|                | $ \underline{a}^* $ $ \underline{a}^* $ 資料長度為7個位數。                                                                                                    |  |  |  |
| Realm 2 prefix | □ · · · · · · · · · · · · · · · · · · ·                                                                                                    |  |  |  |
|                |                                                                                                    |  |  |  |
|                | $\operatorname{prefix}$ 欄位的[代號] + [號碼] 即可由第2個帳號撥出。僅能輸入數字                                                                                                    |  |  |  |
|                | $ a^*$ $a^*$ 资料 長 度 $b^*$ $a^*$ $b^*$ $a^*$ $b^*$ $a^*$ $b^*$ $b$                                                                                                    |  |  |  |
|                | 云·如果沿有註冊成功 則切換不生放。                                                                                                    |  |  |  |
| Pealm 3 profix | $\mathbf{L}$ , $\mathbf{\lambda}$ $\mathbf{\lambda}$ |  |  |  |
|                | 旗政网 5 , 或足切换 7 5 $m$ [Realm] $R_{33}$ · 恶喘心日前行留任 $\pi$ $\lambda$ [Pealm ]                                                                                                    |  |  |  |
|                | $ [ \mathbb{R}_{3,1}, \mathbb{K}_{2,1}, \mathbb{K}_{2,1}, $                                                                                                    |  |  |  |
|                | $p(c(\Lambda)]$ 爾拉的[八號] $+ [ 號物], 中了田尔 5 四限號撥山 · 僅能潮八数千a \times x + - 答料   E F A 7 個 位數 \circ$                                                                                                    |  |  |  |
|                | 兴 以17, 頁相 K 反 网 7 個 但 数 · · · · · · · · · · · · · · · · · ·                                                                                                    |  |  |  |
| Realm 4 prefix | 码: 本不仅分时间成为, 对为疾不主义<br>商:: 本不仅分时间成为, 对为疾不主义                                                                                                    |  |  |  |
|                | 旗政局中, 政人の採用中國 [Realm] 低號 無端心口前行留在界及個                                                                                                    |  |  |  |
|                | $\operatorname{ncafiy}$ 揭台的[4號] $\bot$ [影理] 即可由第 $\Lambda$ 個帳號撥中。儘能給入數字                                                                                                    |  |  |  |
|                | 的"加州"。"你们们们就了一个"小学"。"了田尔子"的"你们我们一个你们不要了。                                                                                                    |  |  |  |
|                | 兴 以17, 頁相 K 反 网 7 個 但 数 · · · · · · · · · · · · · · · · · ·                                                                                                    |  |  |  |
| Realm 5 prefix | 码: 本不仅有正问成为, 对仍按不主义<br>商:: 為 5*· : 設定切換第 5 個 [Realm] 帳號。每論你日前僖四左第幾個                                                                                                    |  |  |  |
|                | 旗战网 5 , 战人 6 候 7 5 陷 [Realm] 低號 無喘心口 前 $f$ 笛 $f$ 和 $\lambda$ [Pealm 1]                                                                                                    |  |  |  |
|                | $\operatorname{nrafiv}$ $\operatorname{gauda}(\mathcal{A}, \mathcal{A}, \mathcal$                                                                                                    |  |  |  |
|                | 的"加州"。"你们们们就了一个"小学"。                                                                                                    |  |  |  |
|                | 兴 3/1,具有 K 反向 7 四位数<br>註·加里沿右註冊成功 則切換不片放。                                                                                                    |  |  |  |
| Auto Dial Time | 码: 為方(秒)· 設定按键笔层秒數。 告齡 λ 按键後 笔层继秒後 未收到下                                                                                                    |  |  |  |
|                | 一個按鍵時 即執行撥號動作 提供下拉選項 3~9 單位 秒。                                                                                                    |  |  |  |
| Use # as send  | 預設為 Enable (啟動):設定以 [#] 字鍵當做結束收碼的依據。提供下                                                                                                    |  |  |  |
| key            | 拉選項·Disable(關閉) Fnable (啟動)。                                                                                                    |  |  |  |
|                | Fnable (啟動): 以[ $\#$ ]字鍵當做結束的依據。並立即執行撥號的動作。                                                                                                    |  |  |  |
|                | Disable (關閉): 以 [Auto Dial Time] 欄位的時間為依據 未驗入任何                                                                                                    |  |  |  |
|                | 按鈕,則會自動執行撥號動作。                                                                                                    |  |  |  |
| Submit [按鈕]    | 執行儲存變更設定。                                                                                                    |  |  |  |
| Reset [按鈕]     | 清除已輸入之資料。                                                                                                    |  |  |  |

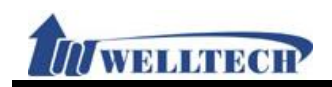

#### 圖 2: FXS+FXO 設備

## **Dial Plan Setting**

| Index    | Drop prefix | Prefix        | Rule |
|----------|-------------|---------------|------|
| 1        | Disable 🐱   |               |      |
| 2        | Disable 🛩   |               |      |
| 3        | Disable 🛩   |               |      |
| 4        | Disable 🛩   |               |      |
|          |             |               |      |
| Index    |             | Dial Now Rule |      |
| 1        |             |               |      |
| 2        |             |               |      |
| 3        |             |               |      |
| 4        |             |               |      |
| 5        |             |               |      |
| 6        |             |               |      |
| 7        |             |               |      |
| 8        |             |               |      |
|          |             |               |      |
| Realm 1  | prefix:     | 1*            |      |
| Realm 2  | prefix:     | 2*            |      |
| Realm 3  | prefix:     | 3*            |      |
| Realm 4  | prefix:     | 4*            |      |
| Realm 5  | prefix:     | 5*            |      |
|          |             |               |      |
| Auto Dia | al Time:    | 3 💙 (sec)     |      |
| Use # as | send key:   | Disable 🛩     |      |
|          |             |               |      |
| Auto PS  | TN backup:  | Disable 🚩     |      |
| PSTN fe  | ature code: |               |      |
| Routing  | Type:       | Disable 🚩     |      |
| Routing  | Rule:       |               |      |

Submit Reset

(圖 2)

| 欄位          | 說 明                                               |
|-------------|---------------------------------------------------|
| Index       | 序號,提供4筆資料;設定撥號內容進行加碼或換碼規範。                        |
| Drop Prefix | 預設為 Disable (加碼);設定加碼或換碼規範。當設定為 Eanble (換碼)       |
|             | 時,當遇到符合之規則時,則會換掉 [Rule] 欄位之資料,換上                  |
|             | [Prefix] 欄位的號碼;提供下拉選項: Disable (加碼), Enable (換碼)。 |
|             | Disable: 在 [Rule] 欄位有符合之資料時, 則在該資料前面加上            |
|             | [Preix] 欄位的號碼。                                    |
|             | Enable: 在 [Rule] 欄位有符合之資料時, 則將 [Rule] 欄位的資料,      |
|             | 换成[Preix] 欄位的號碼。                                  |
| Prefix      | 設定加碼或換碼資料。僅能輸入數字,資料長度為8個位數。                       |
| Rule        | 設定規則資料。可以輸入數字或符號;資料長度為 40 個位數。                    |
|             | 符號:僅能輸入[+, X]。                                    |
|             | +:表示 [或]。例如:123+456+334+5xx,就是123 或 456或334       |
|             | 或 5xx。                                            |
|             | x: 0~9 皆可。例如: 5xx, 只要符合 5 開頭即可                    |

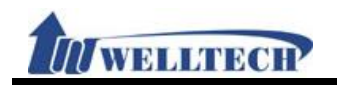

| 欄位                                                                                                | 說 明                                                                                                    |
|---------------------------------------------------------------------------------------------------|----------------------------------------------------------------------------------------------------|
|                                                                                                   | *如果只有2位數,第1個位數不能為0。                                                                                                    |
| Index                                                                                             | 序號,提供8筆資料;設定立即撥號規則。                                                                                                    |
| Dial Now Rule                                                                                     | 立即自動撥號。設定立即撥號內容。當有符合本欄位撥號規則時,不用等                                                                                                    |
|                                                                                                   | 收到[#] 字鍵或 [Auto Dial Time] 欄位的時間, 則會自動執行撥號動                                                                                                    |
|                                                                                                   | 作。可以輸入數字或符號;資料長度為80個位數。                                                                                                    |
|                                                                                                   | 符號:僅能輸入[*, #, +, x]。                                                                                                    |
|                                                                                                   | +:表示 [或]。                                                                                                    |
|                                                                                                   | x: 0~9 皆可。                                                                                                    |
|                                                                                                   | 註:第1碼不可以設置為0,因為0是不去判斷Dial Now的規範;如                                                                                                    |
|                                                                                                   | 果 Dial Now 設定為 Oxxxx 時,因為第一碼為 O,所以,則系統不會依                                                                                                    |
|                                                                                                   | 照此撥號規則外撥。                                                                                                    |
| Realm 1 prefix                                                                                    | 預設為 1*; 設定切換第 1 個 [Realm] 帳號。無論您目前停留在第幾個                                                                                                    |
|                                                                                                   | 帳號, 欲使用第 1 個 [Realm] 帳號撥號時, 即可輸入 [Realm 1                                                                                                    |
|                                                                                                   | prefix] 欄位的[代號] + [號碼], 即可由第1個帳號撥出。僅能輸入數字                                                                                                    |
|                                                                                                   | 與*或#, 資料長度為7個位數。                                                                                                    |
| Realm 2 prefix                                                                                    | 預設為 2*; 設定切換第 2 個 [Realm] 帳號。無論您目前停留在第幾個                                                                                                    |
|                                                                                                   | 帳號, 欲使用第 2 個 [Realm] 帳號撥號時, 即可輸入 [Realm 1                                                                                                    |
|                                                                                                   | prefix] 欄位的[代號] + [號碼], 即可由第2個帳號撥出。僅能輸入數字                                                                                                    |
|                                                                                                   | 與*或#, 資料長度為7個位數。                                                                                                    |
|                                                                                                   | 註:如果沒有註冊成功,則切換不生效。                                                                                                    |
| Realm 3 prefix                                                                                    | 預設為 3*; 設定切換第 3 個 [Realm] 帳號。無論您目前停留在第幾個                                                                                                    |
|                                                                                                   | 帳號, 欲使用第 3 個 [Realm] 帳號撥號時, 即可輸入 [Realm 1                                                                                                    |
|                                                                                                   | prefix] 欄位的[代號] + [號碼], 即可由第3個帳號撥出。僅能輸入數字                                                                                                    |
|                                                                                                   | 與*或#, 資料長度為7個位數。                                                                                                    |
|                                                                                                   | 註:如果沒有註冊成功,則切換不生效。                                                                                                    |
| Realm 4 prefix                                                                                    | 預設為 4*; 設定切換第 4 個 [Realm] 帳號。無論您目前停留在第幾個                                                                                                    |
|                                                                                                   | 帳號, 欲使用第 4 個 [Realm] 帳號撥號時, 即可輸入 [Realm 1                                                                                                    |
|                                                                                                   | prefix] 欄位的[代號] + [號碼],即可由第4個帳號撥出。僅能輸入數字                                                                                                    |
|                                                                                                   | 與^或#, 資料長度為/個位數。                                                                                                    |
|                                                                                                   | 註:如果沒有註冊成功,則切換不生效。                                                                                                    |
| Realm 5 prefix                                                                                    | 預設為 5*; 設定切換第 5 個 [Realm] 帳號。無論您目前停留在第幾個                                                                                                    |
|                                                                                                   | 帳號, 欲使用第 5 個 [Realm] 帳號撥號時, 即可輸入 [Realm ]                                                                                                    |
|                                                                                                   | prefix] 欄位的[代號] + [號碼],即可由第5個帳號撥出。僅能輸入數字                                                                                                    |
|                                                                                                   | 與^或开, 貸料長度為 / 個位數。                                                                                                    |
| Auto Dial Timo                                                                                    | 註:如未没有註册成功,则切换个生效。                                                                                                    |
| Auto Diai Time                                                                                    | 1 1 1 2 3 5 (秒); 設定按鍵等係秒數。當輸入按鍵後, 等係幾秒後本收到下                                                                                                    |
| lleo # as sond                                                                                    | 一個按鍵时,即執行撥號期作,恢供下扯選項 $.3~9$ ,車 $U.$ 秒。                                                                                                    |
| kev                                                                                               | 預設為 Elidule (啟動), 設定以 $[\#]$ 子鍵 a 做結果收码的 依據。 灰供 $h$                                                                                                    |
| Key                                                                                               | 拉送項. Disable (顧用), Liable (啟動) 。<br>$F_{nable}(的和), \psi[\#]字键常做结束的估據。并立即執行撥號的執作。$                                                                                                    |
|                                                                                                   | $Lind Dic ( Q 新 ). 以 [\pi] 于 疑 `a 國 紀 本 的 依 像, 亚 立 中 執 行 撥 號 的 勤 作 o$                                                                                                    |
|                                                                                                   | 拉钮 III 命自動執行撥號動作。                                                                                                    |
| Auto PSTN                                                                                         | 1次単小川目日初代117次加切り<br>商品及Disable (闘問)·告品完及Fnable 時 則的田社皿先的法 白動和                                                                                                    |
| backup                                                                                            | 到 PSTN 端卡 此時聽到的撥號音由 PSTN 端提供。但下拉躍面·                                                                                                    |
|                                                                                                   | Disable (關閉) Fnable ( $ h $ $ m$ ) $\circ$                                                                                                    |
| Realm 4 prefix<br>Realm 5 prefix<br>Auto Dial Time<br>Use # as send<br>key<br>Auto PSTN<br>backup | prefix] 欄位的[代號] + [號碼],即可由第3個帳號撥出。僅能輸入數字         與*或#,資料長度為7個位數。         註:如果沒有註冊成功,則切換不生效。         預設為4*;設定切換第4個 [Realm] 帳號。無論您目前停留在第幾個         帳號,欲使用第4個 [Realm] 帳號撥號時,即可輸入 [Realm 1         prefix] 欄位的[代號] + [號碼],即可由第4個帳號撥出。僅能輸入數字         與*或#,資料長度為7個位數。         註:如果沒有註冊成功,則切換不生效。         預設為5*;設定切換第5個 [Realm] 帳號。無論您目前停留在第幾個         帳號,欲使用第5個[Realm] 帳號撥號時,即可輸入 [Realm 1         prefix] 欄位的[代號] + [號碼],即可由第5個帳號撥出。僅能輸入數字         與*或#,資料長度為7個位數。         註:如果沒有註冊成功,則切換不生效。         預設為5(秒);設定按鍵等侯秒數。當輸入按鍵後,等侯幾秒後未收到下         一個按鍵時,即執行撥號動作;提供下拉選項:3~9;單位:秒。         預設為5(秒);設定按鍵等侯秒數。當輸入按鍵後,等侯幾秒後未收到下         一個按鍵時,即執行撥號動作;提供下拉選項:3~9;單位:秒。         預設為Enable(啟動);設定以[#]字鍵當做結束的依據,並立即執行撥號的動作。         Disable(關閉), Enable(啟動)。         Enable(啟動):以[#]字鍵當做結束的依據,並立即執行撥號的動作。         Disable(關閉):以[#]字鍵當做結束的依據,並立即執行撥號的動作。         Disable(關閉):或[Auto Dial Time] 欄位的時間為依據,未輸入任何<br>按鈕,則會自動執行撥號動作。         預設為Disable(關閉):當設定為Enable時,則啟用註冊失敗後,自動切<br>到 PSTN 端去,此時聽到的撥號音曲 PSTN 端提供。供下拉選項:<br>Disable(關閉), Enable(啟動)。 |

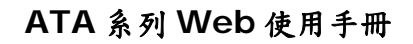

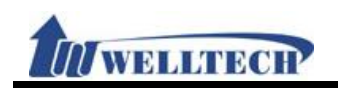

| 欄位           | 說 明                                              |
|--------------|--------------------------------------------------|
|              | * 欲啟用本功能時, 請確認 PSTN 線路確實有接在 PSTN 埠。              |
| PSTN feature | 預設為O*;設定手動切換到PSTN端代碼。當要手動切換到PSTN端時,              |
| Code         | 由 PSTN 端線路進行撥號功能。僅能輸入數字與*或#, 資料長度為7個             |
|              | 位數。                                              |
| Routing Type | 預設為 Disable (關閉);設定撥號路由。依據 [Routing Rule] 欄位的    |
|              | 資料, 來判斷撥號的路由是 [IP 或 FXO] 端撥出。提供下拉選項:             |
|              | Disable (關閉), IP, FXO。                           |
| Routing Rule | 設定撥號路由, 可以做減碼的動作, 如果要設定多個路由規範, 可以                |
|              | 用"+"做為區隔。僅能輸入下列規則, 數字與 D, 資料長度為 58 個位數。          |
|              | 例如: Routing rule: D007+009                       |
|              | 1. 當輸入號碼有 007 開頭時, 如 00782280220, 則符合條件, 會先      |
|              | Drop 007 後, 改以 82280220, 再參照自動路由功能(Routing To)設定 |
|              | 選擇路徑撥號。                                          |
|              | 2. 當輸入的號碼為 009 開頭時, 如 00982280220, 則符合條件, 不做     |
|              | 任何加減碼的動作,並自動參照自動路由功能(Routing To)設定選擇路徑           |
|              | 撥號。                                              |
| Submit [按鈕]  | 執行儲存變更設定。                                        |
| Reset [按鈕]   | 清除已輸入之資料。                                        |

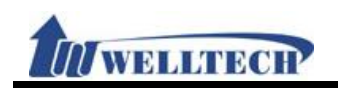

#### 圖 3: FXS+PSTN 設備

## **Dial Plan Setting**

| index brop prenx                                                              | Prefix                                    | Rule |
|-------------------------------------------------------------------------------|-------------------------------------------|------|
| 1 Disable 🛩                                                                   |                                           |      |
| 2 Disable 🛩                                                                   |                                           |      |
| 3 Disable 🖌                                                                   |                                           |      |
| 4 Disable 🖌                                                                   |                                           |      |
|                                                                               |                                           |      |
| Index                                                                         | Dial Now Rule                             |      |
| 1                                                                             |                                           |      |
| 2                                                                             |                                           |      |
| 3                                                                             |                                           |      |
| 4                                                                             |                                           |      |
| 5                                                                             |                                           |      |
| 6                                                                             |                                           |      |
| 7                                                                             |                                           |      |
| 8                                                                             |                                           |      |
| Realm 1 prefix:<br>Realm 2 prefix:                                            | 1*<br>2*                                  |      |
| Realm 4 profix:                                                               | 4*                                        |      |
| Neaun 4 prenx.                                                                | *                                         |      |
| Realm 5 prefix:                                                               | 5*                                        |      |
| Realm 5 prefix:                                                               | 5*                                        |      |
| Realm 5 prefix:<br>Auto Dial Time:                                            | 5*                                        |      |
| Realm 5 prefix:<br>Auto Dial Time:<br>Use # as send key:                      | 5*<br>3 v (sec)<br>Disable v              |      |
| Realm 5 prefix:<br>Auto Dial Time:<br>Use # as send key:                      | 5*<br>3 V (sec)<br>Disable V              |      |
| Realm 5 prefix:<br>Auto Dial Time:<br>Use # as send key:<br>Auto PSTN backup: | 5*<br>3 v (sec)<br>Disable v<br>Disable v |      |

(圖 3)

| 欄位          | 說明                                                |
|-------------|---------------------------------------------------|
| Index       | 序號,提供4筆資料;設定撥號內容進行加碼或換碼規範。                        |
| Drop Prefix | 預設為 Disable (加碼);設定加碼或換碼規範。當設定為 Eanble (換碼)       |
|             | 時,當遇到符合之規則時,則會換掉 [Rule] 欄位之資料,換上                  |
|             | [Prefix] 欄位的號碼;提供下拉選項: Disable (加碼), Enable (換碼)。 |
|             | Disable: 在 [Rule] 欄位有符合之資料時, 則在該資料前面加上            |
|             | [Preix] 欄位的號碼。                                    |
|             | Enable: 在 [Rule] 欄位有符合之資料時, 則將 [Rule] 欄位的資料,      |
|             | 换成[Preix] 欄位的號碼。                                  |
| Prefix      | 設定加碼或換碼資料。僅能輸入數字, 資料長度為8個位數。                      |
| Rule        | 設定規則資料。可以輸入數字或符號;資料長度為 40 個位數。                    |
|             | 符號:僅能輸入[+, X]。                                    |
|             | +:表示 [或]。例如:123+456+334+5xx,就是123 或 456或334       |
|             | 或 5xx。                                            |
|             | x: 0~9 皆可。例如: 5xx, 只要符合 5 開頭即可                    |
|             | *如果只有2位數,第1個位數不能為0。                               |
| Index       | 序號,提供8筆資料;設定立即撥號規則。                               |

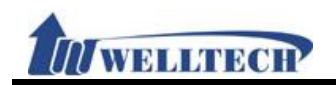

| 欄位             | 說 明                                                                                                    |
|----------------|----------------------------------------------------------------------------------------------------|
| Dial Now Rule  | 立即自動撥號。設定立即撥號內容。當有符合本欄位撥號規則時,不用等                                                                                                    |
|                | 收到[#] 字鍵或 [Auto Dial Time] 欄位的時間, 則會自動執行撥號動                                                                                                    |
|                | 作。可以輸入數字或符號;資料長度為80個位數。                                                                                                    |
|                | 符號:僅能輸入[*, #, +, x]。                                                                                                    |
|                | +:表示 [或]。                                                                                                    |
|                | x: 0~9 皆可。                                                                                                    |
|                | 註:第1碼不可以設置為0,因為0是不去判斷Dial Now的規範;如                                                                                                    |
|                | 果 Dial Now 設定為 Oxxxx 時,因為第一碼為 O,所以,則系統不會依                                                                                                    |
|                | 照此撥號規則外撥。                                                                                                    |
| Realm 1 prefix | 預設為 1*; 設定切換第 1 個 [Realm] 帳號。無論您目前停留在第幾個                                                                                                    |
|                | 帳號, 欲使用第 1 個 [Realm] 帳號撥號時, 即可輸入 [Realm 1]                                                                                                    |
|                | prefix] 欄位的[代號] + [號碼], 即可由第1個帳號撥出。僅能輸入數字                                                                                                    |
|                | 與 $*$ 或 $\#$ , 資料長度為 7 個位數。                                                                                                    |
| Realm 2 prefix | 預設為 2*: 設定切換第 2 個 [Realm] 帳號。無論您目前停留在第幾個                                                                                                    |
|                | 帳號, 欲使用第 2 個 [Realm] 帳號撥號時, 即可輸入 [Realm 1]                                                                                                    |
|                | prefix] 欄位的[代號] + [號碼],即可由第2個帳號撥出。僅能輸入數字                                                                                                    |
|                |                                                                                                    |
|                | 註:如果沒有註冊成功,則切換不生效。                                                                                                    |
| Realm 3 prefix | 預設為 3*: 設定切換第 3 個 [Realm] 帳號。無論您目前停留在第幾個                                                                                                    |
|                | 帳號, 欲使用第 3 個 [Realm] 帳號撥號時, 即可輸入 [Realm 1]                                                                                                    |
|                | prefix] 欄位的[代號] + [號碼],即可由第3個帳號撥出。僅能輸入數字                                                                                                    |
|                | $bi \circ int j \circ int j \circ int int int j \circ int int int int int int int int int int$                                                                                                    |
|                | 六 ペパー 只有 氏反為 「 四 匹 奴                                                                                                    |
| Realm 4 prefix | 西亞為 $A^*$ ·亞定切換第 $A$ 個 [Realm] 帳號。無論你日前僖匈左第幾個                                                                                                    |
|                | [版版] + , 成人の決和 + 區 [Realm] 低加 三幅心口所行笛征和风间<br>転號 必使用笔 $4$ 個 [Realm] 転號撥號時 即可驗 λ [Realm 1]                                                                                                    |
|                | $\operatorname{nrefix}$ ] $\operatorname{H}(\operatorname{h}(\operatorname{h}))$ $\operatorname{H}(\operatorname{h})$ $\operatorname{H}(\operatorname{h})$ |
|                |                                                                                                    |
|                | 兴 3/1, 具和 K 反向 / 四位数<br>註·加里沒方註冊式功 則切換不止故。                                                                                                    |
| Realm 5 prefix | $\overline{\mathbf{H}}$ , $\overline{\mathbf{X}}$ $\overline{\mathbf{X}}$ $$                                                                                                    |
|                | 頂政為 $5$ , 或 $\mathcal{L}$ , 成 $\mathcal{L}$ , 成 $\mathcal{L}$ , 成 $\mathcal{L}$ , $\mathcal{L}$ ,                                                                                                    |
|                | $ [ N M, M C \Pi H J M M M M M M M M M M M M M M M M M M$                                                                                                    |
|                | [PICIIX] 懶位的[11, 號] + [號哟], 四月田东了個懷號撥击。僅能翔八數子<br>每×式升 咨約 長府五 7 佣位數。                                                                                                    |
|                | 兴 或#, 貝科衣及為 / 個位数。                                                                                                    |
| Auto Dial Timo | 缸,如木汉有缸而成功,则切换个生效。<br>石机为 E (小),机户的独筑层小型,当外、的独族、落层微 4. 低 4. 此利丁                                                                                                    |
| Auto Diai Time | 損設為 D (秒); 設定按鍵等係秒數。 當輸入按鍵後, 等係幾秒後本收到下                                                                                                    |
|                | 一個按鍵時, 即執行撥號動作; 提供卜拉選項: 3~9; 単位: 秒。                                                                                                    |
| Use # as send  | 損設為 $Enable$ (啟動); 設定以 $[H]$ 子鍵富做結束收碼的依據。提供ト                                                                                                    |
| кеу            | 拉選項: DISADIE(關閉), ENADIE (啟動)。                                                                                                    |
|                | Enable (啟動): 以[#]字鍵當做結束的依據, 並立即執行撥號的動作。                                                                                                    |
|                | Disable (關閉): 以 [Auto Dial Time] 欄位的時間為依據, 未輸入任何                                                                                                    |
|                | 按鈕, 則會自動執行撥號動作。                                                                                                    |
| Auto PSTN      | 預設為 Disable (關閉);當設定為 Enable 時,則啟用註冊失敗後,自動切                                                                                                    |
| раскир         | 到 PSIN 端去,此時聽到的撥號音由 PSTN 端提供。供下拉選項:                                                                                                    |
|                | Disable(關閉), Enable (啟動)。                                                                                                    |
|                | * 欲啟用本功能時, 請確認 PSTN 線路確實有接在 PSTN 埠。                                                                                                    |
| PSTN feature   | │預設為O*;設定手動切換到PSTN 端代碼。當要手動切換到PSTN 端時,                                                                                                    |

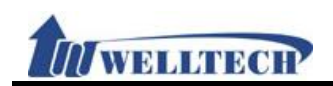

| 欄位          | 說明                                          |
|-------------|---------------------------------------------|
| Code        | 由 PSTN 端線路進行撥號功能。僅能輸入數字與*或#, 資料長度為7個<br>位數。 |
| Submit [按鈕] | 執行儲存變更設定。                                   |
| Reset [按鈕]  | 清除已輸入之資料。                                   |

#### 2.2.3 操作說明

#### 範例 1: Drop Prefix 和 Dial Now 功能

步驟 1: 在 [Dial Plan Setting] 畫面, 設定 [Index: 1, Drop prefix: Disable, Prefix: 002, Rule: 8613+8662; Index: 2, Drop prefix: Enable, Prefix: 006, Rule: 002+003+004+005+007+009; Index: 3, Drop prefix: Disable, Prefix: Replace: 009, Rule: 12; Index: 4, Drop prefix: Disable, Prefix: 007, Rule: 53+35xx +21xx; Index: 1, Dial Now Rule: \*xx +#xx+11x +xxxxxxx] (如圖 1)。

| Index | Drop prefix               | Prefix   | Rule                    |
|-------|---------------------------|----------|-------------------------|
| 1     | Disable 🛩                 | 002      | 8613+8662               |
| 2     | Enable 🐱                  | 006      | 002+003+004+005+007+009 |
| 3     | Disable 🛩                 | 009      | 12                      |
| 4     | Disable 🐱                 | 007      | 53+35xx+21xx            |
|       |                           |          |                         |
| Index |                           | Dial Now | Rule                    |
| 1     | *xx+#xx+1 <u>1</u> x+xxxx | xx       |                         |
| 2     |                           |          |                         |
|       |                           |          | (圖 1)                   |

- 說明1: 當撥號內容為 [8613xxxx] 開頭時, 符合 [Rule]欄位的 [8613] 規範, 則自動在 [8613] 前面加上 [Prefix] 欄位的號碼 [002], 則實際送出撥號為[002+8613+xxx]。
  當撥號內容為 [8662xxxx] 開頭時, 符合 [Rule]欄位的 [8662] 規範, 則自動在 [8662]
  前面加上 [Prefix] 欄位的號碼 [002], 則實際送出撥號為[002+8662+xxx]。
- 說明 2: 當撥號內容為 [002+86xxxx] 開頭時, 符合 [Rule]欄位的 [002] 規範, 則將 [002] 換成 [Prefix] 欄位的號碼 [006], 則實際送出撥號為[006+86xxx]。 當撥號內容為 [003+77xxxx] 開頭時, 符合 [Rule]欄位的 [003] 規範, 則將 [003] 換成 [Prefix] 欄位的號碼 [006], 則實際送出撥號為[006+77xxx]。
- 說明 3: Drop prefix: Disable, Replace rule: 009, Rule: 12。 當撥號內容為 [12xxxx] 開頭時, 符合 [Rule]欄位的 [12] 規範, 則自動在 [12] 前面加上 [Prefix] 欄位的號碼 [009], 則實際送出撥號為[009+12+xxx]。
- 說明 4: 當撥號內容為 [53789] 開頭時, 符合 [Rule]欄位的 [53] 規範, 則自動在 [53] 前面加上 [Prefix] 欄位的號碼 [007], 則實際送出撥號為[007+53789]。
  當撥號內容為 [3507] 開頭時, 符合 [Rule]欄位的 [35xx] 規範, 則自動在 [3507] 前面加上 [Prefix] 欄位的號碼 [007], 則實際送出撥號為[007+3507]。
  當撥號內容為 [2199] 開頭時, 符合 [Rule]欄位的 [21xx] 規範, 則自動在 [2199] 前面加上 [Prefix] 欄位的號碼 [007], 則實際送出撥號為[007+2199]。
- 說明 5: 當撥號內容為 [\*00, \*01, \*02… \*99], 符合 [Dial Now Rule] 欄位中的 [\*xx] 規範時, 會立即進行撥號動作。 當撥號內容為 [#00, #01, #02… #99], 符合 [Dial Now Rule] 欄位中的[#xx] 規範時, 會立即進行撥號動作。

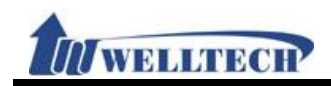

當撥號內容為 [110, 111, 112 … 119], 符合 [Dial Now Rule] 欄位中的 [11x] 規範時, 會立即進行撥號動作。

當撥號內容為 [12345678], 符合 [Dial Now Rule] 欄位中的[xxxxxx] 規範時, 會立即進 行撥號動作。

#### 範例 2: PSTN feature Code 功能

步驟 1: 在 [Dial Plan Setting] 畫面, 設定 [Auto PSTN Backup: Enable, PSTN feaure Code: \*22] (如圖 2)。

| PSTN feature code: *22 | Auto PSTN backup:  | Enable 🛩 |
|------------------------|--------------------|----------|
|                        | PSTN feature code: | *22      |

(圖 2)

- 說明 1: 當註冊失敗時, 拿起話筒時, 會自動切到 PSTN 端去; 此時聽到的撥號音由 [PSTN] 端送 來的。
- 說明 2: 一般情況下, 沒有註冊失敗時, 按 [\*22] 手動切換到 [PSTN] 端去, 此時聽到的撥號音由 [PSTN] 端送來的。

#### 範例 3: Routing 功能

步驟 1: 在 [Dial Plan Setting] 畫面, 設定[Routing Type: FXO, Routing Rule: D007+009+0800] (如圖 3)。

| Routing Type: | FXO 🗸         |
|---------------|---------------|
| Routing Rule: | D007+009+0800 |
|               | (圖 3)         |

- 說明 1: 當撥號內容為 [0800024365], 符合 [Routing Rule] 欄位中的 [0800] 規範時, 會改由 FXO 端撥出。
- 說明 2: 當撥號內容為 [00986123456], 符合 [Routing Rule] 欄位中的 [009] 規範時, 會改由 FXO 端撥出。
- 說明 3: 當撥號內容為 [00782280220], 符合 [Routing Rule] 欄位中的 [D007] 規範時, 則會 先減掉[007]這 3 碼後, 再由 [FXO] 端撥出, 實際送出撥號內容為 [82280220]。

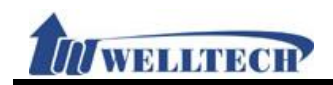

#### 2.3 Call Service (電話功能)

#### 2.3.1 功能說明

提供 Forward (轉接), Hotline (熱線), DND (拒接), Alarm (鬧鈴)等功能。

#### 2.3.2 畫面說明

#### 圖 1: FXS/FXS+PSTN 設備

#### **Call Service Setting**

| Forward Type | Forward Number              | Rings       |
|--------------|-----------------------------|-------------|
| Disable 👻    |                             | 2 Y Phone 1 |
| Hotline Type | Hotline Number              | Delays      |
| Disable 💙    | 192.168.50.19               | ⁰ ¥ Phone 1 |
|              |                             |             |
| DND Type     | DND Time                    | DND Line    |
| Disable 🍟    | From 0 : 0 To 0 : 0 (hh:mm) | Phone 1     |
| Alarm Type   | Alarm Time                  | Alarm Line  |
| Disable 😽    | 0 : 0 (hh:mm)               | Phone 1     |

submit Reset

#### (圖 1)

| 欄位               | 說明                                                    |
|------------------|-------------------------------------------------------|
| Forward Type of  | 預設為 Disable (關閉);設定第1線轉接功能。                           |
| phone1           | 提供下拉選項: Disable (關閉), All (無條件), Busy (忙線), No Answer |
|                  | (未應答), Busy or No Answer (忙線或未應答),。                   |
|                  | 註:欲設定此轉接功能時,請確認註冊之系統業者是否有支援本項功能。                      |
| Forward Number   | 設定第1線轉接號碼資料;可以輸入 [號碼或字串], 資料長度為63個位                   |
| of phone1        | 數。                                                    |
| Rings of phone 1 | 預設為3(響);設定第1線未應答轉接響鈴次數。當收到來電響幾聲後,仍                    |
|                  | 未應答, 即判斷為沒有人應答。提供下拉選項: 1~6, 單位: 響。                    |
|                  | 僅支援 Forward Type: No Answer 功能。                       |
| Hotline Type of  | 預設為 Disable (關閉);設定第1線熱線功能。當設定為 Enable (啟動)           |
| phone 1          | 時,則當拿起話筒即撥到指定的號碼;提供下拉選項: Disable (關閉),                |
|                  | Enable (啟動)。                                          |
| Hotline Number   | 設定第1線熱線號碼資料。可以輸入 [號碼或字串], 資料長度為63個位                   |
| of phone 1       | 數。例如: IP 位址: 192.168.1.23 或電話號碼: 0800024365。          |
| Delay of phone 1 | 預設為3(秒); 第1線拿起話筒等侯多久, 仍未輸入號碼, 即撥設定的熱                  |
|                  | 線號碼。提供下拉選項: 1~6, 單位: 秒。                               |
| DND Type of      | 預設為 Disable (關閉);設定第1線拒接來電功能。當啟動拒接來電功能                |
| phone 1          | 時當收到一通來電, 立即拒接(回覆忙線 486)。提供下拉選項: Disable              |
|                  | (關閉), Alsway (永遠拒接), Period (依照時段)。                   |
| DND Time of      | 預設為 From 0:0 (開始) To 0:0 (結束);設定第1線拒接時段資料。僅           |
| phone 1          | 能輸入數字,時間為24小時制(hh:mm/時:分),每個欄位資料長度為2                  |
|                  | 個位數。                                                  |
| Alarm Type of    | 預設為 Disable (關閉);設定第1線鬧鈴功能。當設定為 Enable (啟動)           |
| phone 1          | 時,則啟動鬧鈴功能,響鈴的時間預設為1分鐘,欲停止請拿起話筒即可                      |

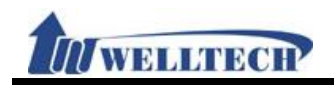

| 欄位             | 說 明                                    |
|----------------|----------------------------------------|
|                | 解除;提供下拉選項: Disable(關閉), Enable (啟動)。   |
| Alarm Time for | 預設為 0:0 (時:分);設定第 1 線鬧鈴響鈴的時間;僅能輸入數字,時間 |
| phone 1        | 為 24 小時制(hh:mm/時:分);每個欄位資料長度為 2 個位數。   |
| Submit [按鈕]    | 執行儲存變更設定。                              |
| Reset [按鈕]     | 清除已輸入之資料。                              |

#### 圖 2: 2FXS

## **Call Service Setting**

| Forward Type | Forward Number                  | Rings       |
|--------------|---------------------------------|-------------|
| Disable 🗸 🗸  |                                 | 0 V Phone 1 |
| Disable 💙    |                                 | 0 Phone 2   |
| Hotline Type | Hotline Number                  | Delay       |
| Disable 🚩    |                                 | 0 🚩 Phone 1 |
| Disable 🔽    |                                 | 0 🚩 Phone 2 |
|              |                                 |             |
| DND Type     | DND Time                        | DND Line    |
| Disable 💙    | From 0 : 0 To 0 : 0 (hh:mm)     | Phone 1     |
| Disable 🛩    | From 🖸 🛛 : 🖸 🛛 To 🕺 : 🔍 (hh:mm) | Phone 2     |
|              |                                 |             |
| Alarm Type   | Alarm Time                      | Alarm Line  |
| Disable 🛩    | 0 : 0 (hh:mm)                   | Phone 1     |
| Disable 🚩    | 0 : 0 (hh:mm)                   | Phone 2     |

submit Reset

(圖 2)

| 欄位               | 說明                                                    |
|------------------|-------------------------------------------------------|
| Forward Type of  | 預設為 Disable (關閉);設定第1線轉接功能。                           |
| phone1           | 提供下拉選項: Disable (關閉), All (無條件), Busy (忙線), No Answer |
|                  | (未應答), Busy or No Answer (忙線或未應答),。                   |
|                  | 註:欲設定此轉接功能時,請確認註冊之系統業者是否有支援本項功能。                      |
| Forward Number   | 設定第1線轉接號碼資料;可以輸入 [號碼或字串], 資料長度為63個位                   |
| of phone1        | 數。                                                    |
| Rings of phone 1 | 預設為3(響);設定第1線未應答轉接響鈴次數。當收到來電響幾聲後,仍                    |
|                  | 未應答, 即判斷為沒有人應答。提供下拉選項: 1~6, 單位: 響。                    |
|                  | 僅支援 Forward Type: No Answer 功能。                       |
| Forward Type of  | 預設為 Disable (關閉);設定第2線轉接功能。                           |
| phone2           | 提供下拉選項: Disable (關閉), All (無條件), Busy (忙線), No Answer |
|                  | (未應答), Busy or No Answer (忙線或未應答),。                   |
|                  | 註:欲設定此轉接功能時,請確認註冊之系統業者是否有支援本項功能。                      |
| Forward Number   | 設定第2線轉接號碼資料;可以輸入 [號碼或字串], 資料長度為63個位                   |
| of phone2        | 數。                                                    |
| Rings of phone2  | 預設為3(響);設定第2線未應答轉接響鈴次數。當收到來電響幾聲後,仍                    |
|                  | 未應答, 即判斷為沒有人應答。提供下拉選項: 1~6, 單位: 響。                    |
|                  | 僅支援 Forward Type: No Answer 功能。                       |
| Hotline Type of  | 預設為 Disable (關閉);設定第1線熱線功能。當設定為 Enable (啟動)           |
| phone 1          | 時,則當拿起話筒即撥到指定的號碼;提供下拉選項: Disable (關閉),                |

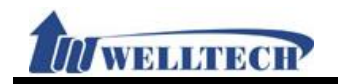

| 欄位               | 說                                                                                                    |
|------------------|----------------------------------------------------------------------------------------------------|
| 1014 1           | Enable (啟動)。                                                                                                    |
| Hotline Number   | 設定第1線熱線號碼資料。可以輸入 [號碼或字串], 資料長度為 63 個位                                                                                                    |
| of phone 1       | 數。例如: IP 位址: 192.168.1.23 或電話號碼: 0800024365。                                                                                                    |
| Delay of phone 1 | 預設為3(秒); 第1線拿起話筒等侯多久, 仍未輸入號碼, 即撥設定的熱                                                                                                    |
|                  | 線號碼。提供下拉選項: 1~6, 單位: 秒。                                                                                                    |
| Hotline Type of  | 預設為 Disable (關閉);設定第2線熱線功能。當設定為 Enable (啟動)                                                                                                    |
| phone 2          | 時,則當拿起話筒即撥到指定的號碼;提供下拉選項: Disable (關閉),                                                                                                    |
|                  | Enable (啟動)。                                                                                                    |
| Hotline Number   | 設定第2線熱線號碼資料。可以輸入 [號碼或字串], 資料長度為63個位                                                                                                    |
| of phone 2       | 數。例如: IP 位址: 192.168.1.23 或電話號碼: 0800024365。                                                                                                    |
| Delay of phone 2 | 預設為3(秒); 第2線拿起話筒等侯多久, 仍未輸入號碼, 即撥設定的熱                                                                                                    |
|                  | 線號碼。提供下拉選項: 1~6, 單位: 秒。                                                                                                    |
| DND Type of      | 預設為 Disable (關閉); 第1線拒接來電功能。當啟動拒接來電功能時當                                                                                                    |
| phone 1          | 收到一通來電, 立即拒接(回覆忙線 486)。提供下拉選項: Disable (關                                                                                                    |
|                  | 閉), Alsway (永遠拒接), Period (依照時段)。                                                                                                    |
| DND Time of      | 預設為 From 0:0 (開始) To 0:0 (結束);設定第1線拒接時段資料。僅                                                                                                    |
| phone1           | 能輸入數字, 時間為 24 小時制(hh:mm/時:分), 每個欄位資料長度為 2                                                                                                    |
|                  | 個位數。                                                                                                    |
| DND Type of      | 預設為 Disable (關閉); 第2線拒接來電功能。當啟動拒接來電功能時當                                                                                                    |
| phone z          | 收到一通來電, 立即拒接(回覆忙線 486)。提供下拉選項: Disable (關                                                                                                    |
|                  | ), AISWAY (永遠拒接), PERIOD (依照時段)。                                                                                                    |
| DND TIME of      | 1 預設為 From U:U (開始) IO U:U (結束); 設定第 2 線拒接時段資料。僅                                                                                                    |
|                  | 能輸入數子, 時间為 24 小時制(NN: MM/時: 分), 母個欄位貨料長度為 2                                                                                                    |
| Alarm Type of    | 個位數。<br>西北本 Dicable (眼眼), 第1的用从小头。尚机它为 Epoble (的私)时 即                                                                                                    |
| nhone 1          | 頂設為 DISADIE (關闭), 另「颜雨野切貼。當該此為 EllaDIE (啟動)时, 則                                                                                                    |
|                  | 成期闹野功能, 普野的时间 旗政約 $I$ 为鲤, 砍厅正胡手起话间叫了胖床,<br>坦伊 下 协赛 西· Disable ( 關 問 ) Enable ( 的 動 ) 。                                                                                                    |
| Alarm Time for   | $\overline{\mathcal{M}}$ $\overline{\mathcal{M}}$ $\mathcal$ |
| phone 1          | 其这 $(h, n)$ , 改 $(h, n)$ , 改 $(h, n)$ , 改 $(h, n)$ , 改 $(h, n)$ , 这 $(h, n)$ , 这 $(h, n)$ , 这 $(h, n)$ , 这 $(h, n)$ , 这 $(h, n)$ , 这 $(h, n)$ , 这 $(h, n)$ , 这 $(h, n)$ , $(h, n)$ ,                                                                                                    |
| Alarm Type of    | 福設為 Disable (關閉): 第2線開給功能。堂設定為 Enable (啟動)時 則                                                                                                    |
| phone 2          | 啟動鬧鈴功能, 攀鈴的時間預設為 1 分鐘, 欲停止請拿起話筒即可解除:                                                                                                    |
|                  | 提供下拉選項: Disable(關閉), Enable(啟動)。                                                                                                    |
| Alarm Time for   | 預設為 0:0 (時:分);設定第2線鬧鈴攀鈴的時間;僅能輸入數字,時間                                                                                                    |
| phone 2          | 為 24 小時制(hh:mm/時:分);每個欄位資料長度為 2 個位數。                                                                                                    |
| Submit [按鈕]      | 執行儲存變更設定。                                                                                                    |
| Reset [按鈕]       | 清除已輸入之資料。                                                                                                    |

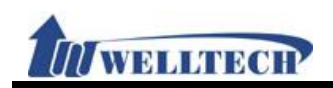

#### 圖 3: FXS+FXO 設備

## Call Service Setting

| Forward Type | Forward Number              | Rings       |
|--------------|-----------------------------|-------------|
| Disable 👻    |                             | 2 v Phone 1 |
| Hotline Type | Hotline Number              | Delays      |
| Disable 👻    | 192.168.50.19               | 0 Y Phone 1 |
|              |                             |             |
| DND Type     | DND Time                    | DND Line    |
| Disable 🐱    | From 0 : 0 To 0 : 0 (hh:mm) | Phone 1     |
| Alarm Type   | Alarm Time                  | Alarm Line  |
|              |                             |             |

submit Reset

| (圖 | 3) |
|----|----|
|    | 5) |

| 欄位               | 說     明                                               |  |  |
|------------------|-------------------------------------------------------|--|--|
| Forward Type of  | 預設為 Disable (關閉);定第1線設定轉接功能。                          |  |  |
| phone1           | 提供下拉選項: Disable (關閉), All (無條件), Busy (忙線), No Answer |  |  |
|                  | (未應答), Busy or No Answer (忙線或未應答), All to PSTN (轉接號   |  |  |
|                  | 碼一律改由本機 PSNT 端撥出), No Answer to PSTN (未應答轉接號碼         |  |  |
|                  | 一律改由本機 PSNT 端撥出)。                                     |  |  |
|                  | 註:欲設定此轉接功能時,請確認註冊之系統業者是否有支援本項功能。                      |  |  |
| Forward Number   | 設定第1線轉接號碼資料;可以輸入 [號碼或字串], 資料長度為63個位                   |  |  |
| of phone1        | 數。                                                    |  |  |
| Rings of phone 1 | 預設為 3(響); 第1線未應答轉接響鈴次數。當收到來電響幾聲後, 仍未                  |  |  |
|                  | 應答, 即判斷為沒有人應答。提供下拉選項: 1~6。                            |  |  |
|                  | 僅支援 Forward Type: No Answer 功能。                       |  |  |
| Hotline Type of  | 預設為 Disable (關閉);設定第1線熱線功能。當設定為 Enable (啟動)           |  |  |
| phone 1          | 時,則當拿起話筒即撥到指定的號碼;提供下拉選項: Disable (關閉),                |  |  |
|                  | Enable (啟動)。                                          |  |  |
| Hotline Number   | 設定第1線熱線號碼資料。可以輸入 [號碼或字串], 資料長度為63個位                   |  |  |
| of phone 1       | 數。例如: IP 位址: 192.168.1.23 或電話號碼: 0800024365。          |  |  |
| Delay of phone 1 | 預設為3(秒); 第1線拿起話筒等侯多久, 仍未輸入號碼, 即撥設定的熱                  |  |  |
|                  | 線號碼。提供下拉選項: 1~6, 單位: 秒。                               |  |  |
| DND Type of      | 預設為 Disable (關閉); 第1線拒接來電設定。當啟動拒接來電功能時當               |  |  |
| phone 1          | 收到一通來電, 立即拒接(回覆忙線 486)。提供下拉選項: Disable (關             |  |  |
|                  | 閉), Alsway (永遠拒接), Period (依照時段)。                     |  |  |
| DND Time of      | 預設為 From 0:0 (開始) To 0:0 (結束);設定第1線拒接時段資料。僅           |  |  |
| phone 1          | 能輸入數字,時間為24小時制(hh:mm/時:分),每個欄位資料長度為2                  |  |  |
|                  | 個位數。                                                  |  |  |
| Alarm Type of    | 預設為Disable (關閉);第1線鬧鈴功能。當設定為Enable (啟動)時,則            |  |  |
| phone 1          | 啟動鬧鈴功能, 響鈴的時間預設為 1 分鐘, 欲停止請拿起話筒即可解除;                  |  |  |
|                  | 提供下拉選項: Disable(關閉), Enable (啟動) 。                    |  |  |
| Alarm Time for   | 預設為 0:0 (時:分);設定第 1 線鬧鈴響鈴的時間;僅能輸入數字,時間                |  |  |
| phone 1          | 為 24 小時制(hh:mm/時:分);每個欄位資料長度為 2 個位數。                  |  |  |
| Submit [按鈕]      | 執行儲存變更設定。                                             |  |  |

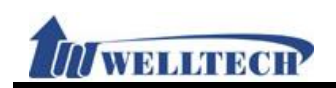

| 欄位         |           | 說 | 明 |
|------------|-----------|---|---|
| Reset [按鈕] | 清除已輸入之資料。 |   |   |

#### 2.3.3 操作說明

#### 範例 1: Forward 功能

#### ◆ All (無條件轉接)

步驟 1: 在 [Call Service Setting] 畫面, 設定 [Forward Type: All, Forward Number: 812345678] (如圖 1)。

| Forward Type |   | Forward Number | Rings     |
|--------------|---|----------------|-----------|
| All          | * | 812345678      | 0 Phone 1 |
|              |   | (圖 1)          |           |

步驟 2: 當收到來電時,則依照 [Forward Type] 與 [Forward Number] 欄位設定之資料,改由 指定的路由進行撥號。

#### ◆ Busy (忙線轉接)

步驟 1: 在 [Call Service Setting] 畫面, 設定 [Forward Type: Busy, Forward Number: 405] (如圖 2)。

| Forward | Туре | Forward Number | Rings       |
|---------|------|----------------|-------------|
| Busy    | *    | 405            | 3 V Phone 1 |
|         |      | (圖 2)          |             |

步驟 2: 當通話中,時,當收到來電時,則依照 [Forward Type] 與 [Forward Number] 欄位設定 之資料,改由指定的路由進行撥號。

#### ♦ No Answer (未應答轉接)

步驟 1: 在 [Call Service Setting] 畫面, 設定 [Forward Type: No Answer, Forward Number: 7123456789, Rings: 3] (如圖 3)。

| Forward Type        | Forward Number | Rings       |
|---------------------|----------------|-------------|
| Busy or No Answer 🔽 | 031237788      | 3 Y Phone 1 |
|                     | (圖 3)          |             |

步驟 2: 當收到來電時, 等到 [Rings] 欄位設定之鈴聲次數後, 仍未有人應答時, 則依照 [Forward Type] 與 [Forward Number] 欄位設定之資料, 改由指定的路由進行撥號。

#### ◆ Busy or No Answer (忙線或未應答)

步驟 1: 在 [Call Service Setting] 畫面, 設定 [Forward Type: Busy or No Answer, Forward Number: 031237788, Rings: 3] (如圖 4)。

| Forward Type        | Forward Number | Rings       |
|---------------------|----------------|-------------|
| Busy or No Answer 🔽 | 031237788      | 🖪 🍟 Phone 1 |
|                     |                |             |

(圖 4)

步驟 2: 當在通話中或等到 [Rings] 欄位設定之鈴聲次數後,仍未有人應答時,則依照 [Forward Type] 與 [Forward Number] 欄位設定之資料,改由指定的路由進行撥號。

#### ◆ No Answer to PSTN: IP 進線轉接至 FXO

步驟 1: 在 [Call Service Setting] 畫面, 設定 [Forward Type: No Answer to PSTN, Forward

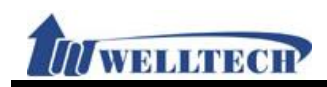

Number: 0800024365, Rings: 1] (如圖 5)。

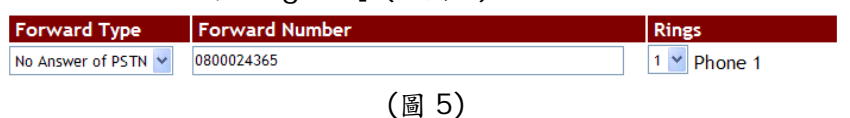

步驟 2: 當 [IP] 端收到來電時, 等到 [Rings] 欄位設定之鈴聲次數後, 仍未有人應答時, 則依照 [Forward Type] 與 [Forward Number] 欄位設定之資料, 改由指定的路由進行撥號。

#### 範例 2: Hotline 功能

#### ◆ 撥註冊帳號

步驟 1: 在 [Call Service Setting] 畫面, 設定 [Hotline Type: Enable, Hot Line number: 82341234, Delay: 3] (如圖 6)。

| Hotline Type | Hotline Number | Delay       |
|--------------|----------------|-------------|
| Enable 🐱     | 82341234       | 0 💙 Phone 1 |
|              | (圖 6)          |             |

步驟 2: 拿起話筒, 等到 [Delay] 欄位設定之時間, 仍未輸入任何號碼時, 則依照 [Hotline Number] 欄位設定之資料進行撥號。

#### ◆ 撥 IP 位址

步驟 1: 在 [Call Service Setting] 畫面, 設定 [Hotline Type: Enable, Hot Line number: 192.168.50.4, Delay: 3] (如圖 7)。

| Hotline Type | Hotline Number | Delay       |
|--------------|----------------|-------------|
| Enable 💌     | 192.168.50.4   | 3 🌱 Phone 1 |
|              | (圖 7)          |             |

步驟 2: 拿起話筒, 等到 [Delay] 欄位設定之時間, 仍未輸入任何號碼時, 則依照 [Hotline Number] 欄位設定之資料進行撥號。

## 範例 3: DND 功能

#### ◆ 指定時段拒接功能

步驟 1: 在 [Call Service Setting] 畫面, 設定 [DND Type: Period, From: 18:15, To: 22:20] (如圖 8)。

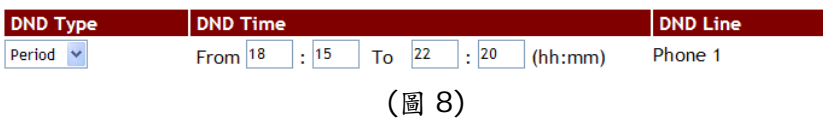

步驟 2: 當收到來電時, 在 [DND Time] 欄位設定之時段內, 則直接拒接該通電話。

#### ◆ 拒接所有來電功能

步驟 1: 在 [Call Service Setting] 畫面, 設定 [DND Type: Always] (如圖 9)。

| DND Type | DND                         | DND Line |
|----------|-----------------------------|----------|
| Always 👻 | From 0 : 0 To 0 : 0 (hh:mm) | Phone 1  |
|          |                             |          |

(圖 9)

步驟 2: 當收到來電時, 則直接拒接該通電話。

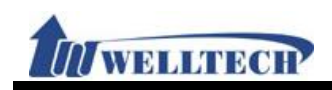

#### 範例 4: Alarm 功能

步驟 1: 在 [Call Service Setting] 畫面, 設定 [Alarm Type: Enable, Alarm Time: 21:00] (如圖 10)。

| Alarm Type | Alarm Time     | Alarm Line |
|------------|----------------|------------|
| Enable 💙   | 21 : 0 (hh:mm) | Phone 1    |
|            | (圖 10)         |            |

步驟 2: 在每天的 [21:00], 設備就會響鈴提示, 響鈴的時間預設為 1 分鐘, 超過 1 分鐘即自動停止; 或在響鈴的過程, 拿起話筒即可會立即停止。
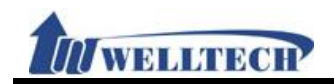

### 2.4 General (一般設定)

### 2.4.1 功能說明

提供設定來電顯示,話中插撥,自動應答與傳真等功能。

### 2.4.2 畫面說明

### 圖 1: FXS/2FXS/FXS+PSTN 設備

# **General Setting**

| Call Waiting:            | Enable 🗸         |
|--------------------------|------------------|
| Ring Timeout:            | 60 🔽 (sec)       |
|                          |                  |
| Caller ID Scheme:        | FSK (Bellcore) 🗸 |
| CID Type II:             | Enable 🐱         |
| T.38 (FAX):              | Enable 🖌         |
| T.38 Pass-Through Codec: | uLaw 🛩           |

(圖 1)

| left /           |                                                 |
|------------------|-------------------------------------------------|
| 欄 位              |                                                 |
| Call Waiting     | 預設為 Enable (啟動);設定話中插撥功能。當設定為 Disable(關閉)時,     |
|                  | 關閉在通話過程中話中插撥功能;提供下拉選項: Disable(關閉),             |
|                  | Enable (啟動) 。                                   |
|                  | 在通話過程中, 有插撥來電時, 會聽到嘟嘟的提示音, 欲接聽該電話, 可            |
|                  | 以按 Hold 鍵, 保留現在這通電話, 改接插撥電話。                    |
| Ring Timeout     | 預設為 60 (sec);設定當收到來電多久未接,回忙線 (486 Busy)訊        |
|                  | 息。提供下拉選項: 20, 40, 60, 80, 120, 180, 240, 單位: 秒。 |
| Caller ID Scheme | 預設為 Disable (關閉);設定顯示來電號碼。提供下拉選項: Disable (關    |
|                  | 閉), FSK Bellcore, DTMF, CID-Japan, DTMF-Brazil, |
|                  | DTMF-Denmark •                                  |
|                  | FSK Bellcore: FSK 格式的來電資料。                      |
|                  | DTMF:於第1個 Ring 開始前會先送 DTMF 格式的來電資料。             |
|                  | CID-Japnan: Janpan (日本) 格式的來電資料                 |
|                  | DTMF-Brazil: Brazil (巴西) 格式的來電資料                |
|                  | DTMF-Denmark: Denmark (丹麥) 格式的來電資料              |
| CID Type II      | 預設為 Disable (關閉);設定顯示話中插接來電號碼。當設定為 Enable       |
|                  | (啟動)時, 在通話的過程中, 有一通新的插撥來電時, 即可顯示該插接來            |
|                  | 電號碼;提供下拉選項: Disable(關閉), Enable (啟動)。           |
|                  | 必須有支援 CID Type 2 功能之話機設備。                       |
| T.38 (FAX)       | 預設為 Enable (啟動);設定 T.38 傳真功能。當設定為 Disable(關閉)   |
|                  | 時, 關閉 T.38 傳真功能; 提供下拉選項: Disable(關閉), Enable (啟 |
|                  | 動)。                                             |
| T.38 Pass-trough | 預設為 uLaw (啟動);設定傳真模式下使用的語音格式。當進入傳真模式            |
| codec            | 時,則必須只能採用 G.711 u-law/G.711 a-law 的 Codec 進行傳真。 |
|                  | 提供下拉選項: uLaw, aLaw。                             |
| Submit [按鈕]      | 執行儲存變更設定。                                       |

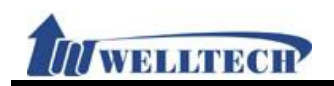

| 欄位         |           | 說 | 明 |
|------------|-----------|---|---|
| Reset [按鈕] | 清除已輸入之資料。 |   |   |

#### 圖 2: FXS+FXO 設備

# **General Setting**

| Call Waiting:            | Enable 🖌       |
|--------------------------|----------------|
| Ring Timeout:            | 60 💙 (sec)     |
|                          |                |
| Caller ID Scheme:        | FSK (Bellcore) |
| CID Type II:             | Enable 🐱       |
| T.38 (FAX):              | Enable 🐱       |
| T.38 Pass-Through Codec: | uLaw 💙         |
|                          |                |
| Auto Answer:             | Disable 😽      |
| Auto Answer Counter:     | 3 🛩            |
| PIN Code:                | Disable 🛩      |
| PIN Code Number:         |                |
|                          |                |

(圖 2)

| 欄位               | 說 明                                              |
|------------------|--------------------------------------------------|
| Call Waiting     | 預設為 Enable (啟動);設定話中插撥功能。當設定為 Disable(關閉)時,      |
|                  | 關閉在通話過程中話中插撥功能;提供下拉選項: Disable(關閉),              |
|                  | Enable (啟動) 。                                    |
|                  | 在通話過程中, 有插撥來電時, 會聽到嘟嘟的提示音, 欲接聽該電話, 可             |
|                  | 以按 Hold 鍵, 保留現在這通電話, 改接插撥電話。                     |
| Ring Timeout     | 預設為 60 (sec);設定當收到來電多久未接,回忙線 (486 Busy)訊         |
|                  | 息。提供下拉選項:20, 40, 60, 80, 120, 180, 240, 單位:秒。    |
| Caller ID Scheme | 預設為 Disable (關閉);設定顯示來電號碼。提供下拉選項: Disable (關     |
|                  | 閉), FSK Bellcore, DTFM, CID-Japnan, DTMF-Brazil, |
|                  | DTMF-Denmark •                                   |
|                  | FSK Bellcore: FSK 格式的來電資料。                       |
|                  | DTMF:於第1個 Ring 開始前會先送 DTMF 格式的來電資料。              |
|                  | CID-Japnan: Janpan (日本) 格式的來電資料                  |
|                  | DTMF-Brazil: Brazil (巴西) 格式的來電資料                 |
|                  | DTMF-Denmark: Denmark (丹麥) 格式的來電資料               |
| CID Type II      | 預設為 Disable (關閉);設定顯示話中插接來電號碼。當設定為 Enable        |
|                  | (啟動)時, 在通話的過程中, 有一通新的插撥來電時, 即可顯示該插接來             |
|                  | 電號碼;提供下拉選項: Disable(關閉), Enable (啟動)。            |
|                  | 必須有支援 CID Type 2 功能之話機設備。                        |
| T.38 (FAX)       | 預設為 Enable (啟動);設定 T.38 傳真功能。當設定為 Disable(關閉)    |
|                  | 時, 關閉 T.38 傳真功能; 提供下拉選項: Disable(關閉), Enable (啟  |
|                  | 動)。                                              |
| T.38 Pass-trough | 預設為 ULaw (啟動);設定傳真模式下使用的語音格式。當進入傳真模式             |
| codec            | 時,則必須只能採用 G.711 u-law/G.711 a-law 的 Codec 進行傳真。  |
|                  | 提供下拉選項: uLaw, aLaw。                              |
| FXO Setting      | FXO端設定                                           |

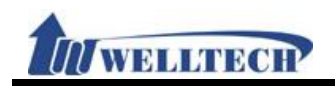

| 欄位              | 說明                                            |
|-----------------|-----------------------------------------------|
| Auto Answer     | 預設為 Disable (關閉);設定自動應答。提供下拉選項: Disable (關閉), |
|                 | IP In, FXO In, Both, Trunk Gateway (下車動作) 。   |
|                 | IP In:由 IP 端進線,當幾響後,自動切到 FXO 端去。              |
|                 | FXO In:由 PSTN 端進線, 當幾響後, 自動切到 IP 端去。          |
|                 | Both:由 IP 或 PSTN 端進線, 當幾響後, 自動切到 FXO/IP 端去。   |
|                 | Trunk Gateway:收到 SIP 伺服器送來的號碼時,由 FXO 端撥出。     |
|                 | 註: Trunk Gateway 功能無法配合 PIN Code 功能使用;欲使用此功   |
|                 | 能, 註冊之平台亦必須有支援才行。                             |
| Auto Answer     | 預設為 3 (響), 設定自動應答響鈴次數。當設定 Auto Answer         |
| Counter         | Counter=3, 則當收到來電響鈴 3 聲後, 即自動接起並自動切換到 FXO     |
|                 | 或 IP 端去, 可以聽到二次撥號音(Dial Tone) 。提供下拉選項: 0~8。   |
| PIN Code        | 預設為 Disable (關閉);設定密碼檢核功能。當設定為 Enable (啟動)時,  |
|                 | 當接通後, 啟動密碼驗證功能; 提供下拉選項: Disable(關閉), Enable   |
|                 | (啟動)。                                         |
|                 | 註: 1.必須配合 Auto Answer 功能。                     |
|                 | 2. 由 IP 端進線,不支援: In-Band Mode。由 FXO 端進線,支援    |
|                 | In-Band & RFC2388 °                           |
| PIN Code Number | 設定驗證密碼資料。當電話應答後,必須輸入此欄位設定之密碼資料,               |
|                 | 以"#"字鍵當作結束,判斷密碼無誤後,即可聽到二次撥號音(Dial             |
|                 | Tone),即可繼續操作。僅能輸入數字,資料長度為 31 個位數。             |
| Submit [按鈕]     | 執行儲存變更設定。                                     |
| Reset [按鈕]      | 清除已輸入之資料。                                     |

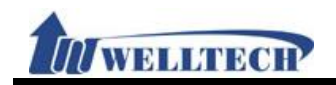

### 2.5 Volume (音量設定)

2.5.1 功能說明

提供設定音量大小。

### 2.5.2 畫面說明

#### 圖 1: FXS/2FXS/FXS+PSTN 設備

## **Volume Setting**

| Handset Volume: | 10 | ~ |
|-----------------|----|---|
| Handset Gain:   | 10 | ~ |

(10 representative is 0 dB and every scale is 3 dB)

### Submit Reset

|                | (圖 1)                               |
|----------------|-------------------------------------|
| 欄位             | 說明                                  |
| Handset Volume | 預設為 10; 設定聽筒音量。設定自己(由話筒)聽到的音量的大小。提供 |
|                | 下拉選項: 0~14。                         |
| Handset Gain   | 預設為 10; 設定話筒音量。設定對方聽到音量的大小。提供下拉選項:  |
|                | 0~15 •                              |
| Submit [按鈕]    | 執行儲存變更設定。                           |
| Reset [按鈕]     | 清除已輸入之資料。                           |

#### 圖 2: FXS+FXO 設備

## Volume Setting

| Handset Volume:  | 10 🗸 |
|------------------|------|
| Handset Gain:    | 10 🗸 |
| PSTN-Out Volume: | 10 💙 |
| PSTN-In Gain:    | 10 🛩 |

(10 representative is 0 dB and every scale is 3 dB)

(圖 2)

| 欄位             | 說明                                        |
|----------------|-------------------------------------------|
| Handset Volume | 預設為 10; 設定聽筒音量。設定自己(由話筒)聽到的音量的大小。提供       |
|                | 下拉選項: 0~14。                               |
| Handset Gain   | 預設為 10; 設定話筒音量。設定對方聽到音量的大小。提供下拉選項:        |
|                | 0~15 °                                    |
| PSTN-Out       | 預設為 10; 設定 PSTN 聽筒音量。設定透過 [FXO] 端通話時自己(由話 |
| Volume         | 筒)聽到的音量大小。提供下拉選項: 0~12。                   |
| PSTN-In Gain   | 預設為 10; 設定 PSTN 話筒音量。設定透過 [FXO] 端送出去的音量的  |
|                | 大小。提供下拉選項: 0~12。                          |
| Submit [按鈕]    | 執行儲存變更設定。                                 |
| Reset [按鈕]     | 清除已輸入之資料。                                 |

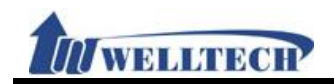

### 3. Network (網路環境)

提供下列功能選項 [WAN, DDNS, VLAN, VPN, SNTP]。

### 3.1 WAN (WAN 網路設定)

### 3.1.1 功能說明

提供設定 WAN 端的網路連線方式,可以設定固定 IP 或自動取得與 PPPOE 撥接等方式。

#### 3.1.2 畫面說明

### WAN Setting

| Туре:               | PPPoE 💙           |
|---------------------|-------------------|
| IP Address:         | 192.168.50.26     |
| Subnet Mask:        | 255.255.255.0     |
| Default Gateway:    | 192.168.50.1      |
| DNS Type:           | Fixed 🛩           |
| DNS Server1:        | 164.124.101.2     |
| DNS Server2:        | 203.248.252.2     |
| MAC ID:             | 00:01:a8:03:ef:a3 |
| Host Name:          | VOIP_TA2S         |
|                     |                   |
| PPPoE User Name:    |                   |
| PPPoE Password:     |                   |
| PPPoE Service Name: |                   |
| PPPoE AC Name:      |                   |

| 欄位              | 說 明                                                    |
|-----------------|--------------------------------------------------------|
| Туре            | 預設為 DHCP Client; 設定 WAN 區網路連線模式。提供下拉選項: Fixed          |
|                 | IP (固定 IP), DHCP Client (自動取得 IP), PPPoE (撥接 PPPoE)模式。 |
|                 | Fixed IP (固定 IP):採用手動自行設定 IP 位址。                       |
|                 | DHCP Client (自動取得 IP):採用自動取得 IP 位址。                    |
|                 | PPPoE(撥接 PPPoE): 採用 PPPoE 撥接方式。                        |
| IP Address      | 顯示 IP 位址資料。設定 IP 位址資料; 資料輸入格式為 XXX.XXX.XXX.XXX;        |
|                 | 資料長度為15個位數。如果欲自行設定 IP 位址, 請先將 Type 設定成                 |
|                 | [Fixed IP], 才可以手動變更 IP 位址資料。                           |
| Subnet Mask     | 顯示子網路遮罩資料。設定子網路遮罩位址資料; 資料輸入格式為                         |
|                 | XXX.XXX.XXX.XXX; 資料長度為 15 個位數。                         |
| Default Gateway | 顯示預設閘道資料。設定預設閘道位址資料; 資料輸入格式為                           |
|                 | XXX.XXX.XXX.XXX; 資料長度為 15 個位數。                         |
| DNS Type        | 預設為 Auto; 設定 DNS 伺服器模式。提供下拉選項: Fixed (手動輸入),           |
|                 | Auto (自動取得)。                                           |
|                 | Fixed (手動輸入):採用手動設定 DNS 伺服器位置。                         |
|                 | Auto (自動取得):採用由伺服器提供 DNS 伺服器位置;僅支援 Type:               |
|                 | DHCP Client, PPPoE •                                   |
| DNS Server1     | 預設為 168.95.192.1; 設定第 1 順位 DNS 伺服器位址資料; 可以輸入           |
|                 | IP 或網域名稱位址, 資料輸入格式為 XXX.XXX.XXX.XXX; 資料長度為 15          |
|                 | 個位數。                                                   |

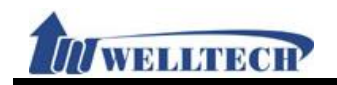

| 欄位              | 說 明                                          |
|-----------------|----------------------------------------------|
| DNS Server2     | 預設為 168.95.1.1;設定第 2 順位 DNS 伺服器位址資料;可以輸入 IP  |
|                 | 或網域名稱位址, 資料輸入格式為 XXX.XXX.XXX.XXX; 資料長度為 15 個 |
|                 | 位數。                                          |
| MAC ID          | 顯示 MAC ID 資料。                                |
| Host Name       | 預設為產品型號;設定設備之名稱資料。可以輸入數字或字串;資料長度             |
|                 | 為 15 個位數。                                    |
| PPPoE User Name | 設定撥接帳號名稱資料。可以輸入數字或字串;資料長度為32個位數。             |
| PPPoE Password  | 設定撥接帳號密碼資料。可以輸入數字或字串;資料長度為32個位數。             |
| PPPoE Service   | 設定服務名稱, 可以輸入數字或字串; 資料長度為 32 個位數。             |
| Name            | *此欄位資料為 ISP 業者提供, 如果不知道請勿設定。                 |
| PPPoE AC Name   | 設定 AC Name 名稱, 可以輸入數字或字串; 資料長度為 32 個位數。      |
|                 | *此欄位資料為 ISP 業者提供, 如果不知道請勿設定。                 |
| Submit [按鈕]     | 執行儲存變更設定。                                    |
| Reset [按鈕]      | 清除已輸入之資料。                                    |

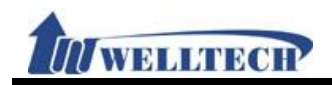

## 3.2 DDNS (動態 DNS 設定)

#### 3.2.1 功能說明

提供設定動態 DNS 名稱資料。

## 3.2.2 畫面說明

## **DDNS Setting**

| Active:           | Disable 🗸            |
|-------------------|----------------------|
| Host Name:        |                      |
| User Name:        |                      |
| Password:         |                      |
| E-mail Address:   |                      |
| DDNS Server List: | members.dyndns.org 👻 |
| DDNS Server:      |                      |
| Туре:             | dyndns 👻             |
| Wild Card:        | Disable 👻            |
| BACKMX:           | Disable 👻            |
| Off Line:         | Disable 🗸            |

Submit Reset

| 欄位               | 說 明                                                |
|------------------|----------------------------------------------------|
| Active           | 預設為 Disable (關閉);設定動態 DNS 功能。當設定為 Enable (啟動)      |
|                  | 時, 啟動動態 DNS 功能; 提供下拉選項: Disable(關閉), Enable (啟     |
|                  | 動)。                                                |
| Host name        | 設定申請之動態 DNS 名稱資料。資料輸入格式為 XXX.XXX.XXX.XXX; 可        |
|                  | 以輸入字串, 資料長度為 63 個位數。                               |
| User Name        | 設定名稱資料。可以輸入數字或字串, 資料輸資料長度為 63 個位數。                 |
| Password         | 設定密碼資料。可以輸入數字或字串, 資料輸資料長度為 63 個位數。                 |
| E-mail address   | 設定註冊 E-mail Address 資料。資料輸入格式為                     |
|                  | xxxxxxxxx@xxx.xxx.xxx.xxx; 資料長度為 63 個位數。           |
| DDNS Server List | 預設為 Disable (關閉);設定服務供應商。提供下拉選項: User input(自      |
|                  | 行輸入), members.dyndns.rog, www.dtdns.com 模式。        |
| DDNS Server      | 輸入其他 DDNS 服務名稱。可以輸入 IP 或網域名稱位址, 資料輸入格式             |
|                  | 為 XXX.XXX.XXX.XXX; 資料長度為 63 個位數。                   |
| Туре             | 預設為 dyndns(動態); 設定服務類型。提供下拉選項: dyndns(動態),         |
|                  | statdns(固定), customer(自訂)模式。                       |
|                  | CUStomer(自訂):您可以修正網域名稱區域中所選定的網域資料。(註)              |
| Wild Card        | 預設為 Enable (啟動);設定啟動萬用字元功能。提供下拉選項: Enable          |
|                  | (啟動), Disable (關閉), nochg 項目。(註)                   |
| BACKMX           | 預設為 Disable (關閉);設定備份 MX 功能。當設定為 Enable (啟動)時,     |
|                  | 啟動備份 MX 功能。提供下拉選項: Disable(關閉), Enable (啟動)。(註)    |
| Off Line         | 預設為 Disable (關閉);設定離線功能。當設定為 Enable (啟動)時, 啟       |
|                  | 動 Off Line 功能;提供下拉選項: Disable(關閉), Enable (啟動)。(註) |
| Submit [按鈕]      | 執行儲存變更設定。                                          |
| Reset [按鈕]       | 清除已輸入之資料。                                          |

註:

1. 並非所有的動態 DNS 服務商都有支援, 有關此部份內容, 請您自行至服務供應商的網站

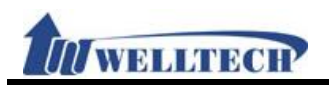

上取得更詳盡的資訊。

2. 查詢 DNS 資料沒有及時改變時, 係因為 DNS 伺服器更新速度的關係, 請先確認設定的 DSN 更新速度或者是直接登入設定的 DDNS 伺服器查看 IP 位置是否正確。

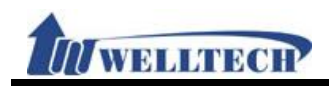

## 3.3 VLAN (VLAN 環境設定)

### 3.3.1 功能說明

提供設定 Network, SIP & RTP 的 VLAN 功能。此功能须配合有 VLAN 功能的 Router 設備。

### 3.3.2 畫面說明

# **VLAN Setting**

| Network (Both WA     | AN & LAN)                                         |
|----------------------|---------------------------------------------------|
| VLAN Packets:        | Disable 💌                                         |
| VID (802.1Q/TAG):    | 136 (3~4094)                                      |
| User Priority (802.1 | P): 7 🕶                                           |
| CFI:                 | 0 🗸                                               |
|                      |                                                   |
| SIP & RTP            |                                                   |
| SIP VID:             | 0 (3~4094, 0:Disabled)                            |
| SIP User Priority (8 | 02.1P): 0 💌                                       |
| SIP CFI:             | 0 💌                                               |
| RTP VID:             | <sup>0</sup> (3~4094, 0:Disabled)                 |
| RTP User Priority (8 | 302.1P): 0 💌                                      |
| SIP CFI:             | 0 🕶                                               |
|                      |                                                   |
| Submit Reset         |                                                   |
| 欄位                   | 說 明                                               |
| Network (Both        | 設定網路的 VLAN 功能, 包含 WAN 和 LAN 端的設備。                 |
| WAN & LAN)           |                                                   |
| VLAN Packets         | 預設為 Disable (關閉):設定 VLAN 功能。當設定為 Enable (啟動)時, 啟  |
|                      | 動接收 VALN 訊息功能;提供下拉選項: Disable(關閉), Enable (啟      |
|                      | 動)。                                               |
| VID (802.1Q/         | 預設為 136;設定 VLAN ID。設定 VLAN Router 提供之識別碼 (Virtual |
| TAG)                 | LAN ID, 簡稱 VLAN ID 或 VID);僅能輸入數字,資料設定區段:          |
|                      | 3~4097, 資料長度為4個位數。                                |
| User Priority        | 預設為 0; 設定優先權。提供下拉選項: 0~7。                         |
| (802.1P)             |                                                   |
| CFI                  | 預設為 O ; 若是這個域的值為 1 , 則 MAC 地址則為非標準格式 ; 若為         |
|                      | O,則為標準格式;在乙太交換器中他通常預設為O。在乙太和令牌環網                  |
|                      | 路中,CFI用來做為兩者的相容。若正在乙太端中接收資料則CFI的值須                |
|                      | 設為1,且這個埠不能與未標籤的其他埠橋接。                             |
| SIP & RTP            | 設定 SIP & RTP 的 VLAN 功能                            |
| SIP VID              | 預設為 O (關閉);設定 SIP VLAN ID 功能。此為獨立的功能;不用啟動         |
|                      | [VLAN Packets: Enable] 功能。僅能輸入數字, 資料設定區段:         |
|                      | 3~4094,0: 關閉, 資料長度為4個位數。                          |
| User Priority        | 預設為 O· 設定 SIP 優失權。提供下拉躍項· O~7                     |
| (802.1P)             |                                                   |
| CFI                  | 預設為〇;設定標準格式指示位元。設定範圍: 0~1                         |
| RTP VID              | 預設為O(關閉):設定 RTP VLAN ID 功能。此為獨立的功能: 不用的動          |
|                      | [V] AN Packets, Enable] 功能。催能龄入數字 咨料热定原码,         |
|                      | [1] [1] [1] [1] [1] [1] [1] [1] [1] [1]           |

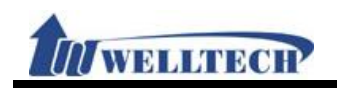

| 欄位                        | 說明                          |
|---------------------------|-----------------------------|
|                           | 3~4094, 0: 關閉, 資料長度為 4 個位數。 |
| User Priority<br>(802.1P) | 預設為 0;設定 RTP 優先權。提供下拉選項:0~7 |
| CFI                       | 預設為〇;設定標準格式指示位元。設定範圍: 0~1   |
| Submit [按鈕]               | 執行儲存變更設定。                   |
| Reset [按鈕]                | 清除已輸入之資料。                   |

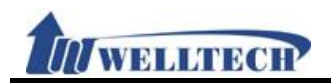

## 3.4 VPN (PPTP/L2TP 連線)

### 3.4.1 功能說明

提供 [PPTP 或 L2TP] 連線方式。如果欲登入網頁, 請利用 LAN 端進入網頁設定畫面。

# 3.4.2 畫面說明

# **VPN Setting**

| Туре:        | Disable 💌                                     |
|--------------|-----------------------------------------------|
| Server Name: |                                               |
| User Name:   |                                               |
| Password:    |                                               |
| Port Number: | Default V 1723 (1024~65535,Only Support PPTP) |

| 欄位          | 說明                                                  |
|-------------|-----------------------------------------------------|
| Туре        | 預設為 Disable (關閉);設定 PPTP/L2TP 連線模式。當設定為 PPTP 或      |
|             | L2TP 時, 啟動 PPTP 或 L2TP 連線功能;提供下拉選項: Disable (關      |
|             | 閉), PPTP, L2TP 模式。                                  |
| Server Name | 設定連線伺服器位址。可以輸入 IP 或網域名稱位址, 資料輸入格式為                  |
|             | XXX.XXX.XXX.XXX; 資料長度為 63 個位數。                      |
| User Name   | 設定使用者名稱資料。可以輸入數字或字串;資料長度為63個位數。                     |
| Password    | 設定使用者密碼資料。可以輸入數字或字串;資料長度為63個位數。                     |
| Port Number | 預設為 Default (預設), Port: 1723。設定 PPTP Port 位置。提供下拉   |
|             | 選項: Default, Customer (自行輸入 Port 位置)。設定[Customer]時, |
|             | 可以修改 Port 位址, 僅能輸入數字, 資料設定區段為: 1024~65535,          |
|             | 資料長度為5個位數。                                          |
| Submit [按鈕] | 執行儲存變更設定。                                           |
| Reset [按鈕]  | 清除已輸入之資料。                                           |

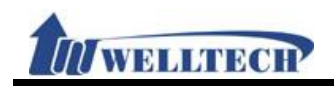

# 3.5 SNTP (校時環境)

#### 3.5.1 功能說明

提供設定校時與日光節約時間功能。

### 3.5.2 畫面說明

## **SNTP Setting**

| Active:               | Enable 👻                                        |
|-----------------------|-------------------------------------------------|
| Primary Server:       | north-america.pool.ntp.org                      |
| Secondary Server:     | asia.pool.ntp.org                               |
| Time Zone:            | GMT + • 08 • : 00 • (hh:mm)                     |
| Synchronize Time:     | 6 hour 🖌                                        |
|                       |                                                 |
| Manually Set up Time  | NTP Time Not Available                          |
|                       | Year Month Date Hour Min Sec                    |
|                       | Get PC Time                                     |
|                       |                                                 |
| Daylight Saving Time: | Disable 👻                                       |
| DST Offset:           | + 1 hour 💌                                      |
| DST Start Date:       | Jan 👻 Day of Month 👻 01 👻 Week 1 🛛 💙 Sun 👻 00 💌 |
| DST End Date:         | Jan 💙 Day of Month 💙 01 💙 Week 1 💙 Sun 💙 00 💙   |

Submit Reset

| 欄位                      | 說 明                                                                                                    |
|-------------------------|----------------------------------------------------------------------------------------------------|
| Active                  | 預設為 Enable (啟動);設定校時功能。當設定為 Enable(啟動)時,啟動<br>校時功能;提供下拉選項: Disable (Manually) (關閉,採用手動設定),<br>Enable (啟動)。                 |
| Primary Server          | 預設為 north-america.pool.ntp.org; 設定第一順位校時伺服器位址。<br>可以輸入 IP 或網域名稱位址, 資料輸入格式為 XXX.XXX.XXX.XXX; 資料<br>長度為 63 個位數。              |
| Secondary<br>Server     | 預設為 asia.pool.ntp.org; 設定第二順位校時伺服器位址。可以輸入 IP 或網域名稱位址, 資料輸入格式為 XXX.XXX.XXX; 資料長度為 63 個 位數。                                  |
| Time Zone               | 預設為 GMT + 08:00 (hh:mm);設定時區資料。提供下拉選項: +/-,<br>00~13(時) 00, 15, 30, 45 (分)。                                                |
| Synchornize Time        | 預設為 24 Hour; 設定校時間隔時間。每隔多久時間與校時主機進行校時<br>功能, 提供下拉選項: 1 min., 5 min., 30 min., 1 hour, 3 hour, 6<br>hour, 12 hour, 24 hour。 |
| Manually Set up<br>Time | 啟用手動設定時間功能時, NTP 功能無法被啟動。<br>注意: 系統斷電後, 時間無法被保存。                                                                           |
| Year                    | 預設為 Null (空白)。設定西元年;僅能輸入數字,資料設定區段為:<br>2011~2022,資料長度為 4 個位數。                                                              |
| Month                   | 預設為 Null (空白)。設定月份;僅能輸入數字,資料設定區段為:1~12,<br>資料長度為2個位數。                                                                      |
| Date                    | 預設為 Null (空白)。設定日期;僅能輸入數字,資料設定區段為:1~31,<br>資料長度為2個位數。                                                                      |
| Hour                    | 預設為 Null (空白)。設定小時;僅能輸入數字,資料設定區段為: 0~23,                                                                                   |

Welltech Technology Co., Ltd.

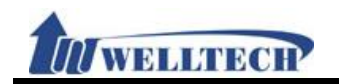

| 欄位              | 說 明                                                             |
|-----------------|-----------------------------------------------------------------|
|                 | 資料長度為2個位數。                                                      |
| Min             | 預設為 Null (空白)。設定分鐘 (Min);僅能輸入數字,資料設定區段為:                        |
|                 | 0~59, 資料長度為2個位數。                                                |
| Sec             | 預設為 Null (空白)。設定秒數 (Sec);僅能輸入數字,資料設定區段為:                        |
|                 | 0~59, 資料長度為2個位數。                                                |
| Get PC Time [按  | 取得本機電腦的設備時間。                                                    |
| 鈕]              |                                                                 |
| Daylight Saving | 預設為Disable (關閉);設定日光節約時間功能。當設定為Enable時, 啟                       |
| Time            | 動日光節約時間;提供下拉選項: Disable(關閉), Enable (啟動)。                       |
| DST Offset      | 預設為+1 Hour;設定調整日光節約時間時差。提供下拉選項:-2 hour,                         |
|                 | -1 hour, +1 hour, +2 hour •                                     |
| DST Start Date  | 設定日光節約時間開始時間資料                                                  |
|                 | 月份:提供下拉選項: Jan (1 月), Feb (2 月), Mar (3 月), Apr (4 月),          |
|                 | May (5 月), Jun (6 月), Jul (7 月), Aug (8 月), Sep (9 月), Oct (10  |
|                 | 月), Nov (11 月), Dec (12 月)。                                     |
|                 | 調整方式:提供下拉選項: Day of Month (依照該月指定的日期), Week                     |
|                 | of Month(依照該月指定的星期)。                                            |
|                 | 日期:提供下拉選項:0~31                                                  |
|                 | 依照星期:提供下拉選項: Last Week (最後一個星期), Last Second                    |
|                 | Week(最後二個星期), Week1(第一個星期), Week2(第二個星期),                       |
|                 | Week3(第三個星期), Week4(第四個星期)。                                     |
|                 | 星期:提供下拉選項: Sun (星期日), Mon(星期一), Tue(星期二),                       |
|                 | Wed(星期三), Thu(星期四), Fri(星期五), Sat(星期六)。                         |
|                 | 時間:提供下拉選項:0~23。                                                 |
| DST End Date    | 設定日光節約時間結束時間資料                                                  |
|                 | 月份:提供下拉選項: Jan (1月), Feb (2月), Mar (3月), Apr (4月),              |
|                 | May (5 月), Jun (6 月), Jul (7 月), Aug (8 月), Sep (9 月), Oct (10  |
|                 | 月), Nov (11月), Dec (12月)。                                       |
|                 | 調整方式:提供下拉選項: Day of Month (依照該月指定的日期), Week                     |
|                 | Of Month(依照該月指定的星期)。                                            |
|                 | 日期:提供下拉選項:U~31                                                  |
|                 | 依照星期:提供卜拉選項: Last Week (                                        |
|                 | Week(                                                           |
|                 | Week3(弟二個 生期), Week4(弟四個 生期)。                                   |
|                 |                                                                 |
|                 | Weu(生期二), IIIu(生期四), III(生期五), Sal(生期六)。<br>時期, 提供工業項: 0 , 22 。 |
| Submit [kkm]    | 町内・水下「社送次・U ~ 20° 劫行健友総重設定。                                     |
| Dosot [坎伽]      | 抗门 III 行 又 X X X Y Y Y Y Y Y Y Y Y Y Y Y Y Y Y Y                |
| へにろに [ 妆舞]      |                                                                 |

WELLINGT?

## 4. NAT (NAT 環境)

提供下列功能選項 [LAN, DMZ and MAC Clone, Virutal Server]。

### 4.1 LAN (LAN 網路設定)

### 4.1.1 功能說明

提供 LAN 環境設定,包含 DHCP 伺服器功能。

### 4.1.2 畫面說明

## LAN Setting

| LAN Mode:           | NAT                                                  |
|---------------------|------------------------------------------------------|
| LAN IP Address:     | 192.168.123.1                                        |
| LAN MAC ID:         | 00:01:a8:03:ef:a3                                    |
|                     |                                                      |
| DHCP Server Active: | Enable 💌                                             |
| Assign IP:          | 150 ~ 200 (1~254)                                    |
| Lease Time:         | <sup>1</sup> : <sup>0</sup> (DD:HH,DD:0~12, HH:0~23) |

| 欄位             | 說 明                                               |
|----------------|---------------------------------------------------|
| LAN Mode       | 預設為 NAT(LAN 端為 NAT);設定網路路由功能。提供下拉選項: Bridge       |
|                | (橋接), NAT (路由)模式。                                 |
|                | Bridge (橋接): 當設定為 Bridge (橋接)時, 則 [WAN & LAN] 端為同 |
|                | 一個網段。                                             |
|                | NAT (路由): WAN 與 LAN 端是不同網段, LAN 端啟動 DHCP 伺服器功     |
|                | 能時,可自動分派 IP 位址。                                   |
| LAN IP Address | 預設為 192.168.123.1; LAN 端的 IP 位址資料。資料輸入格式為         |
|                | xxx.xxx.xxx.xxx; 資料長度為 15 個位數。                    |
| LAN MAC ID     | 顯示本機 LAN 諯的 MAC ID 位置資料。                          |
| DHCP Server    | 預設為 Enable (啟動),設定 DHCP 伺服器功能。當設定為 Enable (啟      |
| Active         | 動)時, 啟動自動分派 IP 玏能; 提供下拉選項: Disable(關閉), Enable    |
|                | (啟動)。                                             |
| Assgin IP      | 預設為150~200; 設定分派 IP 位址區間資料。僅能輸入數字, 資料設定           |
|                | 區段: 1~254, 資料輸入格式為3個位數。如果是要設定區段, 第1個欄             |
|                | 位是開始位置, 第2個欄位是結束位置。                               |
| Lease Time     | 預設為 1:0 (天:時); 設定 IP 位址租用期限。資料設定區段為: 0:0~         |
|                | 12:23,每個欄位資料長度為2個位數。                              |
| Submit [按鈕]    | 執行儲存變更設定。                                         |
| Reset [按鈕]     | 清除已輸入之資料。                                         |

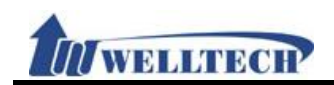

## 4.2 DMZ & MAC Clone (DMZ 和 MAC 設定)

### 4.2.1 功能說明

提供設定 DMZ 和 MAC Clone 資料。

### 4.2.2 畫面說明

## DMZ and MAC Clone Setting

Disable 🐱

| DMZ Type:            | Disable 💙 |
|----------------------|-----------|
| Assigned IP Address: | 0.0.0.0   |

MAC Clone Type:

Submit Reset

| 欄位             | 說 明                                                                                      |
|----------------|------------------------------------------------------------------------------------------|
| DMZ Type       | 預設為 Disable (關閉);設定 DMZ 功能。當設定為 Enable (啟動)時,所                                           |
|                | 有的封包(除本機設備的封包以外)都會往 [ASSigned IP Address] 欄 位的 IP 位址傳送;提供下拉選項: Disable(關閉), Enable (啟動)。 |
| Assigned IP    | 預設為 192.168.123.150; 設定 DMZ 功能的 IP 位址資料。可以輸入                                             |
| Address        | IP 位址, 資料輸入格式為 XXX.XXX.XXX; 資料長度為 15 個位數。                                                |
| MAC Clone Type | 預設為 Disable (關閉); 複製 MAC 位置。當設定為 Enable (啟動)時, 啟                                         |
|                | 動讀取個人電腦的 MAC 位置; 提供下拉選項: Disable(關閉), Enable                                             |
|                | (啟動)。                                                                                    |
|                | 註:                                                                                       |
|                | 1. MAC Clone 功能:必須將''LAN Mode" 設定成 NAT 模式, 並且將                                           |
|                | 啟動自動取得 IP 的功能。                                                                           |
|                | 2. 將電腦的網路線插在LAN端上, 取得該設備提供的IP後, 並且透過                                                     |
|                | LAN 端的網頁登入, 才能夠進行本項功能設定。                                                                 |
| Submit [按鈕]    | 執行儲存變更設定。                                                                                |
| Reset [按鈕]     | 清除已輸入之資料。                                                                                |

#### 4.2.3 特別注意事項

欲還原成原本設備的 MAC 位置, 請執行回覆預設值 (Restore Default Setting) 動作即可。

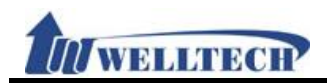

## 4.3 Virtual Server (虛擬代理伺服器)

### 4.3.1 功能說明

提供設定 12 組 Virtual Server (虛擬代理伺服器)。

## 4.3.2 畫面說明

## Virtual Server Setting

| Index | Enable | Protocol | Internet Port | Extranet Port | Server IP | Action |
|-------|--------|----------|---------------|---------------|-----------|--------|
| 1     |        | тср 🗸    | ~             | ~             |           | delete |
| 2     |        | тср 🖌    | ~             | ~             |           | delete |
| 3     |        | тср 🗸    | ~             | ~             |           | delete |
| 4     |        | тср 🖌    | ~             | ~             |           | delete |
| 5     |        | тср 🗸    | ~             | ~             |           | delete |
| 6     |        | тср 🖌    | ~             | ~             |           | delete |
| 7     |        | тср 🛩    | ~             | ~             |           | delete |
| 8     |        | тср 🛩    | ~             | ~             |           | delete |
| 9     |        | тср 🛩    | ~             | ~             |           | delete |
| 10    |        | тср 🛩    | ~             | ~             |           | delete |
| 11    |        | TCP 🛩    | ~             | ~             |           | delete |
| 12    |        | тср 🛩    | ~             | ~             |           | delete |

Submit Reset

| 欄位            | 說 明                                       |
|---------------|-------------------------------------------|
| Index         | 顯示序號。提供 12 筆資料。                           |
| Enable        | 預設為不勾選 (Disable);設定啟用模式。設定 Enable:點選,即表示啟 |
|               | 動該項設定。                                    |
| Protocol      | 預設為 TCP;設定通訊格式。提供下拉選項: TCP 和 UDP。         |
| Internet Port | 設定內部(對內)的起始與結束埠位置。僅能輸入數字, 資料設定區段:         |
|               | 1~65533, 資料輸入格式為5個位數。                     |
|               | 如果是要設定固定位置, 2 個欄位都輸入相同 Port 位置。           |
|               | 如果是要設定區段, 第1個欄位是開始位置, 第2個欄位是結束位置。         |
| Extranet Port | 設定外部(對外)的起始與結束埠位置。僅能輸入數字, 資料設定區段:         |
|               | 1~65533, 資料輸入格式為5個位數。                     |
|               | 如果是要設定固定位置, 2 個欄位都輸入相同 Port 位置。           |
|               | 如果是要設定區段, 第1個欄位是開始位置, 第2個欄位是結束位置。         |
| Server IP     | 設定內部伺服器 IP 位址。僅能輸入 IP 位址資料, 資料輸入格式為       |
|               | xxx.xxx.xxx.xxx; 資料長度為 15 個位數。            |
| Action        | 清除已輸入之資料。                                 |
| Submit [按鈕]   | 新增該筆資料。                                   |
| Reset [按鈕]    | 清除已輸入之資料。                                 |

註:

 Internet & Extranet Port 欄位參數,請記得開避開本機系統預設使用的 Port 位置,例如: 5060,9999,20000,其他的請自行參考 Port 使用說明文件。 IN WELLINEOTP

## 5. SIP Setting (註冊環境)

提供下列功能選項 [Service, Code, Advanced, STUN] 。

### 5.1 Service (SIP 註冊設定)

### 5.1.1 功能說明

提供設定五個註冊帳號資料。

### 5.1.2 畫面說明

#### 圖 1: FXS, FXS+PSTN, FXS+FXO 設備

## Service Domain Setting

| Realm No.: 1 🞽           |           |
|--------------------------|-----------|
| Active:                  | Disable 🗸 |
| Display Name:            |           |
| Phone Number:            |           |
| Authentication ID:       |           |
| Authentication Password: |           |
| Domain Server:           |           |
| Proxy Server:            |           |
| Outbound Proxy:          |           |
| Subscribe for MWI:       | Disable 🕶 |
|                          |           |

(圖 1)

| 欄位                | 說 明                                             |
|-------------------|-------------------------------------------------|
| Realm No.         | 預設為1(第1個註冊帳號),設定選擇註冊帳號。提供下拉選項:1~5。              |
|                   | 欲切換到第 1 個註冊帳號, 請按 [1*], 然後掛斷電話, 此時就會永遠停         |
|                   | 留在第 1 個註冊帳號。請參考 [Phone – Dial Plan Setting] 畫面的 |
|                   | [Realm 1~5 prefix] 欄位設定。                        |
| Active            | 預設為 Disable (關閉);設定啟用註冊帳號。當設定為 Enable (啟動)時,    |
|                   | 啟用註冊帳號功能;提供下拉選項: Disable(關閉), Enable (啟動)。      |
| Display Name      | 設定顯示名稱資料。可以輸入數字或字串;資料長度為31個位數。                  |
| Phone Name        | 設定使用者名稱資料。可以輸入數字或字串;資料長度為31個位數。                 |
| Authentication ID | 設定註冊名稱資料。可以輸入數字或字串;資料長度為47個位數。                  |
| Authentication    | 設定註冊密碼資料。可以輸入數字或字串;資料長度為31個位數。                  |
| Password          |                                                 |
| Domain Server     | 設定網域名稱位址。可以輸入 IP 或網域名稱位址, 資料輸入格式為               |
|                   | XXX.XXX.XXX.XXX; 資料長度為 63 個位數。如果有特別的 Port 位置, 請 |
|                   | 直接加上即可,例如: nat.voiptalk.org:5065。               |
|                   | *此欄位資料為註冊之系統業者提供。                               |
| Proxy Server      | 設定代理伺服器位址。可以輸入 IP 或網域名稱位址, 資料輸入格式為              |
|                   | XXX.XXX.XXX.XXX; 資料長度為 63 個位數。如果有特別的 Port 位置, 請 |
|                   | 直接加上即可,例如: nat.voiptalk.org:5065。               |
|                   | *此欄位資料為註冊之系統業者提供。                               |
| Outbound Proxy    | 設定外撥伺服器位址。可以輸入 IP 或網域名稱位址, 資料輸入格式為              |

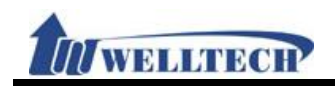

| 欄位               | 說 明                                             |
|------------------|-------------------------------------------------|
|                  | XXX.XXX.XXX.XXX; 資料長度為 63 個位數。如果有特別的 Port 位置, 請 |
|                  | 直接加上即可,例如: nat.voiptalk.org:5065。               |
|                  | *此欄位資料為註冊之系統業者提供。                               |
| Subscribe of MWI | 預設為 Disable (關閉);設定留言 MWI 功能。當設定為 Enable (啟動)   |
|                  | 時,週期性的傳送 [留言訊息 MWI] 的動作;提供下拉選項:                 |
|                  | Disable(關閉), Enable (啟動) 。                      |
|                  | *請確認註冊之系統業者是否有支援本項功能。                           |
| Submit [按鈕]      | 執行儲存變更設定。                                       |
| Reset [按鈕]       | 清除已輸入之資料。                                       |

### 圖 2: 2FXS 設備

# Service Domain Setting

| Phone No.: 1 v<br>Realm No.: 1 v |                |
|----------------------------------|----------------|
| Active:                          | Disable 🗸      |
| Display Name:                    |                |
| Phone Number:                    |                |
| Authentication ID:               |                |
| Authentication Password:         |                |
| Domain Server:                   |                |
| Proxy Server:                    |                |
| Outbound Proxy:                  |                |
| Subscribe for MWI:               | Disable 🐱      |
|                                  |                |
| Status:                          | Not Registered |
|                                  |                |

| (圖 | 2) |
|----|----|
|    |    |

| 欄位                | 說 明                                             |
|-------------------|-------------------------------------------------|
| Phone No          | 預設為1(第1線); 第1~2線註冊畫面。提供下拉選項: 1~2。               |
| Realm No.         | 預設為1(第1個註冊帳號),設定選擇註冊帳號。提供下拉選項:1~5。              |
|                   | 欲切換到第 1 個註冊帳號, 請按 [1*], 然後掛斷電話, 此時就會永遠停         |
|                   | 留在第 1 個註冊帳號。請參考 [Phone – Dial PlanSetting] 畫面的  |
|                   | [Realm 1~5 prefix] 欄位設定。                        |
| Active            | 預設為 Disable (關閉);設定啟用註冊帳號。當設定為 Enable (啟動)時,    |
|                   | 啟用註冊帳號功能;提供下拉選項: Disable(關閉), Enable (啟動)。      |
| Display Name      | 設定顯示名稱資料。可以輸入數字或字串;資料長度為31個位數。                  |
| Phone Name        | 設定使用者名稱資料。可以輸入數字或字串;資料長度為31個位數。                 |
| Authentication ID | 設定註冊名稱資料。可以輸入數字或字串;資料長度為47個位數。                  |
| Authentication    | 設定註冊密碼資料。可以輸入數字或字串;資料長度為31個位數。                  |
| Password          |                                                 |
| Domain Server     | 設定網域名稱位址。可以輸入 IP 或網域名稱位址, 資料輸入格式為               |
|                   | XXX.XXX.XXX.XXX; 資料長度為 63 個位數。如果有特別的 Port 位置, 請 |
|                   | 直接加上即可,例如: nat.voiptalk.org:5065。               |
|                   | *此欄位資料為註冊之系統業者提供。                               |

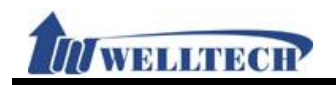

| 欄位               | 說 明                                             |
|------------------|-------------------------------------------------|
| Proxy Server     | 設定代理伺服器位址。可以輸入 IP 或網域名稱位址, 資料輸入格式為              |
|                  | XXX.XXX.XXX.XXX; 資料長度為 63 個位數。如果有特別的 Port 位置, 請 |
|                  | 直接加上即可,例如: nat.voiptalk.org:5065。               |
|                  | *此欄位資料為註冊之系統業者提供。                               |
| Outbound Proxy   | 設定外撥伺服器位址。可以輸入 IP 或網域名稱位址, 資料輸入格式為              |
|                  | XXX.XXX.XXX.XXX; 資料長度為 63 個位數。如果有特別的 Port 位置, 請 |
|                  | 直接加上即可,例如: nat.voiptalk.org:5065。               |
|                  | *此欄位資料為註冊之系統業者提供。                               |
| Subscribe of MWI | 預設為 Disable (關閉);設定留言 MWI 功能。當設定為 Enable (啟動)   |
|                  | 時,週期性的傳送 [留言訊息 MWI] 的動作;提供下拉選項:                 |
|                  | Disable(闢閉), Enable (啟動) 。                      |
|                  | *請確認註冊之系統業者是否有支援本項功能。                           |
| Submit [按鈕]      | 執行儲存變更設定。                                       |
| Reset [按鈕]       | 清除已輸入之資料。                                       |

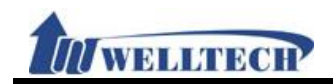

# 5.2 Codec (語音格式)

### 5.2.1 功能說明

提供設定使用 Codec 優先順序, RTP 封包長度與 Codec ID 設定。

### 5.2.2 畫面說明

### ■ 1: G.723 Codec

| Disabled Codecs                                               |         | Enal                 | oled Co                  | decs     |
|---------------------------------------------------------------|---------|----------------------|--------------------------|----------|
| G.726 - 16<br>G.726 - 24<br>G.726 - 32<br>G.726 - 40<br>G.723 | >>      | G.71<br>G.71<br>G.72 | 1 u-law<br>1 a-law<br>29 |          |
| C 711 and C 720.                                              |         | 20                   |                          |          |
| G.711 and G.729:                                              |         | 20                   | ms ms                    |          |
| G.723:                                                        |         | 60                   | ms                       |          |
| G.723 5.3K:                                                   |         | D1                   | sable 💙                  |          |
| Silence Suppression (V                                        | (AD):   | Di                   | sable 💙                  |          |
| Echo Cancel :                                                 |         | Di                   | sable 🎽                  |          |
| Codec Type                                                    |         |                      | 10                       | ) Value  |
| G726-16:                                                      | Default | *                    | 23                       | (95~127) |
| G726-24:                                                      | Default | ~                    | 22                       | (95~127) |
| G726-32:                                                      | Default | ~                    | 2                        | (95~127) |
| G726-40:                                                      | Default | *                    | 21                       | (95~127) |
| DEC 2022.                                                     | Default | ~                    | 101                      | (05.127) |

(圖 1)

| 櫩 位             | 說明                                                 |  |
|-----------------|----------------------------------------------------|--|
| Disabled Codecs | 預設為 G.726(16kbps), G.726(24kbps), G.726(32kbps),   |  |
|                 | G.726(40kbps)。提供尚未啟用之 Codec 項目。                    |  |
| >>              | >>: 移至 Enable Codec 區                              |  |
| <<              | <<: 移至 Disable Codec 區                             |  |
| Enabled Codec   | 預設為 G.711 u-law, G.711 a-law, G.723, G.729。顯示選擇啟用之 |  |
|                 | Codec 項目。                                          |  |
|                 | 本欄位的優先順序,依照畫面的順序由上而下排列。                            |  |
| G.711 and G.729 | 預設為 20 ms; 設定 G.711 & G.729 的 RTP 封包長度。提供下拉選項:     |  |
|                 | 10, 20, 30, 40, 50, 60, 70, 80, 90; 單位:ms。         |  |
| G.723           | 預設為 30 ms; 設定 G.723 的 RTP 封包長度。提供下拉選項: 30, 60,     |  |
|                 | 90; 單位:ms。                                         |  |
| G.723 5.3K      | 預設為 Disable (關閉);設定 G.723 5.3K 功能。當設定為 Enable (啟   |  |
|                 | 動)時, 啟動5.3K功能。提供下拉選項: Disable(關閉), Enable (啟動)。    |  |
| Silence         | 預設為 Disable (關閉);設定使用語音偵測功能。當設定為 Enable (啟         |  |
| Suppression     | 動)時,使用語音偵測功能(Voice Active Detection, VAD)。提供下拉選    |  |
| (VAD)           |                                                    |  |

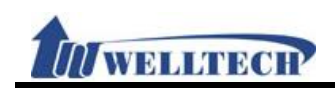

| 欄位          | 說 明                                            |
|-------------|------------------------------------------------|
|             | 項: Disable(關閉), Enable (啟動)。                   |
|             | VAD 技術只有當檢測到語音處於活動狀態時, 編碼器的輸出信號才被送             |
|             | 到網路上。理論上進行交談的雙方,同一時間內只會有一方在講話,而傾               |
|             | 聽的另一方不會發出聲音,因此 VAD 可節省可觀的頻寬,並能有效的把             |
|             | 每通語音的信息量降低三分之一以上。                              |
| Echo Cancel | 預設為 Disable (關閉);設定迴音抑制。提供下拉選項: Disable(關閉),   |
|             | Enable (啟動) 。                                  |
| Coedec Type | 設定語音格式代碼資料。                                    |
| G726-16 ID  | 預設為 23; 設定 G726-16 ID 資料。提供下拉選項: Default,      |
|             | Customer(手動設定)。設定成 Customer 時, 可以修改 ID 資料, 僅能  |
|             | 輸入數字, 資料設定區段: 95~127, 資料長度為3個位數。               |
|             | *: 欲變更預設值時, 請先選擇下拉選項: Customer, 即可修改 ID 數值。    |
| G726-24 ID  | 預設為 22; 設定 G726-24 ID 資料。提供下拉選項: Default,      |
|             | Customer(手動設定)。 設定成 Customer 時, 可以修改 ID 資料, 僅能 |
|             | 輸入數字, 資料設定區段: 95~127, 資料長度為3個位數。               |
| G726-32 ID  | 預設為 2; 設定 G726-32 ID 資料。提供下拉選項: Default,       |
|             | Customer(手動設定)。設定成 Customer 時, 可以修改 ID 資料, 僅能  |
|             | 輸入數字, 資料設定區段: 95~127, 資料長度為3個位數。               |
| G726-40 ID  | 預設為 21; 設定 G726-40 ID 資料。提供下拉選項: Default,      |
|             | Customer(手動設定)。 設定成 Customer 時, 可以修改 ID 資料, 僅能 |
|             | 輸入數字, 資料設定區段: 95~127, 資料長度為3個位數。               |
| RFC 2833 ID | 預設值為 101; 設定 RFC 2833 ID 資料。提供下拉選項: Default,   |
|             | Customer(手動設定)。 設定成 Customer 時, 可以修改 ID 資料, 僅能 |
|             | 輸入數字, 資料設定區段: 95~127, 資料長度為3個位數。               |
| Submit [按鈕] | 執行儲存變更設定。                                      |
| Reset [按鈕]  | 清除已輸入之資料。                                      |

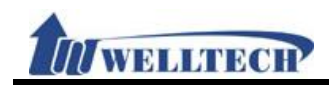

## 5.3 Advanced (其他設定)

### 5.3.1 功能說明

提供設定 [SIP Expire Time, SIP/RTP Port, QoS, Register SIP Expire Time, Use DNS SRV, DTMF, User=Phone, PRACK] 等功能。

### 5.3.2 畫面說明

### 圖 1: FXS, FXS+PSTN, FXS+FXO 設備

## SIP - Advanced Setting

| SIP Expire Time:               | 60 (60~86400 sec, 0=define by Server)           |
|--------------------------------|-------------------------------------------------|
| SIP Expire Time Mode:          | General 🖌 (General:expire time-[expire time/6]) |
| SIP Register Retry Interval:   | 64 (5~600sec)                                   |
| SIP T1:                        | 500 (ms)                                        |
| SIP T2:                        | <sup>4000</sup> (ms)                            |
| SIP Timer B, F, H:             | 32000 (ms)                                      |
| SIP Port Range of Phone 1:     | 5060 ~ 5060 (1024~40000)                        |
| RTP Port Range of Phone 1:     | 20000 ~ 21999 (1024~40000)                      |
| Hold by RFC:                   | 0.0.0.0                                         |
| DTMF Mode:                     | RFC 2833                                        |
| RPort:                         | Disable 💌                                       |
| Voice QoS (Diff-Serv):         | 40 (0~63)                                       |
| SIP QoS (Diff-Serv):           | 40 (0~63)                                       |
| Use DNS SRV:                   | Disable 💌                                       |
| Send Keep Alives Packet:       | Disable 💌                                       |
| Keep Alives Period:            | 60 (15~250 sec)                                 |
| Jitter Buffer:                 | 1 (0~32 packets)                                |
| SIP Server type:               | General 🗸                                       |
| Add URL user=phone (Register): | Disable 💌                                       |
| Add URL user=phone (Invite):   | Disable 💌                                       |
| Send SIP PRACK to Proxy:       | Disable 💌                                       |
| Only Accept Call From Proxy:   | Disable 💌                                       |

(圖 1)

| 欄位              | 說 明                                                         |
|-----------------|-------------------------------------------------------------|
| SIP Expire Time | 預設為 60; 設定註冊的間隔時間; 當設定成 [0] 時, 則依照註冊的伺服                     |
|                 | 器送來的時間。僅能輸入數字, 資料設定區段: 15~86400 sec, 0: 依照                  |
|                 | 註冊的伺服器送來的時間, 資料長度為5個位數。                                     |
| SIP Expire Time | 預設為 General (標準);設定註冊的間隔時間功能。提供下拉選項:                        |
| Mode            | General (標準), 1/2, 2/3, 3/4, 4/5, 5/6, 6/7, 7/8, 8/9, 9/10。 |
|                 | **此功能必須註冊伺服器配合才行。                                           |
|                 | 註冊時間計算方式                                                    |
|                 | General: expire time-[(expire time/30)*6], 在 Expire Time>60 |
|                 | 秒時侯才會成立,如果小於60秒則一律減5秒來送。                                    |
|                 | 1/2: expire time x 1/2 °                                    |
|                 | 2/3: expire time x 2/3 °                                    |
|                 | 3/4: expire time x 3/4 °                                    |
|                 | 4/5: expire time x 4/5 °                                    |
|                 | 5/6: expire time x 5/6 °                                    |

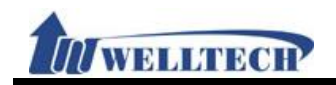

| 欄位                | 說明                                                         |
|-------------------|------------------------------------------------------------|
|                   | 6/7: expire time x 6/7 °                                   |
|                   | 7/8: expire time x 7/8 ·                                   |
|                   | 8/9: expire time x 8/9 •                                   |
|                   | 9/10: expire time x 9/10 .                                 |
| SIP Register      | 預設為 64 Sec; 設定註冊失敗後, 要間隔多少在重新註冊。僅能輸入數                      |
| Retry Interval    | 字, 資料設定區段: 5~3600, 資料長度為4個位數。                              |
| SIP T1            | 預設為 500 ms;設定 round-trip time (RTP) estimate。僅能輸入數         |
|                   | 字, 資料設定區段: 500~2000, 資料長度為 4 個位數。                          |
|                   | **此功能必須註冊伺服器配合才行。                                          |
| SIP T2            | 預設為 4000 ms; 設定 The maximum retransmit interval for        |
|                   | non-INVITE requests and INVITE responses。僅能輸入數字, 資料        |
|                   | 設定區段: 4000~16000, 資料長度為5個位數。                               |
|                   | **此功能必須註冊伺服器配合才行。                                          |
| SIP Timer B, F, H | 預設為 32000 ms; 設定 The maximum retransmit interval for       |
|                   | non-INVITE requests and INVITE responses。僅能輸入數字, 資料        |
|                   | 設定區段: 8000~127000, 資料長度為6個位數。                              |
|                   | **此功能必須註冊伺服器配合才行。                                          |
|                   | B: 64 * SIP T1; INVITE transaction timeout timer •         |
|                   | F: 64 * SIP T1; non-INVITE transaction timeout timer •     |
|                   | H: 64 * SIP T1, Wait time for ACK receipt •                |
| SIP Port Range of | 預設為 5060~5060; 設定 Phone 1 的 SIP 起始與結束埠位置。僅能輸               |
| phone 1           | 入數字, 資料設定區段: 1024~40000, 資料長度為5個位數。                        |
|                   | 如果是要設定固定位置, 2 個欄位都輸入相同 Port 位置。                            |
|                   | 如果是要設定區段, 第1個欄位是開始位置, 第2個欄位是結束位置。                          |
|                   | 註:                                                         |
|                   | 1. 設定 SIP 的 Port 是 5060, 都是使用 2 個 Port 位置, 所以, 如果          |
|                   | SIP Port 設定成 5060, 實際上是使用"5060 和 5061"。                    |
|                   | 2. 所有的 Port 都不能重復使用。                                       |
| RTP Port Range of | 預設為 20000~20000;設定 Phone 1 的 RTP 起始與結束埠位置。僅能               |
| phone 1           | 輸入數字, 資料設定區段: 1024~40000, 資料長度為5個位數。                       |
|                   | 如果是要設定固定位置, 2 個欄位都輸入相同 Port 位置。                            |
|                   | 如果是要設定區段, 第1個欄位是開始位置, 第2個欄位是結束位置。                          |
|                   | 註:                                                         |
|                   | 1. 設定 RTP 的 Port 是 20000, 都是使用 2 個 Port 位置, 所以, 如          |
|                   | 果 RTP Port 設定成 20000, 實際上是使用" 20000 和 20001"。              |
|                   | 2. 所有的 Port 都不能重復使用。                                       |
| Hold by RFC       | 預設為 0.0.0.0; 設定通話保留(RFC 定義)。當設定為啟用時, 則                     |
|                   | [Connection Information (c): IN IP4 xxx.xxx.xxx.xxx], 改用執行 |
|                   | 設備 IP 位址。提供下拉選項: 0.0.0.0, Type1 (Sendoloy), Type2          |
|                   | (inactvie) •                                               |
| DTMF Mode         | 預設為 RFC 2833;設定傳送 DTMF 資料格式。提供下拉選項: InBand,                |
|                   | RFC2833, SIP Info, RFC2833 + Inband, SIP Info + Inband •   |
|                   | InBand: 輸入按鍵資料時, 無法從 RTP 封包看出來。                            |
|                   | RFC2833: 輸入按鍵資料時, 即會送出 [RTP Event] 的訊息。                    |
|                   | SIP Info: 輸入按鍵資料時, 即會送出 [Request: Info] 的訊息。               |

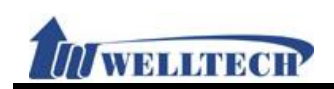

| 欄位               | 說 明                                                                             |
|------------------|---------------------------------------------------------------------------------|
|                  | RFC2833 + Inband: 輸入按鍵資料時, 即會送出 Inband 訊息與 [RTP                                 |
|                  | Event] 的訊息。                                                                     |
|                  | SIP Info + Inband: 輸入按鍵資料時, 即會送出 Inband 訊息與                                     |
|                  | [Request: Info] 的訊息。                                                            |
| RPort            | 預設為 Disable (關閉);設定 RPort 功能。當設定為 [Enable] 時,則                                  |
|                  | 在 [Message Header] 會加上 [Rport] 的訊息。提供下拉選項:                                      |
|                  | Disable(關閉), Enable(啟用)。                                                        |
|                  | **此功能必須註冊伺服器配合才行。                                                               |
| Voice QoS        | 預設為 40; 設定 Voice QoS (Diff-Ser)功能;僅能輸入數字,資料設定                                   |
| (Diff-Serv)      | 區段: 0~63, 資料長度為2個位數。                                                            |
| SIP QoS          | 預設為 40; 設定 SIP QoS (Diff-Ser)功能; 僅能輸入數字, 資料設定區                                  |
| (Diff-Serv)      | 段: 0~63, 資料長度為2個位數。                                                             |
| Use DNS SRV      | 預設為 Disable (關閉);設定 DNS SRV 功能。當啟動 DNS SRV 功能時,                                 |
|                  | 會去執行 [DNS, Standard query SRV_sip_upd.xxx.xxx.xxx]動                             |
|                  | 作。提供下拉選項: Disable(關閉), Enable(啟用)。                                              |
|                  | **此功能必須註冊伺服器配合才行。                                                               |
| Send Keep Alives | 預設為 Disable (關閉);設定傳送 Keep Alives 封包功能。當設定為                                     |
| Packet           | Enable (啟用)時, 系統在 NAT 內, 每隔多久傳送一次封包, 維持通道的                                      |
|                  | 暢通。提供下拉選項: Disable(關閉), Enable (啟用)。                                            |
|                  | Enable (啟用): 採用 UDP 格式傳送; 例如: UDP, Source Port: sip                             |
|                  | Destination Port: xxxx •                                                        |
| Keep Alives      | 預設為 60 秒;設定間隔多久傳送 Keep Alives 封包資料。僅能輸入數字,                                      |
| Period           | 資料設定區段: 15~250, 資料長度為3個位數。                                                      |
| Jitter Buffer    | 預設為 1; 設定抖動緩衝器 (jitter buffer)。僅能輸入數字, 資料設定區                                    |
|                  | 段: 0~32, 資料長度為2個位數。                                                             |
|                  | 因為在 VoIP 系統中,每個語音封包到達目的端的時間會因為網路延遲                                              |
|                  | (Network Delay)的變化而產生抖動(Jitter)。因此在目的端通常會使用                                     |
|                  | 抖動緩衝器(Jitter Buffer)來調整封包的順序,並調整語音播放延遲                                          |
|                  | (Playout Delay)的時間, 來增加語音的品質。                                                   |
| SIP Server Type  | 預設為 General;設定註冊主機之伺服器類型。提供下拉選項: General,                                       |
|                  | Asterisk, BroadWorks, Nortel, Xener, Vodtel, SK lelink, 針對不同                    |
|                  | 的伺服器應用時,系統預設值會配合該伺服器修止。                                                         |
|                  | 个此功能必須註冊伺服器配合才行。                                                                |
| Add URL          | 預設為 Disable (關閉); 設定在送註冊封包時 Header 加                                            |
| (Register)       | 上 "User=phone" 訊息。提供卜拉選項: DISable(關閉), Enable(啟                                 |
| (negister)       | 用 $)^{\circ}$                                                                   |
|                  | 此功能必須註冊何服益配合才行。                                                                 |
| ISPR-nhone       | 用設局 UISdule (關闭), 設定住还撥號封巴時 Header 加                                            |
| (Invite)         | 上 USEI = phone 訊息。提供下拉選項:DISADIE(關闭), Enable(啟                                  |
|                  | □□□<br>**业内能以须就皿伺服器配入十分。                                                        |
| Sond SID DDACK   | <u> い</u>                                                                       |
| of Proxy         | 顶政网口ISANE(删闭), 改定住达SIF的封巴时ΠEQUEI 加上 PRACK"<br>如自。提供下始深西·Disabla(開閉) Enabla(依用)。 |
|                  | 机心·狄尔丁亚达识,DISADIE(谢闭),LIIADIE(成用)。                                              |
| Only Accort Call | 此为此必须赶刑何服命配合引行。<br>西北五 Dicablo (期期), 机它供拉亚亚ム从市西 丁拉亚沃坦 ID 从市                     |
| Uniy Accept Call | 」因政何 DISADIE (闡闭), 改足俚按文十百的米电, 个按文透迥 IP 的米                                      |

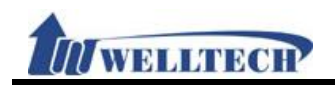

| 欄位          | 說明                              |
|-------------|---------------------------------|
| From Proxy  | 電。當啟用後,收到非平台的來電時,則不予以回應。提供下拉選項: |
|             | Disable(關閉), Enable(啟用)。        |
| Submit [按鈕] | 執行儲存變更設定。                       |
| Reset [按鈕]  | 清除已輸入之資料。                       |

### 圖 2: 2FXS 設備

# SIP - Advanced Setting

| SIP Expire Time:               | 60      | (60~86400 sec, 0=define by Server)   |
|--------------------------------|---------|--------------------------------------|
| SIP Expire Time Mode:          | General | General:expire time-[expire time/6]) |
| SIP Register Retry Interval:   | 64      | (5~600sec)                           |
| SIP T1:                        | 500     | (ms)                                 |
| SIP T2:                        | 4000    | (ms)                                 |
| SIP Timer B, F, H:             | 32000   | (ms)                                 |
| SIP Port Range of Phone 1:     | 5060    | ~ 5060 (1024~40000)                  |
| RTP Port Range of Phone 1:     | 20000   | ~ 21999 (1024~40000)                 |
| SIP Port Range of Phone 2:     | 5062    | ~ 5062 (1024~40000)                  |
| RTP Port Range of Phone 2:     | 22000   | ~ 23999 (1024~40000)                 |
| Hold by RFC:                   | 0.0.0.0 | ~                                    |
| DTMF Mode:                     | RFC 283 | 33 💙                                 |
| RPort:                         | Enable  | ×                                    |
| Voice QoS (Diff-Serv):         | 40 (0   | 0~63)                                |
| SIP QoS (Diff-Serv):           | 40 (0   | 0~63)                                |
| Use DNS SRV:                   | Disable | ~                                    |
| Send Keep Alives Packet:       | Disable | ~                                    |
| Keep Alives Period:            | 60 (    | (15~250 sec)                         |
| Jitter Buffer:                 | 1 (     | (0~32 packets)                       |
| SIP Server type:               | General | ✓                                    |
| Add URL user=phone (Register): | Disable | ~                                    |
| Add URL user=phone (Invite):   | Disable | ~                                    |
| Send SIP PRACK to Proxy:       | Disable | ~                                    |
| Only Accept Call From Proxy:   | Disable | ×                                    |
|                                |         |                                      |

(圖 2)

| 欄位              | 說 明                                                         |
|-----------------|-------------------------------------------------------------|
| SIP Expire Time | 預設為 60; 設定註冊的間隔時間; 當設定成 [0] 時, 則依照註冊的伺服                     |
|                 | 器送來的時間。僅能輸入數字, 資料設定區段: 15~86400 sec, 0: 依照                  |
|                 | 註冊的伺服器送來的時間, 資料長度為5個位數。                                     |
| SIP Expire Time | 預設為 General (標準);設定註冊的間隔時間功能。提供下拉選項:                        |
| Mode            | General (標準), 1/2, 2/3, 3/4, 4/5, 5/6, 6/7, 7/8, 8/9, 9/10。 |
|                 | **此功能必須註冊伺服器配合才行。                                           |
|                 | 註冊時間計算方式                                                    |
|                 | General: expire time-[(expire time/30)*6], 在 Expire Time>60 |
|                 | 秒時侯才會成立,如果小於60秒則一律減5秒來送。                                    |
|                 | 1/2: expire time * 1/2 ·                                    |
|                 | 2/3: expire time * 2/3 ·                                    |
|                 | 3/4: expire time * 3/4 ·                                    |
|                 | 4/5: expire time * 4/5 ·                                    |

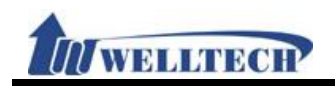

| 欄位                | 說 明                                                    |
|-------------------|--------------------------------------------------------|
|                   | 5/6: expire time * 5/6 .                               |
|                   | 6/7: expire time * 6/7 •                               |
|                   | 7/8: expire time * 7/8 .                               |
|                   | 8/9: expire time * 8/9 •                               |
|                   | 9/10: expire time * 9/10 °                             |
| SIP Register      | 預設為 64 Sec; 設定註冊失敗後, 要間隔多少在重新註冊。僅能輸入數                  |
| Retry Interval    | 字, 資料設定區段: 5~3600, 資料長度為4個位數。                          |
| SIP T1            | 預設為 500 ms; 設定 round-trip time (RTP) estimate。僅能輸入數    |
|                   | 字, 資料設定區段: 500~2000, 資料長度為4個位數。                        |
|                   | **此功能必須註冊伺服器配合才行。                                      |
| SIP T2            | 預設為 4000 ms; 設定 The maximum retransmit interval for    |
|                   | non-INVITE requests and INVITE responses。僅能輸入數字, 資料    |
|                   | 設定區段: 4000~16000, 資料長度為5個位數。                           |
|                   | **此功能必須註冊伺服器配合才行。                                      |
| SIP Timer B, F, H | 預設為 32000 ms; 設定 The maximum retransmit interval for   |
|                   | non-INVITE requests and INVITE responses。僅能輸入數字, 資料    |
|                   | 設定區段: 8000~127000, 資料長度為6個位數。                          |
|                   | **此功能必須註冊伺服器配合才行。                                      |
|                   | B: 64 * SIP T1; INVITE transaction timeout timer •     |
|                   | F: 64 * SIP T1; non-INVITE transaction timeout timer • |
|                   | H: 64 * SIP T1, Wait time for ACK receipt •            |
| SIP Port Range of | 預設為 5060~5060; 設定 Phone 1 的 SIP 起始與結束埠位置。僅能輸           |
| phone 1           | 入數字, 資料設定區段: 1024~40000, 資料長度為5個位數。                    |
|                   | 如果是要設定固定位置, 2 個欄位都輸入相同 Port 位置。                        |
|                   | 如果是要設定區段, 第1個欄位是開始位置, 第2個欄位是結束位置。                      |
|                   | 註:                                                     |
|                   | 1. 設定 SIP 的 Port 是 5060, 都是使用 2 個 Port 位置, 所以, 如果      |
|                   | SIP Port 設定成 5060, 實際上是使用"5060 和 5061"。                |
|                   | 2. 所有的 Port 都不能重復使用。                                   |
| RTP Port Range of | 預設為 20000~20000;設定 Phone 1 的 RTP 起始與結束埠位置。僅能           |
| phone 1           | 輸入數字, 資料設定區段: 1024~40000, 資料長度為5個位數。                   |
|                   | 如果是要設定固定位置, 2 個欄位都輸入相同 Port 位置。                        |
|                   | 如果是要設定區段,第1個欄位是開始位置,第2個欄位是結束位置。                        |
|                   | 註:                                                     |
|                   | 1. 設定 RTP 的 Port 是 20000, 都是使用 2 個 Port 位置, 所以, 如      |
|                   | 果 RTP Port 設定成 20000, 實際上是使用" 20000 和 20001"。          |
|                   | 2. 所有的 Port 都不能重復使用。                                   |
| SIP Port Range of | 預設為 5062~5062; 設定 Phone 2 的 SIP 起始與結束埠位置。僅能輸           |
| phone 2           | 入數字, 資料設定區段: 1024~40000, 資料長度為5個位數。                    |
|                   | 如果是要設定固定位置, 2 個欄位都輸入相同 Port 位置。                        |
|                   | 如果是要設定區段,第1個欄位是開始位置,第2個欄位是結束位置。                        |
|                   | 註:                                                     |
|                   | 1. 設定 SIP 的 Port 是 5062, 都是使用 2 個 Port 位置, 所以, 如果      |
|                   | SIP Port 設定成 5062, 實際上是使用"5062 和 5063"。                |
|                   | 2. 所有的 Port 都不能重復使用。                                   |

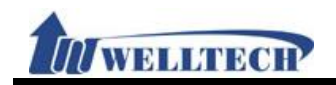

| 欄位                | 說明                                                         |
|-------------------|------------------------------------------------------------|
| RTP Port Range of | 預設為 20002~20002; 設定 Phone 2 的 RTP 起始與結束埠位置。僅能              |
| phone 2           | 輸入數字, 資料設定區段: 1024~40000, 資料長度為5個位數。                       |
|                   | 如果是要設定固定位置, 2 個欄位都輸入相同 Port 位置。                            |
|                   | 如果是要設定區段, 第1個欄位是開始位置, 第2個欄位是結束位置。                          |
|                   | 註:                                                         |
|                   | 1. 設定 RTP 的 Port 是 20002, 都是使用 2 個 Port 位置, 所以, 如          |
|                   | 果 RTP Port 設定成 20002, 實際上是使用" 20002 和 20003"。              |
|                   | 2. 所有的 Port 都不能重復使用。                                       |
| Hold by RFC       | 預設為 0.0.0.0; 設定通話保留(RFC 定義)。當設定為啟用時, 則                     |
|                   | [Connection Information (c): IN IP4 xxx.xxx.xxx.xxx], 改用執行 |
|                   | 設備 IP 位址。提供下拉選項: 0.0.0.0, Type1 (Sendoloy), Type2          |
|                   | (inactvie) •                                               |
| DTMF Mode         | 預設為 RFC 2833;設定傳送 DTMF 資料格式。提供下拉選項: InBand,                |
|                   | RFC2833, SIP Info, RFC2833 + Inband, SIP Info + Inband •   |
|                   | InBand: 輸入按鍵資料時, 無法從 RTP 封包看出來。                            |
|                   | RFC2833: 輸入按鍵資料時, 即會送出 [RTP Event] 的訊息。                    |
|                   | SIP Info: 輸入按鍵資料時, 即會送出 [Request: Info] 的訊息。               |
|                   | RFC2833 + Inband: 輸入按鍵資料時, 即會送出 Inband 訊息與 [RTP            |
|                   | Event] 的訊息。                                                |
|                   | SIP Info + Inband: 輸入按鍵資料時, 即會送出 Inband 訊息與                |
|                   | [Request: Info] 的訊息。                                       |
| RPort             | 預設為 Disable (關閉);設定 RPort 功能。當設定為 [Enable] 時,則             |
|                   | 在 [Message Header] 會加上 [Rport] 的訊息。提供下拉選項:                 |
|                   | Disable(關閉), Enable(啟用)。                                   |
|                   | **此功能必須註冊伺服器配合才行。                                          |
| Voice QoS         | 預設為 40; 設定 Voice QoS (Diff-Ser)功能; 僅能輸入數字, 資料設定            |
| (Diff-Serv)       | 區段: 0~63, 資料長度為2個位數。                                       |
| SIP QoS           | 預設為 40; 設定 SIP QoS (Diff-Ser)功能; 僅能輸入數字, 資料設定區             |
| (Diff-Serv)       | 段: 0~63, 資料長度為2個位數。                                        |
| Use DNS SRV       | 預設為 Disable (關閉);設定 DNS SRV 功能。當啟動 DNS SRV 功能時,            |
|                   | 會去執行 [DNS, Standard query SRV_sip_upd.xxx.xxx.xxx]動        |
|                   | 作。提供下拉選項: Disable(關閉), Enable(啟用)。                         |
| Send Keep Alives  | 預設為 Disable (關閉);設定傳送 Keep Alives 封包功能。當設定為                |
| Packet            | Enable (啟用)時, 系統在 NAT 內, 每隔多久傳送一次封包, 維持通道的                 |
|                   | 暢通。提供下拉選項: Disable(關閉), Enable (啟用)。                       |
|                   | Enable (啟用): 採用 UDP 格式傳送; 例如: UDP, Source Port: sip        |
|                   | Destination Port: xxxx •                                   |
| Keep Alives       | 預設為60秒;設定間隔多久傳送 Keep Alives 封包資料。僅能輸入數字,                   |
| Period            | 資料設定區段: 15~250, 資料長度為2個位數。                                 |
| Jitter Buffer     | 預設為 1; 設定抖動緩衝器 (jitter buffer)。僅能輸入數字, 資料設定區               |
|                   | 段: 0~32, 資料長度為2個位數。                                        |
|                   | 因為在 VOIP 系統中,每個語音封包到達目的端的時間會因為網路延遲                         |
|                   | (Network Delay)的變化而產生抖動(Jitter)。因此在目的端通常會使用                |
|                   | 抖動緩衝器(Jitter Buffer)來調整封包的順序,並調整語音播放延遲                     |
|                   | (Playout Delay)的時間, 來增加語音的品質。                              |

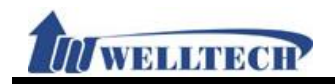

| 欄位               |                                                             |
|------------------|-------------------------------------------------------------|
| SIP Server Type  | 預設為 General;設定註冊主機之伺服器類型。提供下拉選項: General,                   |
|                  | Asterisk, BroadWorks, Nortel, Xener, Vodtel, SKTelink, 針對不同 |
|                  | 的伺服器應用時, 系統預設值會配合該伺服器修正。                                    |
| Add URL          | 預設為 Disable (關閉);設定在送註冊封包時 Header 加                         |
| user=phone       | 上 "user=phone" 訊息。提供下拉選項: Disable(關閉), Enable(啟             |
| (Register)       | 用)。                                                         |
|                  | **此功能必須註冊伺服器配合才行。                                           |
| Add URL          | 預設為 Disable (關閉);設定在送撥號封包時 Header 加                         |
| user=phone       | 上 "user=phone" 訊息。提供下拉選項: Disable(關閉), Enable(啟             |
| (Invite)         | 用)。                                                         |
|                  | **此功能必須註冊伺服器配合才行。                                           |
| Send SIP PRACK   | 預設為Disable (關閉);設定在送SIP的封包時Header 加上 "PRACK"                |
| of Proxy         | 訊息。提供下拉選項: Disable(關閉), Enable(啟用)。                         |
|                  | **此功能必須註冊伺服器配合才行。                                           |
| Only Accept Call | 預設為 Disable (關閉);設定僅接受平台的來電,不接受透過 IP 的來                     |
| From Proxy       | 電。當啟用後,收到非平台的來電時,則不予以回應。提供下拉選項:                             |
|                  | Disable(關閉), Enable(啟用)。                                    |
| Submit [按鈕]      | 執行儲存變更設定。                                                   |
| Reset [按鈕]       | 清除已輸入之資料。                                                   |

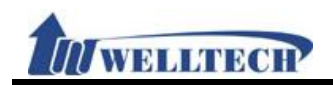

## 5.4 STUN (STUN & Froce 設定)

### 5.4.1 功能說明

提供設定 STUN 與 Force 資料。

## 5.4.2 畫面說明

**STUN Setting** 

| STUN Active:                        | Disable 🛩       |
|-------------------------------------|-----------------|
| STUN Server Name:                   | stun.xten.com   |
| STUN Port Number:                   | 3478 (80~65535) |
|                                     |                 |
|                                     |                 |
| Force Active:                       | Disable 🗸       |
| Force Active:<br>Public IP address: | Disable 💌       |

| 欄位                | 說明                                             |
|-------------------|------------------------------------------------|
| STUN Active       | 預設為 Disable (關閉);設定 STUN 功能。當設定為 Enable (啟動)時, |
|                   | 使用 STUN 功能;提供下拉選項: Disable(關閉), Enable(啟用)。    |
| STUN Server       | 預設為 stun.xten.com;設定 STUN 伺服器位址;可以輸入 IP 或網域名   |
| Name              | 稱位址, 資料輸入格式為 XXX.XXX.XXX.XXX; 資料長度為 63 個位數。    |
| STUN Port         | 預設為 3478; 設定 STUN 埠位置。資料設定區段: 80~65535; 資料長    |
| Number            | 度為5個位數。                                        |
| Force Active      | 預設為Disable (關閉);設定Force功能。當設定為Enable (啟動)時,將   |
|                   | SIP訊息改用指定的 IP表示;提供下拉選項: Disable(關閉), Enable(啟  |
|                   | 用)。                                            |
| Public IP Address | 設定 Router 的外部 IP 位址。僅能輸入 IP 位址, 資料輸入格式為        |
|                   | XXX.XXX.XXX.XXX; 資料長度為 63 個位數。                 |
| Public Port       | 預設為 3478; 設定 Router 開放的外部埠位置。資料設定區段:           |
| Number            | 80~65535;僅能輸入數字,資料長度為5個位數。                     |
| Submit [按鈕]       | 執行儲存變更設定。                                      |
| Reset [按鈕]        | 清除已輸入之資料。                                      |

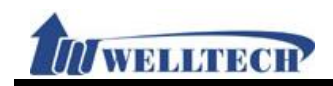

## 6. Management (進階設定)

提供下列功能選項 [Status Log, Auto Config, Auto Update, New Firmware, Advanced, Passowrd, Tones, Default, Language]。

## 6.1 Status Log (系統狀態)

### 6.1.1 功能說明

提供顯示與儲存系統運行狀態訊息資料。

### 6.1.2 畫面說明

## Status Log

| Page: | 1 💙                                                   |
|-------|-------------------------------------------------------|
|       |                                                       |
| Index | Content                                               |
| 0     | <2010-09-14 10:35>Get Time from SNTP server, Succeed! |
| 1     | <2005-01-01 08:00>Get SNTP server IP=75.144.70.35     |
| 2     | <2005-01-01 00:00>DHCPC Got lp=192.168.50.26          |
| 3     | <2005-01-01 00:00>DHCPC state 1=2                     |
| 4     | <2005-01-01 00:00>DHCP_SendRequest()                  |
| 5     | <2005-01-01 00:00>Rx OFFER from 192.168.50.1          |
| 6     | <2005-01-01 00:00>DHCP_SendDiscover()                 |
| 7     | <2005-01-01 00:00>Enable DHCP_SERVER                  |
| 8     | <2005-01-01 00:00>Init Lan Interface!                 |
| 9     | <2005-01-01 00:00>Iface type : DHCP_CLIENT            |
| 10    | <2005-01-01 00:00>Init Wan Interface!                 |
| 11    | <2005-01-01 00:00>Application starting                |
| 12    |                                                       |
| 13    |                                                       |
| 14    |                                                       |
| 15    |                                                       |
| 16    |                                                       |
| 17    |                                                       |
| 18    |                                                       |
| 19    |                                                       |
| 20    |                                                       |
| 21    |                                                       |
| 22    |                                                       |
| 23    |                                                       |
| 24    |                                                       |

| Get Status Log |  |
|----------------|--|
|----------------|--|

| 欄位             | 說 明                                              |
|----------------|--------------------------------------------------|
| Page           | 預設為1(第1頁), 選擇頁數。提供下拉選項:1~XX; 依照資料量的不同            |
|                | 自動增加。                                            |
| Index          | 顯示序號。                                            |
| Content        | 顯示系統訊息資料內容。<2010-09-14 10:35> Get Time from SNTP |
|                | server, Succeed!                                 |
|                | <2010-09-14 10:35>: 顯示系統日期與時間資料                  |
|                | Get Time from SNTP server, Succeed!: 顯示訊息內容      |
| Get Status Log | 將 [Stauts Log] 資料儲存成檔案; 系統預設檔名為 Syslog.log。      |
| [按鈕]           |                                                  |

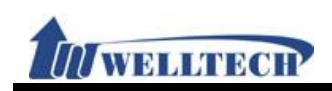

### 6.1.3 操作說明

範例 1: 查看 Status Log

步驟 1: 在 [Status Log] 畫面, 選擇欲查看頁數, 即可顯示其他頁的資料 (如圖 1)。

## Status Log

| Page:   | 1 💌                                                   |
|---------|-------------------------------------------------------|
|         |                                                       |
| Index   | Content                                               |
| 0       | <2010-09-14 10:35>Get Time from SNTP server, Succeed! |
| 1       | <2005-01-01 08:00>Get SNTP server IP=75.144.70.35     |
| 2       | <2005-01-01 00:00>DHCPC Got lp=192.168.50.26          |
| 3       | <2005-01-01 00:00>DHCPC state 1=2                     |
| 4       | <2005-01-01 00:00>DHCP_SendRequest()                  |
| 5       | <2005-01-01 00:00>Rx OFFER from 192.168.50.1          |
| 6       | <2005-01-01 00:00>DHCP_SendDiscover()                 |
| 7       | <2005-01-01 00:00>Enable DHCP_SERVER                  |
| 8       | <2005-01-01 00:00>Init Lan Interface!                 |
| 9       | <2005-01-01 00:00>Iface type : DHCP_CLIENT            |
| 10      | <2005-01-01 00:00>Init Wan Interface!                 |
| 11      | <2005-01-01 00:00>Application starting                |
| 12      |                                                       |
| 13      |                                                       |
| 14      |                                                       |
| 15      |                                                       |
| 16      |                                                       |
| 17      |                                                       |
| 18      |                                                       |
| 19      |                                                       |
| 20      |                                                       |
| 21      |                                                       |
| 22      |                                                       |
| 23      |                                                       |
| 24      |                                                       |
| Get Sta | tus Log                                               |

(圖 1)

### 範例 2:將 Status Log 予以儲存成檔案

步驟 1: 在[Status Log] 畫面, 點選 [Get Status Log] 按鈕, 即可進入 [檔案下載] 畫面,請選 [儲存] 按鈕 (如圖 2)。\_\_\_\_\_

| 檔案下載 🔀                                                              |
|---------------------------------------------------------------------|
| 是否要開聲或儲存這個檔案?                                                       |
| 名稱: SysLog log<br>類型: 文字文件,755 個位元組<br>従: <b>192.168.50.7</b>       |
| 開啓舊檜② 儲存③ 取消                                                        |
| ✓開啓這類檔案之前,一定要先問我(W)                                                 |
| 發生於來自網際網驗的檔案可能是有用的,但是某些檔案有可能會傷害您的電腦。如果您不信任其來源,請不要開替或儲存這個檔案。有什麼樣的風險? |
| (圖 2)                                                               |

步驟 2: 完成儲存後,使用任何文字編輯軟體皆可開啟 [Syslog.log] 檔案(如圖 3)。

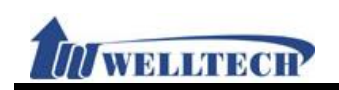

| 😮 UltraEdit-32 - [C:\Documents and Settings\Administrator\京面\SysLog.log] | ×        |
|--------------------------------------------------------------------------|----------|
| ◎ 檔案 E 编辑 E 搜尋 S 專案 P 檢視 (Y) 格式 (I)列 L 巨集 M 递路 (A) 減富 (W) 幫助 (II)        | ×        |
| × Systoglog                                                              |          |
|                                                                          | -        |
| + + 1) 🗳 🖆    # Q A   E   #   10   B   3   %   % 🗳 🛱                     |          |
| 0,, 10,, 20,, 30,, 40,, 50,, 60,, 70,, 80,, 90,, 1                       | <u>_</u> |
| 1 ×2010-08-27 20:03-Sear file PailUL                                     |          |
| 3 <2010-08-27 20:03>HTTP Get file                                        |          |
| 4 <2010-08-27 20:03>Get file Fail!!!                                     |          |
| 5 <2010-08-27 20:03>HTTP Get file                                        |          |
| 6 <2010-08-27 20:03>Server = 192.168.50.4, FileName = PHONEO_ver.dat     |          |
| 7 <2010-08-27 19:20>Get Time from SNTP server, Succeed!                  |          |
| 8 <2005-01-01 08:00>Get SNTP server IP=207.171.7.152                     |          |
| 9 <2003-01-01 00:00-DHCPC Got 1p-132.186.30.7                            |          |
| 11 <2005-01-01 00:00-PDHCP SendRequest()                                 |          |
| 12 <2005-01-01 00:00>Rx OFFER from 192.168.50.1                          |          |
| 13 <2005-01-01 00:00>DHCP_SendDiscover()                                 |          |
| 14 <2005-01-01 00:00>Enable DHCF_SERVER                                  |          |
| 15 <2005-01-01 00:00>Init Lan Interface!                                 |          |
| 16 <2005-01-01 00:00>Iface type : DHCP_CLIENT                            |          |
| 17 <2005-01-01 00:00>init wan interface!                                 |          |
| 10 - 2003-01-01 00:00-Application starting                               |          |
|                                                                          |          |
|                                                                          |          |
|                                                                          |          |
|                                                                          |          |
|                                                                          |          |
|                                                                          |          |
|                                                                          |          |
|                                                                          |          |
|                                                                          |          |
|                                                                          |          |
|                                                                          |          |
| □ □ □ = = = = ■ □ = = = = = = = = = ↓ ↓ ☆ ☆ ☆ □ = ■ ↓ ↓                  | U.       |
| ) 22 2 2 2 2 2 2 2 2 2 2 2 2 2 2 2 2 2                                   |          |
| 24時間が19月2月11 19791,00 0414 184次、2010/027/05:00.0211丁 個余人小、755 月14人       | 1.77     |

(圖 3)

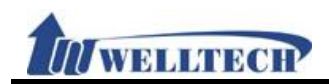

# 6.2 Auto Configuration (自動設置)

### 6.2.1 功能說明

提供 TFTP, FTP 或 HTTP 等方式去執行更新配置功能。

### 6.2.2 畫面說明

# Auto Configuration Setting

| Disable 🛩 |                                                          |
|-----------|----------------------------------------------------------|
| Disable 🕶 |                                                          |
| Disable 💙 |                                                          |
| Disable 🕶 |                                                          |
|           |                                                          |
|           | ]                                                        |
|           | Exp. download/                                           |
|           |                                                          |
|           | Exp. 60.35.187.30                                        |
|           | Exp. download/                                           |
|           |                                                          |
|           | Exp. 60.35.17.1                                          |
|           |                                                          |
|           |                                                          |
|           | Exp. file/load/                                          |
|           | Disable  Disable Disable Disable Disable Disable Disable |

Next Configuration time:

| Submit        | eset                                                    |  |  |
|---------------|---------------------------------------------------------|--|--|
| 欄位            | 說 明                                                     |  |  |
| Туре          | 預設為 Disable (關閉);設定自動更新方式。當啟動第一項功能時,則會                  |  |  |
|               | 去指定的伺服器下載相關的 MACID.dat 檔案。提供下拉選項: Disable,              |  |  |
|               | TFTP, FTP 及 HTTP 等三種方式。                                 |  |  |
| 2 Steps       | 預設為 Disable (關閉);設定 2 次更新程序。第 1 次為取得共同的設定               |  |  |
| configuration | 資料, 第2次為取得 SIP 註冊的帳號與密碼。提供下拉選項: Disable (關              |  |  |
|               | 閉), Enable (啟用)。                                        |  |  |
| Server auto   | 預設為 Disable (關閉);設定自動尋找配置伺服器。提供下拉選項:                    |  |  |
| discover      | Disable (關閉), DHCP TFTP Option 66 (TFTP), Broadcasting。 |  |  |
|               | DHCP TFTP Option 66 (TFTP): DHCP 伺服器在分派 IP 位址時, 一併      |  |  |
|               | 將 Option 66 的配置伺服器位址,提供給設備,設備會將 Optoin 66 的             |  |  |
|               | 伺服器位址,填入 [TFTP Server] 欄位中。                             |  |  |
|               | Broadcasting: 採用廣播的方式去尋找 Server, 由伺服器送來指定的              |  |  |
|               | Type和 Server 的位置等資料;設備會將收到的值,予以填入到相對應的                  |  |  |
|               | 欄位中。                                                    |  |  |
|               | * 此功能必須 DHCP Server 配合。                                 |  |  |
| Scheduling    | 預設為 Disable (關閉);設定定期執行資料更新的動作。當啟動時,則會                  |  |  |
|               | 去參照 [Next Config Time] 欄位時間, 去檢查配置的動作。提供下拉              |  |  |
|               | 選項: Disable (關閉), Enable (啟用)。                          |  |  |
| TFTP Server   | 設定 TFTP 伺服器位址。僅能輸入 IP 位址, 資料輸入格式為                       |  |  |
|               | xxx.xxx.xxx.xxx; 資料長度為 15 個位數。                          |  |  |
| TFTP Path     | 設定檔案存放目錄位置。可以輸入數字或字串, 資料長度為63個位數, 例                     |  |  |

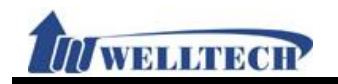

| 欄位               | 說明                                       |  |  |
|------------------|------------------------------------------|--|--|
|                  | 如: 123/; 設定目錄時, 最後要加上 "/" 這個符號。          |  |  |
| HTTP Server      | 設定 HTTP 伺服器位址。可以輸入 IP 或網域名稱位址, 資料輸入格式為   |  |  |
|                  | XXX.XXX.XXX.XXX; 資料長度為 63 個位數。           |  |  |
| HTTP Path        | 設定檔案存放目錄位置。可以輸入數字或字串,資料長度為63個位數,係        |  |  |
|                  | 如: 123/; 設定目錄時, 最後要加上 "/" 這個符號。          |  |  |
| FTP Server       | 設定 FTP 伺服器位址。可以輸入 IP 或網域名稱位址, 資料輸入格式為    |  |  |
|                  | XXX.XXX.XXX.XXX; 資料長度為 63 個位數。           |  |  |
| FTP Username     | 設定 FTP 使用者帳號資料。可以輸入數字或字串, 資料長度為 63 個位數。  |  |  |
| FTP Password     | 設定 FTP 使用者密碼資料。可以輸入數字或字串,資料長度為 63 個位數。   |  |  |
| File Path        | 設定檔案存放目錄位置。可以輸入數字或字串, 資料長度為63個位數, 例      |  |  |
|                  | 如: 123/; 設定目錄時, 最後要加上 "/" 這個符號。          |  |  |
| Next config time | 顯示下次更新時間,當時間到時會去指定的 [伺服器] 檢查是否有符合之       |  |  |
|                  | 資料可供更新。                                  |  |  |
|                  | 日期計算方式為從隔天開始起算, 不是由當天開始計算; 所以, 算出來的      |  |  |
|                  | 日期都會多一天。                                 |  |  |
|                  | 計算公式:隔天+天數+時間區段+MAC 位置+亂數=下次更新日期。        |  |  |
|                  | 注意:                                      |  |  |
|                  | 使用此功能時,請將 Auto Update 功能打開,此時間日期才可與 Next |  |  |
|                  | Update time 進行同步。                        |  |  |
| Submit [按鈕]      | 執行儲存變更設定。                                |  |  |
| Reset [按鈕]       | 清除已輸入之資料。                                |  |  |

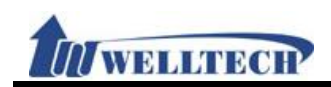

# 6.3 Auto Update (韌體自動升級)

### 6.3.1 功能說明

提供更新 rom 檔案格式。

### 6.3.2 畫面說明

# Auto Update Setting

| Туре:                    | Disable 🗸                 |                   |
|--------------------------|---------------------------|-------------------|
| TFTP Server:             |                           |                   |
| TFTP File Path:          |                           | Exp. download/    |
| HTTP Server:             |                           | Exp. 60.35.187.30 |
| HTTP File Path:          |                           | Exp. download/    |
| FTP Server:              |                           | Exp. 60.35.17.1   |
| FTP User Name:           |                           |                   |
| FTP Password:            |                           |                   |
| FTP File Path:           |                           | Exp. file/load/   |
|                          |                           |                   |
| Check New Firmware Type: | Power ON and Scheduling 👻 |                   |
| Scheduling (Date):       | <sup>14</sup> (1~30 days) |                   |
| Scheduling (Time):       | AM 00:00- 05:59 🔽         |                   |
| Automatic Update:        | Notify only 🐱             |                   |
| Firmware File Prefix:    | PHONE                     |                   |

Next Update time:

| 欄位            | 說 明                                                   |
|---------------|-------------------------------------------------------|
| Туре          | 預設為 Disable (關閉);設定版本升級方式。提供下拉選項: Disable(關           |
|               | 閉), TFTP, FTP 或 HTTP 模式。                              |
| TFTP Server   | 設定 TFTP 伺服器位址。僅能輸入 IP 位址, 資料輸入格式為                     |
|               | XXX.XXX.XXX.XXX; 資料長度為 15 個位數。                        |
| TFTP Path     | 設定檔案存放目錄位置。可以輸入數字或字串,資料長度為63個位數,例                     |
|               | 如: 123/; 設定目錄時, 最後要加上 "/" 這個符號。                       |
| HTTP Server   | 設定 HTTP 伺服器位址。可以輸入 IP 或網域名稱位址, 資料輸入格式為                |
|               | XXX.XXX.XXX.XXX; 資料長度為 63 個位數。                        |
| HTTP Path     | 設定檔案存放目錄位置。可以輸入數字或字串,資料長度為63個位數,例                     |
|               | 如: 123/; 設定目錄時, 最後要加上 "/" 這個符號。                       |
| FTP Server    | 設定 FTP 伺服器位址。可以輸入 IP 或網域名稱位址, 資料輸入格式為                 |
|               | XXX.XXX.XXX.XXX; 資料長度為 63 個位數。                        |
| FTP Username  | 設定 FTP 使用者帳號資料。可以輸入數字或字串, 資料長度為 63 個位數。               |
| FTP Password  | 設定 FTP 使用者密碼資料。可以輸入數字或字串, 資料長度為 63 個位數。               |
| File Path     | 設定檔案存放目錄位置。可以輸入數字或字串,資料長度為63個位數,例                     |
|               | 如: 123/; 設定目錄時, 最後要加上 "/" 這個符號。                       |
| Check new     | 預設為 Scheduling Only (排程);設定檢查版本升級方式。提供下拉選             |
| Firmware Type | 項:Power on and Schedule (開機與排程), Scheduling Only(排程)。 |
|               | - Power on and Scheduling: 即每次開機時及依照時間排程, 去檢查         |
|               | 是否有新的版本可供更新。                                          |

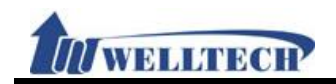

| 欄位                      | 說 明                                                   |
|-------------------------|-------------------------------------------------------|
|                         | - Scheduling(排程):依照 [Next Update Time] 欄位的時間, 去檢查     |
|                         | 是否有新的版本可供更新。                                          |
|                         | * Power on and Scheduling: 如果發現有新的版本可供更新時, 不會         |
|                         | 主動去執行版本更新動作;當拿起話筒會有提示音,必須手動強制自行執                      |
|                         | 行更新。                                                  |
| Scheduling<br>(Date)    | 預設為14天;設定排程天數。資料設定區段:1~30,單位為天,僅能輸                    |
|                         | 入數字, 資料長度為2個位數。                                       |
| Scheduling<br>(Time)    | 預設為 AM 00:00 – 05:59; 設定時段。提供下拉選項: AM 00:00 –         |
|                         | 05:59, AM 06:00 - 11:59, AM 12:00 - 17:59, AM 18:00 - |
|                         | 23:59 •                                               |
| Automatic               | 預設為 Notify only (訊息通知);設定執行版本升級方式。提供下拉選項:             |
| Update                  | Notify only(訊息通知), Automatic (自動升級)。                  |
|                         | - Notify only: 訊息通知有新的版本, 但不執行自動更新的動作; 話機的            |
|                         | LCD 會有提示訊息, Gateway 第一次拿起話筒會有 [嘟嘟嘟] 的提示音。             |
|                         | - Automatic: 自動執行版本更新的動作。                             |
| Firmware File<br>Prefix | 預設為產品型號。設定升級型號資料。可以輸入數字或字串, 資料長度為                     |
|                         | 8 個位數。                                                |
| Next Update             | 顯示下次升級時間,當時間到時會去指定的 [伺服器] 檢查是否有符合之                    |
| Time                    | 版本可供更新。                                               |
|                         | 日期計算方式為從隔天開始起算, 不是由當天開始計算; 所以, 算出來的                   |
|                         | 日期都會多一天。                                              |
|                         | 計算公式:隔天+天數+時間區段+MAC位置+亂數=下次更新日期。                      |
|                         | 注意:                                                   |
|                         | 如需要使用 Auto Configuration 裡面的 Next Configuration       |
|                         | time,請開啟此頁 Auto Update 功能。使 Configuration time 與      |
|                         | Update time 進行同步為正確時間日期。                              |
| Submit [按鈕]             | 執行儲存變更設定。                                             |
| Reset [按鈕]              | 清除已輸入之資料。                                             |

#### 註: 手動強制更新

- 步驟 1: 當您拿起話筒時, 會聽到 [嘟嘟嘟] 的提示音, 下次在拿起話機則不會有提示音。
- 步驟 2: 如果此時要執行強制更新版本的動作, 請輸入"#190#" (解除鎖定) 後掛上電話。
- 步驟 3: 再拿起話筒輸入"#160#"(強制執行版本更新), 隨即進入強制執行版本更新動作。

### 特別注意:設備在執行版本更新時,需要一段時間(約需2~3分鐘),在這段時間內無法執行任何撥 號功能,並請勿任意拔除電源裝置,以免造成嚴重錯誤發生。
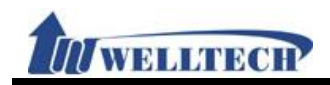

### 6.4 New Firmware (韌體升級)

#### 6.4.1 功能說明

提供版本更新僅支援 rom 格式。

#### 6.4.2 畫面說明

## **Update Firmware**

| Code Type:     | ALL ROM xxxx.rom 🛩 |
|----------------|--------------------|
| File Location: |                    |

Update Reset

| 欄位            | 說明                                  |
|---------------|-------------------------------------|
| Code Type     | 預設為 ALL ROM xxxx.rom;更新檔案類型。        |
| File Location | 載入要更新的版本或檔案位址。可以輸入數字或字串, 資料長度為 30 個 |
|               | 位數。                                 |
| Update [按鈕]   | 執行版本更新動作。                           |
| Reset [按鈕]    | 清除選擇載入之檔案位址。                        |

#### 特別注意:設備正在執行版本更新,更新時需要一段時間(約需 2~3 分鐘),在這段時間內無法執 行任何撥號功能,並請勿任意拔除電源裝置,以免造成嚴重錯誤發生。。

#### 6.4.3 操作說明

步驟 1: 在 [Update Firmware] 畫面, 載入要新之檔案位址, 按[瀏覽]按鈕 (如圖 1)。

### **Update Firmware**

| Code Type:     | ALL ROM xxxx.rom ¥ |
|----------------|--------------------|
| File Location: | 瀏覽                 |
| Update Reset   |                    |

(圖 1)

步驟 2: 進入 [選擇檔案] 畫面, 選擇欲更新之檔案 (例如: voip.rom) 後, 按 [開啟] 按鈕, 可回 到 [Update Firmware] 畫面, 確定要執行更新, 請按 [Update] 按鈕 (如圖 2)。

| Туре:          | ALL ROM xxxx.rom 🗸 |    |
|----------------|--------------------|----|
| File Location: | C:\Open\voip.roh   | 瀏覽 |

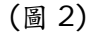

步驟 3:進入 [警告訊息] 畫面,告知 [在執行版本更新時,請勿任意拔除電源設備,更新時間約 3 分鐘],請按 [確定] 按鈕, 關閉[警告訊息] 畫面 (如圖 3)。

| 1981 14 | 1[2                  |                                    | 里田                                | (加回 0)                                       |
|---------|----------------------|------------------------------------|-----------------------------------|----------------------------------------------|
| 相頁訊息    |                      |                                    |                                   |                                              |
| ?       | NOTE:I<br>It will te | OO NOT UN-PLU<br>ke about 3 minute | G the power a<br>es to update fin | dapter while updating.<br>mware. Please wait |
|         |                      | 確定                                 | 取消                                |                                              |

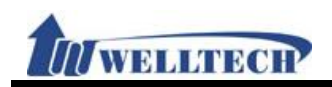

### (圖 3)

# 步驟 4: 進入 [Note Information] 畫面, 執行更新中, 完成更新動作, 會自動重新開機(如圖 4)。 Note Information

Please wait while updating .... System will reboot automatically after finished.

(圖 4)

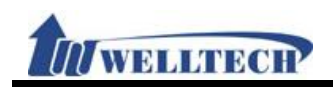

# 6.5 Advanced (進階設定)

#### 6.5.1 功能說明

提供設定去電匿名功能,計費功能,傳送保留格式,加密功能, Syslog 記錄,及FXS/FXO 端 參數設定。

### 6.5.2 畫面說明

#### 圖 1: FXS, 2FXS, FXS+PSTN

# Management - Advanced Setting

| Disable 💙                       |
|---------------------------------|
| Disable 💙                       |
| Enable 💌                        |
| Disable 💙 (MMI, forward, block) |
| Disable 👻                       |
| 2 💙 Seconds                     |
| 0 x 10 ms (0~120)               |
| Type 1 (x@x.x.x.x) ∨            |
| Disable 🗸                       |
| Disable 🗸                       |
|                                 |
| 5 Seconds (0~250)               |
|                                 |
| Disable 💙                       |
| USA 🗸                           |
| <sup>60</sup> x 10 ms (4~255)   |
| 7 x 10 ms (3~12)                |
| Disable 💙 Kbps                  |
|                                 |

Submit Reset

### (圖 1)

| 欄位             | 說 明                                                                |
|----------------|--------------------------------------------------------------------|
| ICMP Not Echo  | 預設為 Disable (關閉);設定回應 ICMP 訊息。當設定為 Enable (啟動)                     |
|                | 時,不回應 ping 的訊息。提供下拉選項: Disable(關閉), Enable(啟動)。                    |
| Send Anonymous | 預設為 Disable (關閉);設定去電匿名功能。當設定為 Type 1/Type 2                       |
| CID            | 時, 啟動去電匿名功能, 不傳送本機號碼資料; 提供下拉選項:                                    |
|                | Disable(關閉), Type 1 ( <u>anonymous@anonymous.invalid</u> ), Type 2 |
|                | (anonymous@x.x.x.x) 。                                              |
|                | *系統營運業者(註冊之平台)亦必須有支援此功能。                                           |
| Management     | 預設為 Enable (啟動);設定允許由 WAN 端登入網頁。當設定為 Disable                       |
| from WAN       | (關閉)時,僅只能透過LAN 端登入網頁。提供下拉選項: Disable(關閉),                          |
|                | Enable(啟動)。                                                        |
| Stop Feature   | 預設為 Disable (關閉); 設定系統提示訊息。當設定為 Enable (啟動)                        |
| Tone           | 時, 當系統有設定 [Subscribe for MWI, forward, DND] 等功能時,                  |
|                | 當拿起話筒,即可聽到 [嘟嘟嘟]的提示聲音。提供下拉選項:                                      |
|                | Disable(關閉), Enable(啟動)。                                           |
| Billing Signal | 預設為 Disable (關閉);設定計費方式,例如:極性反轉, 12Khz,                            |
|                | 16Khz。提供下拉選項: Disable (關閉), Polarity Reversal,                     |
|                | Tone_12K, Tone_16K 格式。                                             |

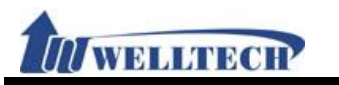

| 欄位                | 說 明                                                                                                  |
|-------------------|----------------------------------------------------------------------------------------------------|
|                   | *系統營運業者(註冊之平台)亦必須有支援此功能。                                                                             |
| CPC Delay         | 預設為 2(秒); 設定 CPC 狀態。提供設定當 ATA 收到來自 IP 端的 SIP                                                         |
|                   | command 掛斷訊號時, 等待多久時間後, 開始將送往電話機的端電壓降                                                                |
|                   | 到 OV; 提供下拉選項: 2~5, 單位為秒(sec)。                                                                        |
| CPC Duration      | 預設為 Oms(傳送 1200ms). 設定傳送 CPC 時間。將送往電話機的端電                                                            |
|                   | 壓降到 OV 時, 持續多久時間(ms). 僅能輸入數字, 資料設定區段                                                                 |
|                   | (0~120), 單位為 10ms, 資料長度為 3 個位數。                                                                      |
| IP Dialing Format | 預設為 Type 1 (x@x.x.x.x); 設定 IP 撥號格式。當設定為 [Disable]                                                    |
|                   | 時, 不能採用撥 IP 位址的方式撥號。提供下拉選項: Disabled (關閉),                                                           |
|                   | Type 1 ( <u>x@x.x.x.x</u> .), Type 2 (x.x.x.x).                                                      |
| Send Flash event  | 預設為 Disable (關閉);設定傳送保留格式。按下電話機上的 Flash 鍵                                                            |
|                   | 做 Transfer 功能時, ATA 將會傳送不同的 event 訊息。提供下拉選項:                                                         |
|                   | Disable (關閉), DTMF Event, SIP Info 格式。                                                               |
|                   | Disable: 傳送 [SIP/DSP, Content-Type=applicatio-sdp]                                                   |
|                   | DTMF Event: 傳送 [RTP event, Payload type=RTP event Flash]                                             |
|                   | SIP Info: 傳送 [SIP, Request: INFO sip:xxx@xxxx]。                                                      |
| Encrypt Type      | 預設為 Disable (關閉); 設定 SIP 加密方式。當啟動時, 依照不同的加密                                                          |
|                   | 方式,傳送加密資料。提供下拉選項: Disable, INFINET, AVS,                                                             |
|                   | WALKERSUN1, WALKERSUN2, CSF1, CSF2, GX, VGX, RC4,                                                    |
|                   | VOS_R, VGCP, Welltech                                                                                |
|                   | *系統營運業者(註冊之半台)亦必須有支援此功能。                                                                             |
| Encrypt Key       | 設定加密密鑰; 部份 Encrypt Type 必須要輸入加密的密鑰資料。資料輸                                                             |
|                   | 入格式為數字或字串; 資料長度為 63 個位數。                                                                             |
|                   | ^糸統營連業者(註冊之半台)亦必須有支援此功能。 ★ 「「「」」、「」、「」、「」、「」、「」、「」、「」、「」、「」、「」、「」、「                                  |
| PPPOE Retry       | 1 預設為 5; 設定 PPPOE 重撥時間。當 PPPOE 撥接失敗後, 等候多久冉執                                                         |
| Feriou            | 「行撥接功能。僅能輸入數子, 資料設定區段: 5~255, 単位為秒, 資料長                                                              |
| Sustam Lag        | 度為 5 位數。                                                                                             |
| System Log        | 設定 SySIOg 伺服 益位址。提供將系統的 Debug 訊息傳送至指定 SySIem                                                         |
|                   | LOY 伺服 番 位 址; 可 以 输入 IP 或 網 域 名 稱 位 址, 貢 杆 输入 格 式 為                                                  |
| Sustam Lag Tuna   | XXX.XXX.XXX.XXX; 貝科衣及為 OS 個位數。                                                                       |
| System Log Type   | 損設為 DISADIE (關闭); 設定 SySIOg 類型。 従供下拉選項: DISADIE (關                                                   |
|                   | 周), Call Statistics, General Debug, Call Statistics + General Debug, Call Statistics + General Debug |
|                   | + SIP Debug, Call Statistics + SIF Debug, General Debug                                              |
| EXS Port Country  | 「 OH DCOUG, / HI 石式<br>                                                                              |
|                   | 别之资料。                                                                                                |
| Flash Signal      |                                                                                                    |
| Detect (Max)      | 數字, 資料設定區段: 4~255, 單位為 10ms; 資料長度為 3 個位數。                                                            |
|                   | <(小於)600ms Max Flash Time:當收到 flash 訊號<(小於) 600ms                                                    |
|                   | 時,就當做 flash(保留)功能。                                                                                   |
|                   | >(大於)600ms Max Flash Time:當收到 flash 訊號>(大於) 600ms                                                    |
|                   | 時, 就當做 On-Hook(掛斷電話)。                                                                                |
| Flash Signal      | 預設為7(70秒);最小暫切時間。判斷為保留或掛斷電話;僅能輸入數字,                                                                  |
| Detect (Min)      | 資料設定區段: 3~12, 單位為 10ms; 資料長度為 3 個位數。                                                                 |
|                   | >(大於) 7 Max Flash Time:當收到 flash 訊號>(大於) 7ms 時,就當                                                    |

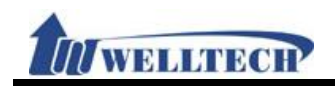

| 欄 位           | 說明                                                    |
|---------------|-------------------------------------------------------|
|               | 做 flash(保留)功能。                                        |
|               | <(小於) 7 Max Flash Time:當收到 flash 訊號<(小於) 7ms 時, 就當    |
|               | 做 On-Hook(掛斷電話)。                                      |
| NET Bandwidth | 預設為 Disable (關閉);設定限制 LAN 端的傳輸速度(單位為 Kbps)。當          |
| Limit         | 設定為啟動時,依照不同的傳輸速度來限制 LAN 端設備對外的頻寬。提供                   |
|               | 下拉選項: Disable, 128, 256, 512, 1024, 2048, 4096, 8192。 |
| Submit [按鈕]   | 執行儲存變更設定。                                             |
| Reset [按鈕]    | 清除已輸入之資料。                                             |

#### 圖 2: FXS + FXO

# Management - Advanced Setting

| ICMP Not Echo:                 | Disable 👻                       |
|--------------------------------|---------------------------------|
| Send Anonymous CID:            | Disable 🗸                       |
| Management from WAN:           | Enable 🐱                        |
| Stop Feature Tone:             | Disable 💙 (MMI, forward, block) |
| Billing Signal:                | Disable 👻                       |
| CPC Delay:                     | 2 V Seconds                     |
| CPC Duration:                  | <sup>0</sup> x 10 ms (0~120)    |
| IP Dialing Format:             | Type 1 (x@x.x.x.x) 💙            |
| Send Flash Event:              | Disable 💙                       |
| Encryption Type:               | Disable 💙                       |
| Encryption Key:                |                                 |
| PPPoE Retry Period:            | 5 Seconds (0~250)               |
| System Log Server:             |                                 |
| System Log Type:               | Disable 🗸                       |
| FXO Port Country:              | USA 💌                           |
| FXO Silence Timeout:           | <sup>30</sup> (1~250 minutes)   |
| FXO CID forward:               | Disable 👻                       |
| Generate Flash Signal for FXO: | 10 10 ms (9~120)                |
| FXS Port Country:              | USA 💙                           |
| Flash Signal Detect (MAX):     | <sup>60</sup> x 10 ms (4~255)   |
| Flash Signal Detect (MIN):     | 7 x 10 ms (3~12)                |
| NET Bandwidth Limit:           | Disable 💙 Kbps                  |
|                                |                                 |

Submit Reset

(圖 2)

| (日 -)          |                                                                    |  |
|----------------|--------------------------------------------------------------------|--|
| 欄位             | 說明                                                                 |  |
| ICMP Not Echo  | 預設為 Disable (關閉);設定回應 ICMP 訊息。當設定為 Enable (啟動)                     |  |
|                | 時, 不回應 ping 的訊息。提供下拉選項: Disable(關閉), Enable(啟動)。                   |  |
| Send Anonymous | 預設為 Disable (關閉);設定去電匿名功能。當設定為 Type 1/Type 2                       |  |
| CID            | 時, 啟動去電匿名功能, 不傳送本機號碼資料; 提供下拉選項:                                    |  |
|                | Disable(關閉), Type 1 ( <u>anonymous@anonymous.invalid</u> ), Type 2 |  |
|                | (anonymous@x.x.x.x) 。                                              |  |
|                | *系統營運業者(註冊之平台)亦必須有支援此功能。                                           |  |
| Management     | 預設為 Enable (啟動);設定允許由 WAN 端登入網頁。當設定為 Disable                       |  |
| from WAN       | (關閉)時,僅只能透過LAN 端登入網頁。提供下拉選項: Disable(關閉),                          |  |
|                | Enable(啟動)。                                                        |  |
| Stop Feature   | 預設為 Disable (關閉); 設定系統提示訊息。當設定為 Enable (啟動)                        |  |

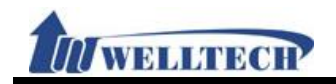

| <b></b>         |
|-----------------|
| 項:              |
|                 |
| 閉),             |
|                 |
|                 |
| 多久              |
| 0               |
| 1 OV            |
| , 單             |
|                 |
| ble]            |
| 閉),             |
|                 |
| lash            |
| )(關             |
|                 |
|                 |
| sh]             |
|                 |
| 其中              |
|                 |
| 加密              |
| ۸VS,            |
| 2C4,            |
|                 |
| <u>小小 七人</u>    |
| 科躺              |
|                 |
| 五劫              |
| 丹乳              |
| 种衣              |
| tom             |
| tem<br>ナム       |
| 式向              |
| 」(明             |
| ,<br>(剛<br>oral |
| bua             |
| bug             |
| 在國              |
|                 |
| 即判              |
| 料長              |
|                 |
|                 |

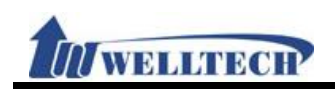

| 欄位              | 說 明                                                   |
|-----------------|-------------------------------------------------------|
| FXO CID forward | 預設為 Disable;設定 FXO 端進線及 CID 號碼一起轉送功能。必須先設             |
|                 | 定下列功能 [Phone – General] 的 [Auto Answer] 或 [Phone –    |
|                 | Caller Service] 的 [Forward] 功能。當啟動時, 則由 FXO 端進線       |
|                 | Caller ID(來電號碼), 可以轉送給其他設備。提供下拉選項: Disable(關          |
|                 | 閉), Enable(啟動)。                                       |
|                 | 如果使用 Forward & Auto-answer 功能時, 會將 FXO 的 CID 帶至       |
|                 | Server •                                              |
| Generate Flash  | 預設為10;設定FXO端的暫切時間。判斷為保留或掛斷電話;僅能輸入                     |
| Signal for FXO  | 數字, 資料設定區段: 9~120, 單位為: 10ms; 資料長度為3個位數。              |
|                 | Generate Flah Singal for FXO: 100ms 時, 當收到 Flash 訊號   |
|                 | <(小於) 100 ms, 則當做 Hook Flash (保留)                     |
|                 | >(大於) 100 ms, 則當做 On-Hook(掛斷電話)                       |
| FXS Port Coutry | 預設為 USA (美國);設定 FXS 端所在之國別資料。提供選擇話機所在國                |
|                 | 別之資料。                                                 |
| Flash Signal    | 預設為 60; 最大暫切時間。判斷為保留或掛斷電話; 僅能輸入數字, 資料                 |
| Detect (Max)    | 設定區段: 4~255, 單位為 10ms; 資料長度為 3 個位數。                   |
|                 | <(小於)600 Max Flash Time:當收到 flash 訊號<(小於) 600ms 時,    |
|                 | 就當做 flash(保留)功能。                                      |
|                 | >(大於)600 Max Flash Time:當收到 flash 訊號>(大於) 600ms 時,    |
|                 | 就當做 On-Hook(掛斷電話)。                                    |
| Flash Signal    | 預設為 7; 最小暫切時間。判斷為保留或掛斷電話; 僅能輸入數字, 資料                  |
| Detect (Min)    | 設定區段: 3~12, 單位為 10ms; 資料長度為 3 個位數。                    |
|                 | >(大於) 7 Max Flash Time:當收到 flash 訊號>(大於) 7ms 時, 就當    |
|                 | 做 flash(保留)功能。                                        |
|                 | <(小於) 7 Max Flash Time:當收到 flash 訊號<(小於) 7ms 時, 就當    |
|                 | 做 On-Hook(掛斷電話)。                                      |
| NET Bandwidth   | 預設為 Disable (關閉);設定限制 LAN 端的傳輸速度(單位為 Kbps)。當          |
| Limit           | 設定為啟動時,依照不同的傳輸速度來限制 LAN 端設備對外的頻寬。提供                   |
|                 | 下拉選項: Disable, 128, 256, 512, 1024, 2048, 4096, 8192。 |
| Submit [按鈕]     | 執行儲存變更設定。                                             |
| Reset [按鈕]      | 清除已輸入之資料。                                             |

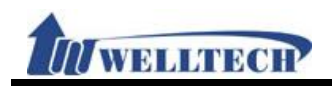

# 6.6 Password (變更帳號)

#### 6.6.1 功能說明

提供設定三種權限之使用者帳號資料變更。

### 6.6.2 畫面說明

#### 圖 1: Admin 權限

# **Password Setting**

| Admin               |  |
|---------------------|--|
| New User Name:      |  |
| New Password:       |  |
| Confirmed Password: |  |
|                     |  |
| System              |  |
| New User Name:      |  |
| New Password:       |  |
| Confirmed Password: |  |
|                     |  |
| User                |  |
| New User Name:      |  |
| New Password:       |  |
| Confirmed password: |  |
|                     |  |

Submit Reset

| (回 | 1) |
|----|----|
| 〔直 | I) |

| 欄位                    | 說 明                                                                                                    |
|-----------------------|----------------------------------------------------------------------------------------------------|
| Admin                 | Administrator(最大權限使用者):僅能設定1個帳號資料。<br>本帳號能開啟所有網頁 [Phone: Phone Book, Dial Plan, Call<br>Service, Genereal, Volume; Network: WAN, DDNS, VLAN, VPN,<br>SNTP; NAT: LAN, DMZ, Virtual Server; SIP: Service, Code,<br>Advanced, Stun; Management: Status Log, Auto Config, Auto<br>Update, New Firmware, Advanced, Passowrd, Tones, Default,<br>Language; Save & Reboot, Logout]。<br>預設帳號: <b>root</b> , 預設密碼: <b>test</b> |
| New username          | 輸入新的使用者名稱資料。可以輸入數字或字串, 資料長度為 32 個位數。                                                                                                    |
| New password          | 輸入新的密碼資料。可以輸入數字或字串, 資料長度為 32 個位數。                                                                                                    |
| Confirmed<br>password | 輸入確認密碼資料。可以輸入數字或字串, 資料長度為 32 個位數。                                                                                                    |
| System                | System (系統使用者): 僅能設定 1 個帳號資料。<br>本帳號僅能開啟下列網頁 [Phone: Phone Book, Dial Plan, Call<br>Service, Genereal, Volume; Network: WAN, DDNS, VLAN, VPN,<br>SNTP; NAT: LAN, DMZ, Virtual Server; SIP: Service, Code, Stun;<br>Management: Status Log, Auto Config, Auto Update, New<br>Firmware, Passowrd, Default, Language; Save & Reboot,<br>Logout]。<br>預設帳號: system 預設密碼: test。                                             |
| New username          | 輸入新的使用者名稱資料。可以輸入數字或字串, 資料長度為 32 個位數。                                                                                                    |
| New password          | 輸入新的密碼資料。可以輸入數字或字串, 資料長度為 32 個位數。                                                                                                    |

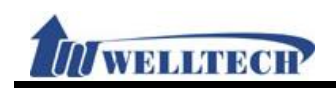

| 欄位           | 說 明                                                                                                    |
|--------------|----------------------------------------------------------------------------------------------------|
| Confirmed    | 輸入確認密碼資料。可以輸入數字或字串, 資料長度為 32 個位數。                                                                                                    |
| password     |                                                                                                    |
| User         | Normal User (一般使用者):僅能設定1個帳號資料。<br>本帳號僅能開啟下列網頁 [Phone: Phone Book, Call Service,<br>Genereal, Volume; Network: WAN, DDNS, NAT: LAN, DMZ,<br>Virtual Server; Management: Status Log, Language, Save &<br>Reboot, Logout] 。<br>預設帳號: user, 預設密碼: test。 |
| New username | 輸入新的使用者名稱資料。可以輸入數字或字串, 資料長度為 32 個位數。                                                                                                    |
| New password | 輸入新的密碼資料。可以輸入數字或字串, 資料長度為 32 個位數。                                                                                                    |
| Confirmed    | 輸入確認密碼資料。可以輸入數字或字串, 資料長度為 32 個位數。                                                                                                    |
| password     |                                                                                                    |
| Submit [按鈕]  | 執行儲存變更設定。                                                                                                    |
| Reset [按鈕]   | 清除已輸入之資料。                                                                                                    |

## 圖 2: System 權限

# Password Setting

| System                                  |  |
|-----------------------------------------|--|
| New User Name:                          |  |
| New Password:                           |  |
| Conflored December                      |  |
| Confirmed Password:                     |  |
| Confirmed Password:                     |  |
| User                                    |  |
| User<br>New User Name:                  |  |
| User<br>New User Name:<br>New Password: |  |

Submit Reset

### (圖 2)

| 欄位           | 說 明                                                            |
|--------------|----------------------------------------------------------------|
| System       | System (系統使用者):僅能設定1個帳號資料。                                     |
|              | 本帳號僅能開啟下列網頁 [Phone: Phone Book, Dial Plan, Call                |
|              | Service, Genereal, Volume; Network: WAN, DDNS, VLAN, VPN,      |
|              | SNTP; NAT: LAN, DMZ, Virtual Server; SIP: Service, Code, Stun; |
|              | Management: Status Log, Auto Config, Auto Update, New          |
|              | Firmware, Passowrd, Default, Language; Save & Reboot,          |
|              | Logout] •                                                      |
|              | 預設帳號: system 預設密碼: test。                                       |
| New username | 輸入新的使用者名稱資料。可以輸入數字或字串, 資料長度為 32 個位數。                           |
| New password | 輸入新的密碼資料。可以輸入數字或字串, 資料長度為 32 個位數。                              |
| Confirmed    | 輸入確認密碼資料。可以輸入數字或字串, 資料長度為 32 個位數。                              |
| password     |                                                                |
| User         | Normal User (一般使用者):僅能設定1個帳號資料。                                |
|              | 本帳號僅能開啟下列網頁 [Phone: Phone Book, Call Service,                  |
|              | Genereal, Volume; Network: WAN, DDNS, NAT: LAN, DMZ,           |
|              | Virtual Server; Management: Status Log, Language, Save &       |
|              | Reboot, Logout] 。                                              |

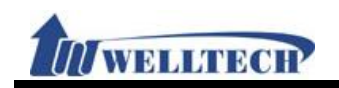

| 欄 位          | 說明                                   |
|--------------|--------------------------------------|
|              | 預設帳號: user, 預設密碼: test。              |
| New username | 輸入新的使用者名稱資料。可以輸入數字或字串, 資料長度為 32 個位數。 |
| New password | 輸入新的密碼資料。可以輸入數字或字串, 資料長度為 32 個位數。    |
| Confirmed    | 輸入確認密碼資料。可以輸入數字或字串, 資料長度為 32 個位數。    |
| password     |                                      |
| Submit [按鈕]  | 執行儲存變更設定。                            |
| Reset [按鈕]   | 清除已輸入之資料。                            |

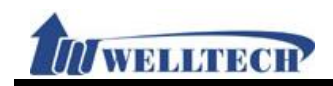

## 6.7 Tones (音頻設定)

### 6.7.1 功能說明

提供設定 Dial, Ring Back, Busy, Congestion, Ring, Call Waiting Tone 等資料, Tone 採用 複頻方式。

### 6.7.2 畫面說明

# **Tones Setting**

|                | Dial    | <b>Ring Back</b> | Busy | Congestion | Ring  | Call Waiting |
|----------------|---------|------------------|------|------------|-------|--------------|
| Cadence On:    |         |                  |      | <b>V</b>   |       |              |
| Hi-Tone Freq.: | 440     | 480              | 620  | 620        | 480   | 440          |
| Lo-Tone Freq.: | 350     | 440              | 480  | 480        | 440   | 350          |
| Hi-Tone Gain:  | 4522    | 2261             | 2261 | 2261       | 15360 | 2261         |
| Lo-Tone Gain:  | 4522    | 2261             | 2261 | 2261       | 15360 | 1130         |
| On Time 1:     | 0 x10ms | 200              | 50   | 30         | 200   | 30           |
| Off Time 1:    | 0 x10ms | 400              | 50   | 20         | 400   | 20           |
| On Time 2:     | 0 x10ms | 0                | 0    | 0          | 0     | 30           |
| Off Time 2:    | 0 x10ms | 0                | 0    | 0          | 0     | 400          |
| On Time 3:     | 0 x10ms | 0                | 0    | 0          | 0     | 0            |
| Off Time 3:    | 0 x10ms | 0                | 0    | 0          | 0     | 0            |

Submit Reset

Tone Gain Value: 372767-> 0bB, 16384-> -6dB, 8192-> -12dB

| 欄位           | 說 明                                             |
|--------------|-------------------------------------------------|
| Dial Tone    | 顯示撥號音的音頻資料。                                     |
| Candence On  | 預設為 Enable (勾選);設定 Candence On。當設定為 Enable (勾選) |
|              | 時,則啟用 Candence On 功能。                           |
| Hi-Tone Freq | 預設為 440;設定 Hi-Tone Frequence 資料。僅能輸入數字;資料設定     |
|              | 區段: 0~4096, 資料長度為 4 個位數。                        |
| Lo-Tone Freq | 預設為 350;設定 Lo-Tone Frequence 資料。僅能輸入數字;資料設定     |
|              | 區段: 0~4096, 資料長度為 4 個位數。                        |
| Hi-Tone Gain | 預設為 4522; 設定 Hi-Tone Gain 資料。僅能輸入數字; 資料設定區段:    |
|              | 0~ 65535, 資料長度為5個位數。                            |
| Lo-Tone Gain | 預設為 2261;設定 Lo-Tone Gain 資料。僅能輸入數字;資料設定區段:      |
|              | 0~ 65535, 資料長度為5個位數。                            |
| On Time 1    | 預設為 0;設定第1組開始時間資料。單位為 10ms;僅能輸入數字;資             |
|              | 料設定區段: 0~ 999, 資料長度為5個位數。                       |
| Off Time 1   | 預設為 0; 設定第 1 組結束時間資料。單位為 10ms;僅能輸入數字; 資         |
|              | 料設定區段: 0~ 999, 資料長度為5個位數。                       |
| On Time 2    | 預設為 0; 設定第 2 組開始時間資料。單位為 10ms;僅能輸入數字; 資         |
|              | 料設定區段: 0~ 999, 資料長度為5個位數。                       |
| Off Time 2   | 預設為 0; 設定第 2 組結束時間資料。單位為 10ms;僅能輸入數字; 資         |
|              | 料設定區段: 0~ 999, 資料長度為5個位數。                       |
| On Time 3    | 預設為 O; 設定第 3 組開始時間資料。單位為 10ms;僅能輸入數字; 資         |
|              | 料設定區段: 0~ 999, 資料長度為3個位數。                       |
| Off Time 3   | 預設為 0; 設定第 3 組結束時間資料。單位為 10ms;僅能輸入數字; 資         |

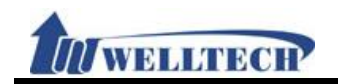

| 欄位                                                              | 說 明                                                                                                    |
|-----------------------------------------------------------------|----------------------------------------------------------------------------------------------------|
|                                                                 | 料設定區段: 0~ 999, 資料長度為3個位數。                                                                                                    |
| Ring Back                                                       | 設定回鈴音的音頻資料。                                                                                                    |
| Candence On                                                     | 預設為 Enable (勾選);設定 Candence On。當設定為 Enable (勾選)                                                                                                    |
|                                                                 | 時, 則啟用 Candence On 功能。                                                                                                    |
| Hi-Tone Freq                                                    | 預設為 440;設定 Hi-Tone Frequence 資料。僅能輸入數字;資料設定                                                                                                    |
|                                                                 | 區段: 0~4096, 資料長度為4個位數。                                                                                                    |
| Lo-Tone Freq                                                    | 預設為 350;設定 Lo-Tone Frequence 資料。僅能輸入數字;資料設定                                                                                                    |
|                                                                 | 區段: 0~4096, 資料長度為4個位數。                                                                                                    |
| Hi-Tone Gain                                                    | 預設為 4522;設定 Hi-Tone Gain 資料。僅能輸入數字;資料設定區段:                                                                                                    |
|                                                                 | 0~ 65535, 資料長度為5個位數。                                                                                                    |
| Lo-Tone Gain                                                    | 預設為 2261; 設定 Lo-Tone Gain 資料。僅能輸入數字; 資料設定區段:                                                                                                    |
|                                                                 | 0~ 65535, 資料長度為5個位數。                                                                                                    |
| On Time 1                                                       | 預設為 0; 設定第1組開始時間資料。單位為 10ms; 僅能輸入數字; 資                                                                                                    |
|                                                                 | 料設定區段: 0~ 999, 資料長度為3個位數。                                                                                                    |
| Off Time 1                                                      | 預設為 0; 設定第 1 組結束時間資料。單位為 10ms;僅能輸入數字; 資                                                                                                    |
|                                                                 | 料設定區段: 0~ 999, 資料長度為3個位數。                                                                                                    |
| On Time 2                                                       | 預設為 0; 設定第 2 組開始時間資料。單位為 10ms;僅能輸入數字; 資                                                                                                    |
|                                                                 | 料設定區段: 0~ 999, 資料長度為3個位數。                                                                                                    |
| Off Time 2                                                      | 預設為 0; 設定第 2 組結束時間資料。單位為 10ms;僅能輸入數字; 資                                                                                                    |
|                                                                 | 料設定區段: 0~ 999, 資料長度為3個位數。                                                                                                    |
| On Time 3                                                       | 預設為 0; 設定第 3 組開始時間資料。單位為 10ms;僅能輸入數字; 資                                                                                                    |
|                                                                 | 料設定區段: 0~ 999, 資料長度為3個位數。                                                                                                    |
| Off Time 3                                                      | 預設為 0; 設定第 3 組結束時間資料。單位為 10ms;僅能輸入數字; 資                                                                                                    |
|                                                                 | 料設定區段: 0~ 999, 資料長度為3個位數。                                                                                                    |
| Busy                                                            | 設定忙線音的音頻資料。                                                                                                    |
| Candence On                                                     | 預設為 Enable (勾選);設定 Candence On。當設定為 Enable (勾選)                                                                                                    |
|                                                                 | 時,則啟用 Candence On 功能。                                                                                                    |
| Hi-Tone Freq                                                    | 預設為 440;設定 Hi-Tone Frequence 資料。僅能輸入數字;資料設定                                                                                                    |
|                                                                 | 區段: 0~4096, 資料長度為4個位數。                                                                                                    |
| Lo-Tone Freq                                                    | 預設為 350;設定 Lo-Tone Frequence 資料。僅能輸入數字;資料設定                                                                                                    |
|                                                                 | 區段: 0~4096, 資料長度為4個位數。                                                                                                    |
| Hi-Tone Gain                                                    | 預設為 4522; 設定 Hi-Tone Gain 資料。僅能輸入數字; 資料設定區段:                                                                                                    |
|                                                                 | 0~ 65535, 資料長度為5個位數。                                                                                                    |
| Lo-Tone Gain                                                    | · · · · · · · · · · · · · · · · · · ·                                                                                                    |
|                                                                 | 「頂政局 ZZOT, 政足 LO-TOTE Odiff 頁桁 "匡肥າ 八致丁, 頁作 政足 些权.                                                                                                    |
|                                                                 | 0~ 65535, 資料長度為5個位數。                                                                                                    |
| On Time 1                                                       | <ul> <li>Ⅰ □ □ □ □ □ □ □ □ □ □ □ □ □ □ □ □ □ □ □</li></ul>                                                                                                    |
| On Time 1                                                       | <ul> <li>1, 改定 Lo-Tone Gam 真相, 僅能輸入数子, 貢相改定 [20]</li> <li>0~ 65535, 資料長度為5個位數。</li> <li>預設為0; 設定第1組開始時間資料。單位為10ms; 僅能輸入數字; 資料設定區段: 0~ 999, 資料長度為3個位數。</li> </ul>                                                                                                    |
| On Time 1<br>Off Time 1                                         | <ul> <li>項設為 2201, 設定 20-1010 Cding 和 僅能 和 八致子, 貢和 改定 @ 校.</li> <li>0~ 65535, 資料長度為 5 個位數。</li> <li>預設為 0; 設定第 1 組開始時間資料。單位為 10ms; 僅能輸入數字; 資<br/>預設為 0; 設定第 1 組結束時間資料。單位為 10ms;僅能輸入數字; 資</li> </ul>                                                                                                    |
| On Time 1<br>Off Time 1                                         | <ul> <li>項設為 2201, 設定 20-1010 Cdim 貨杯 僅能 潮入数子, 貨杯 改足 ш夜.</li> <li>0~ 65535, 資料長度為 5 個位數。</li> <li>預設為 0; 設定第 1 組開始時間資料。單位為 10ms; 僅能輸入數字; 資料設定區段: 0~ 999, 資料長度為 3 個位數。</li> <li>預設為 0; 設定第 1 組結束時間資料。單位為 10ms;僅能輸入數字; 資料設定區段: 0~ 999, 資料長度為 3 個位數。</li> </ul>                                                                                                    |
| On Time 1<br>Off Time 1<br>On Time 2                            | <ul> <li>項設為 2201, 設定 20-1010 Cdim 貨料 · 僅能 潮入数子, 貨料 設定 ш 校.</li> <li>0~ 65535, 資料長度為 5 個位數。</li> <li>預設為 0; 設定第 1 組開始時間資料。單位為 10ms; 僅能輸入數字; 資料設定區段: 0~ 999, 資料長度為 3 個位數。</li> <li>預設為 0; 設定第 1 組結束時間資料。單位為 10ms;僅能輸入數字; 資料設定區段: 0~ 999, 資料長度為 3 個位數。</li> <li>預設為 0; 設定第 2 組開始時間資料。單位為 10ms;僅能輸入數字; 資</li> </ul>                                                                                               |
| On Time 1<br>Off Time 1<br>On Time 2                            | <ul> <li>項設為 2201, 設定 20-1010 Cdam 貨料 · 僅能輸入数子, 貨料設定 60-2010 (2010)</li> <li>預設為 0; 設定第 1 組開始時間資料。單位為 10ms; 僅能輸入數字; 資料設定區段: 0~999, 資料長度為 3 個位數。</li> <li>預設為 0; 設定第 1 組結束時間資料。單位為 10ms;僅能輸入數字; 資料設定區段: 0~999, 資料長度為 3 個位數。</li> <li>預設為 0; 設定第 2 組開始時間資料。單位為 10ms;僅能輸入數字; 資料設定區段: 0~999, 資料長度為 3 個位數。</li> </ul>                                                                                               |
| On Time 1<br>Off Time 1<br>On Time 2<br>Off Time 2              | <ul> <li>(1) (2) (2) (2) (2) (2) (2) (2) (2) (2) (2</li></ul>                                                                                                    |
| On Time 1<br>Off Time 1<br>On Time 2<br>Off Time 2              | <ul> <li>項設為 2201, 設定 20-1010 Count 資料 • 僅能欄/又数子, 資料 設定 ш夜.</li> <li>0~ 65535, 資料長度為 5 個位數。</li> <li>預設為 0; 設定第 1 組開始時間資料。單位為 10ms;僅能輸入數字;資料設定區段: 0~ 999,資料長度為 3 個位數。</li> <li>預設為 0; 設定第 2 組開始時間資料。單位為 10ms;僅能輸入數字;資料設定區段: 0~ 999,資料長度為 3 個位數。</li> <li>預設為 0; 設定第 2 組開始時間資料。單位為 10ms;僅能輸入數字;資料設定區段: 0~ 999,資料長度為 3 個位數。</li> <li>預設為 0; 設定第 2 組結束時間資料。單位為 10ms;僅能輸入數字;資料設定區段: 0~ 999,資料長度為 3 個位數。</li> </ul> |
| On Time 1<br>Off Time 1<br>On Time 2<br>Off Time 2<br>On Time 3 | <ul> <li>(1) (1) (2) (2) (2) (2) (2) (2) (2) (2) (2) (2</li></ul>                                                                                                    |

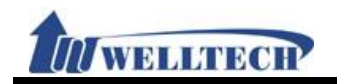

| 欄位           | 說 明                                             |
|--------------|-------------------------------------------------|
| Off Time 3   | 預設為 O; 設定第 3 組結束時間資料。單位為 10ms;僅能輸入數字; 資         |
|              | 料設定區段: 0~ 999, 資料長度為3個位數。                       |
| Congestion   | 設定錯誤音的音頻資料。                                     |
| Candence On  | 預設為 Enable (勾選);設定 Candence On。當設定為 Enable (勾選) |
|              | 時,則啟用 Candence On 功能。                           |
| Hi-Tone Freq | 預設為 440;設定 Hi-Tone Frequence 資料。僅能輸入數字;資料設定     |
|              | 區段: 0~4096, 資料長度為4個位數。                          |
| Lo-Tone Freq | 預設為 350;設定 Lo-Tone Frequence 資料。僅能輸入數字;資料設定     |
|              | 區段: 0~4096, 資料長度為4個位數。                          |
| Hi-Tone Gain | 預設為 4522;設定 Hi-Tone Gain 資料。僅能輸入數字;資料設定區段:      |
|              | 0~ 65535, 資料長度為5個位數。                            |
| Lo-Tone Gain | 預設為 2261;設定 Lo-Tone Gain 資料。僅能輸入數字;資料設定區段:      |
|              | 0~ 65535, 資料長度為5個位數。                            |
| On Time 1    | 預設為 0; 設定第 1 組開始時間資料。單位為 10ms; 僅能輸入數字; 資        |
|              | 料設定區段: 0~ 999, 資料長度為3個位數。                       |
| Off Time 1   | 預設為 O; 設定第 1 組結束時間資料。單位為 10ms;僅能輸入數字; 資         |
|              | 料設定區段: 0~ 999, 資料長度為3個位數。                       |
| On Time 2    | 預設為 0; 設定第 2 組開始時間資料。單位為 10ms;僅能輸入數字; 資         |
|              | 料設定區段: 0~ 999, 資料長度為3個位數。                       |
| Off Time 2   | 預設為 0; 設定第 2 組結束時間資料。單位為 10ms;僅能輸入數字; 資         |
|              | 料設定區段: 0~ 999, 資料長度為3個位數。                       |
| On Time 3    | 預設為 O; 設定第 3 組開始時間資料。單位為 10ms;僅能輸入數字; 資         |
|              | 料設定區段: 0~ 999, 資料長度為3個位數。                       |
| Off Time 3   | 預設為 O; 設定第 3 組結束時間資料。單位為 10ms;僅能輸入數字; 資         |
|              | 料設定區段: 0~ 999, 資料長度為3個位數。                       |
| Ring         | 設定響鈴音的音頻資料。                                     |
| Candence On  | 預設為 Enable (勾選);設定 Candence On。當設定為 Enable (勾選) |
|              | 時,則啟用 Candence On 功能。                           |
| Hi-Tone Freq | 預設為 440;設定 Hi-Tone Frequence 資料。僅能輸入數字;資料設定     |
|              | 區段: 0~4096, 資料長度為4個位數。                          |
| Lo-Tone Freq | 預設為 350;設定 Lo-Tone Frequence 資料。僅能輸入數字;資料設定     |
|              | 區段: 0~4096, 資料長度為4個位數。                          |
| Hi-Tone Gain | 預設為 4522;設定 Hi-Tone Gain 資料。僅能輸入數字;資料設定區段:      |
|              | 0~ 65535, 資料長度為5個位數。                            |
| Lo-Tone Gain | 預設為 2261;設定 Lo-Tone Gain 資料。僅能輸入數字;資料設定區段:      |
|              | 0~ 65535, 資料長度為5個位數。                            |
| On Time 1    | 預設為 O; 設定第 1 組開始時間資料。單位為 10ms; 僅能輸入數字; 資        |
|              | 料設定區段: 0~ 999, 資料長度為3個位數。                       |
| Off Time 1   | 預設為 O; 設定第 1 組結束時間資料。單位為 10ms;僅能輸入數字; 資         |
|              | 料設定區段: 0~ 999, 資料長度為3個位數。                       |
| On Time 2    | 預設為 0; 設定第 2 組開始時間資料。單位為 10ms;僅能輸入數字; 資         |
|              | 料設定區段: 0~ 999, 資料長度為3個位數。                       |
| Off Time 2   | 預設為 0; 設定第 2 組結束時間資料。單位為 10ms;僅能輸入數字; 資         |
|              | 料設定區段: 0~ 999, 資料長度為3個位數。                       |
| On Time 3    | 預設為 O; 設定第 3 組開始時間資料。單位為 10ms;僅能輸入數字; 資         |

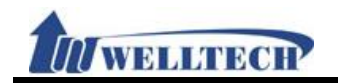

| 欄位           | 說明                                              |  |  |  |  |
|--------------|-------------------------------------------------|--|--|--|--|
|              | 料設定區段: 0~ 999, 資料長度為3個位數。                       |  |  |  |  |
| Off Time 3   | 預設為 O; 設定第 3 組結束時間資料。單位為 10ms;僅能輸入數字; 資         |  |  |  |  |
|              | 料設定區段: 0~ 999, 資料長度為3個位數。                       |  |  |  |  |
| Call Waiting | 設定插撥音的音頻資料。                                     |  |  |  |  |
| Candence On  | 預設為 Enable (勾選);設定 Candence On。當設定為 Enable (勾選) |  |  |  |  |
|              | 時,則啟用 Candence On 功能。                           |  |  |  |  |
| Hi-Tone Freq | 預設為 440; 設定 Hi-Tone Frequence 資料。僅能輸入數字; 資料設定   |  |  |  |  |
|              | 區段: 0~4096, 資料長度為4個位數。                          |  |  |  |  |
| Lo-Tone Freq | 預設為 350;設定 Lo-Tone Frequence 資料。僅能輸入數字;資料設定     |  |  |  |  |
|              | 區段: 0~4096, 資料長度為4個位數。                          |  |  |  |  |
| Hi-Tone Gain | 預設為 4522; 設定 Hi-Tone Gain 資料。僅能輸入數字; 資料設定區段:    |  |  |  |  |
|              | 0~ 65535, 資料長度為5個位數。                            |  |  |  |  |
| Lo-Tone Gain | 預設為 2261;設定 Lo-Tone Gain 資料。僅能輸入數字;資料設定區段:      |  |  |  |  |
|              | 0~ 65535, 資料長度為5個位數。                            |  |  |  |  |
| On Time 1    | 預設為 0; 設定第 1 組開始時間資料。單位為 10ms; 僅能輸入數字; 資        |  |  |  |  |
|              | 料設定區段: 0~ 999, 資料長度為3個位數。                       |  |  |  |  |
| Off Time 1   | 預設為 0; 設定第 1 組結束時間資料。單位為 10ms;僅能輸入數字; 資         |  |  |  |  |
|              | 料設定區段: 0~ 999, 資料長度為3個位數。                       |  |  |  |  |
| On Time 2    | 預設為 0; 設定第 2 組開始時間資料。單位為 10ms;僅能輸入數字; 資         |  |  |  |  |
|              | 料設定區段: 0~ 999, 資料長度為3個位數。                       |  |  |  |  |
| Off Time 2   | 預設為 0; 設定第 2 組結束時間資料。單位為 10ms;僅能輸入數字; 資         |  |  |  |  |
|              | 料設定區段: 0~ 999, 資料長度為3個位數。                       |  |  |  |  |
| On Time 3    | 預設為 0; 設定第 3 組開始時間資料。單位為 10ms;僅能輸入數字; 資         |  |  |  |  |
|              | 料設定區段: 0~ 999, 資料長度為3個位數。                       |  |  |  |  |
| Off Time 3   | 預設為 0; 設定第 3 組結束時間資料。單位為 10ms;僅能輸入數字; 資         |  |  |  |  |
|              | 料設定區段: 0~ 999, 資料長度為3個位數。                       |  |  |  |  |
| Submit [按鈕]  | 執行儲存變更設定。                                       |  |  |  |  |
| Reset [按鈕]   | 清除已輸入之資料。                                       |  |  |  |  |

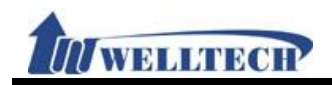

# 6.8 Default (回覆預設值)

#### 6.8.1 功能說明

提供清除所有設定資料回覆預設值,不包含: Phone Book 資料。

#### 6.8.2 畫面說明

# **Restore Default Setting**

Restore default setting: Restore

| 欄位           | 說明                      |
|--------------|-------------------------|
| Restore [按鈕] | 清除所有設定資料回覆預設值, 並重新啟動系統。 |

註: 不包含透過 Config.db 所載入的參數資料。

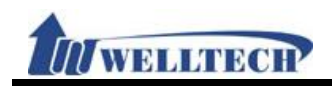

# 6.9 Language (語言設定)

#### 6.9.1 功能說明

提供變更網頁顯示的語言,當按下 [Submit] 按鍵後,系統會自動重新啟動,切換成相對應的 語言,**請注意在此時切勿任意拔掉電源**。

### 6.9.2 畫面說明

# Language Setting

| Choice Langu    | Iage: English 🗸                              |  |  |  |  |
|-----------------|----------------------------------------------|--|--|--|--|
| Submit Reset    |                                              |  |  |  |  |
| 欄位              | 說 明                                          |  |  |  |  |
| Choice Language | 預設為 English (英文)。設定顯示的語言, 變換任何一項語言都必須重新      |  |  |  |  |
|                 | 開機, 請稍待片刻。提供下拉選項: English (英文), Chinese (繁體中 |  |  |  |  |
|                 | 文), Simplified Chinese (簡體中文) 等項目。           |  |  |  |  |
| Submit [按鈕]     | 執行儲存變更設定。                                    |  |  |  |  |
| Reset [按鈕]      | 清除已輸入之資料。                                    |  |  |  |  |

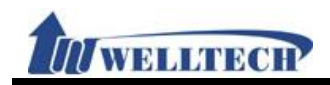

# 7. Save & Reboot (儲存與重新啟動)

提供 Save 和 Reboot 項目。

## 7.1 功能說明

Save Change:提供儲存變更設定,並自動重新啟動系統。 Reboot System:提供重新啟動系統。

## 7.2 畫面說明

# Save and Reboot

Save Change: Save

Reboot System: Reboot

| 欄位          | 說明                 |
|-------------|--------------------|
| Save [按鈕]   | 執行儲存變更設定, 並重新啟動系統。 |
| Reboot [按鈕] | 執行重新啟動設備。          |

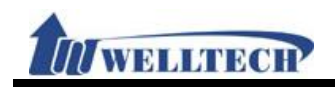

# 8. Logout (登出系統)

### 8.1 功能說明

提供登出系統設定畫面;回到登入主畫面。

### 8.2 畫面說明

# Logout

Are you sure to logout ? Logout

| 欄位          |           | 說        | 明 |  |
|-------------|-----------|----------|---|--|
| Logout [按鈕] | 登出系統設定畫面, | 回到登入主畫面。 |   |  |